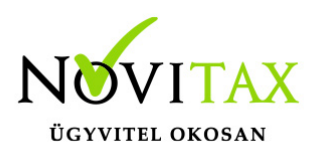

Pénztár (házipénztár) kezelés

A WebTax programot kiegészítettük pénztár (házipénztár) vezető funkcióval.

Az új funkció használatához a Törzsek/Pénztárak menüpontban nyithatók meg a pénztárak (HUF, Deviza...stb)

|                                                            | C                   |   |                  |  |          | Novitax Kft. (10432390-2-42) | ~                     | 😩 Novitax D | Demo |
|------------------------------------------------------------|---------------------|---|------------------|--|----------|------------------------------|-----------------------|-------------|------|
| Számláim                                                   | Pénztárak           |   |                  |  |          |                              |                       |             |      |
| Piszkozatok -3 Bejövő bizonylatok                          | Szabadszavas keresé | : |                  |  |          | • Te                         | églalap alakú metszet |             |      |
| 🕜 Kontírozás                                               |                     |   |                  |  | ▼ Szűrés |                              |                       |             |      |
| 🖉 Jogcímzés                                                | ко́р 🕈              |   | ELNEVEZÉS 🗘      |  | PÉNZNEM  |                              |                       | ¢*          | 1    |
| 1 Bank <                                                   | EUR                 |   | EUR Pénztár      |  | EUR      |                              |                       | Szerkesztés | 1    |
| Pénztár kiválasztás                                        | HUF                 |   | HUF Péntár       |  | HUF      |                              |                       | Szerkesztés |      |
| <ul> <li>Bizonylatok</li> <li>Pánytárialantásak</li> </ul> | HUF1                |   | Forintos pénztár |  | HUF      |                              |                       | Szerkesztés |      |
| Pénztári tételek                                           | HUF2                |   | HUF2-es pénztár  |  | HUF      |                              |                       | Szerkesztés |      |
| Elszámolások Pénztárak                                     | USD                 |   | USD Pénztár      |  | USD      |                              |                       | Szerkesztés | D.   |
|                                                            |                     |   |                  |  |          |                              |                       |             |      |

rögzíthető a nyitó pénztáregyenleg és pénztáranként itt állíthatók be a pénztárvezetési szabályok.

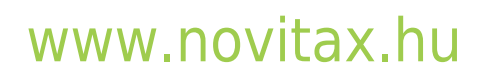

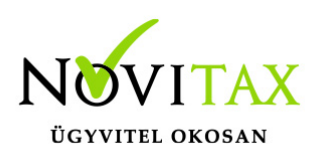

| Pénztárak / Pénztár módosítása             |                                |                                            |                        |
|--------------------------------------------|--------------------------------|--------------------------------------------|------------------------|
| Kód                                        | Elnevezés                      | Pénznem                                    | Téglalap alakú metszet |
| HUF1                                       | Forintos pénztár               | HUF (magyar forint)                        |                        |
| Feldolgozás kezdete (nyitó dátum)          | Nyitó összeg                   |                                            |                        |
| 2022-04-01                                 | 1000.00                        |                                            |                        |
| Alapértelmezett napló                      | Munkaszám                      | Költséghely                                | Kontírkód              |
| P1 Pénztár napló 🗸                         | - •                            | - •                                        | - •                    |
| Pénztáros a felhasználóból 🗌               |                                | Pénztárbizonylatok nyomtatása lezáráskor 🗹 |                        |
| Pénztáros                                  | Utalványozó                    | Kiállító                                   | Ellenőr                |
| - ~                                        |                                |                                            | - · ·                  |
| Elszámoláshoz használt partner             | Föpénztár 🗹                    |                                            |                        |
|                                            |                                |                                            |                        |
|                                            |                                |                                            | 100                    |
| Bevételi pénztárbizonylat adatai           |                                |                                            |                        |
| Előtag                                     | Sorszám hossza (3-10 karakter) | Kezdő sorszám                              | Példa sorszám          |
| /В-                                        | 4                              | 1                                          | HUF1/B-0123            |
|                                            |                                |                                            |                        |
| Kiadási pénztárbizonylat adatai            |                                |                                            |                        |
| Előtag                                     | Sorszám hossza (3-10 karakter) | Kezdő sorszám                              | Példa sorszám          |
| /K-                                        | 4                              | 1                                          | HUF1/K-0123            |
|                                            |                                | 01                                         | <u> </u>               |
| Pénztárjelentés adatai                     |                                |                                            |                        |
| Előtag                                     | Sorszám hossza (3-10 karakter) | Kezdő sorszám                              | Példa sorszám          |
| /PJ-                                       | 4                              | 1                                          | HUF1/PJ-0123           |
| Kiállított pénztárbizonylatok száma: 68 db |                                |                                            |                        |

Kialakíthatóak a bevételi-kiadási pénztárbizonylatok és a pénztárjelentés előtag és sorszáma. A Példasorszám-nál ellenőrizni lehet a megadott előtag és sorszám kinézetét, pénztárbizonylat nyomtathatóságát, Főpénztárt, munkaszámot, költséghelyet adhat meg, kontírkódot....stb.

A beállítások változtathatóak addig, amíg a pénztárbizonylatot nem vette használatba. (Az NTAX és TAXA könyvviteli rendszerekbe az előtag és a sorszám hossza nem lehet több 10 karakternél.)

Ha van Főpénztára azt is itt állíthatja be pipálással.

A Pénztár menüben az alábbi lehetőségek állnak rendelkezésre:

• Pénztár kiválasztás

A Törzsek/Pénztárak menüben létrehozott pénztárakból lehetséges választani.

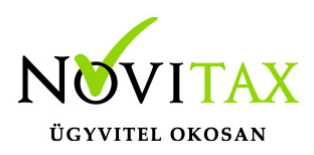

A Pénztár kiválasztás gombra kattintás után (ha már használtuk a pénztárat) a legutóbb használt pénztár megnyílik már dolgozhatunk benne.

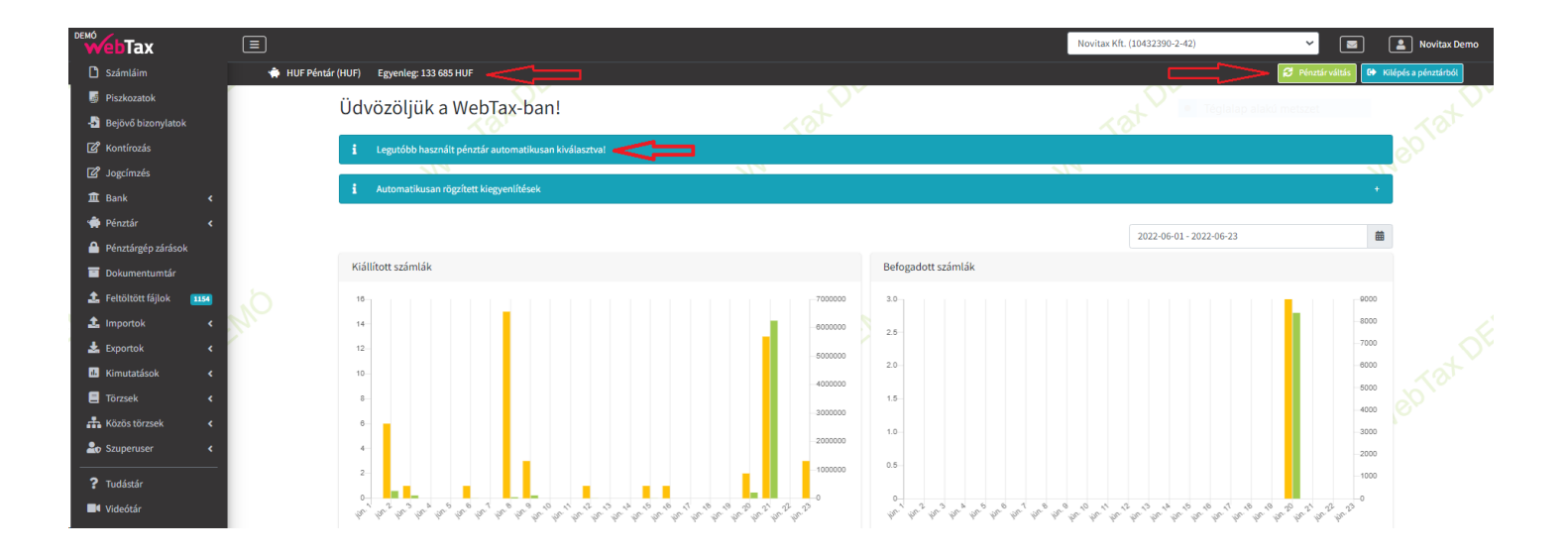

Látható a pénztár egyenlege (bal oldalon felül). Jobb oldalon látható a Pénztár váltás gomb és Kilépés a pénztárból gomb.

Kiválasztást követően a Bizonylatok, vagy Pénztári tételek menüben hozható létre kiadási vagy bevételi pénztárbizonylat.

A Pénztár váltás gombbal pénztárt tud kiválasztani/változtatni, ha nem a legutóbb használt pénztárat szeretné használni.

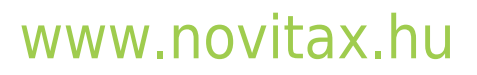

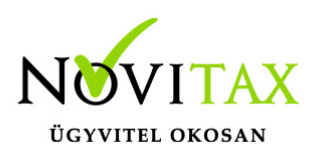

|                                                          | Ξ | )               |                                 |                                      |                                  |                   |                     | Novitax Kft. (10432390-2-42) | Vovitax Demo                            |
|----------------------------------------------------------|---|-----------------|---------------------------------|--------------------------------------|----------------------------------|-------------------|---------------------|------------------------------|-----------------------------------------|
| Számláim                                                 |   | 🔶 HUF Péntár    | (HUF) Egyenleg: 133 685         | 5 HUF                                |                                  |                   |                     |                              | 🛿 Pénztár váltás 🚺 Kilépés a pénztárból |
| 🧃 Piszkozatok                                            |   |                 |                                 |                                      |                                  |                   |                     |                              |                                         |
| 📲 Bejövő bizonylatok                                     |   | Pénztár művelet | tek végzése előtt ki kell válas | sztani a használni kívánt pénztárat! | J                                | 10 <sup>1</sup> 0 |                     | . 2010                       |                                         |
| 🗹 Jogcímzés                                              |   | KÓD             | ELNEVEZÉS                       | PÉNZNEM                              | JELENLEGI FELHASZNÁLÓ            |                   | HASZNÁLAT KEZDETE   | LEGUTÓBBI HASZNÁLAT          |                                         |
| 盦 Bank く                                                 |   | HUF1            | Forintos pénztár                | HUF                                  | -                                |                   |                     |                              | Kiválasztás                             |
| <ul> <li>Pénztár</li> <li>Pénztár kiválasztás</li> </ul> |   | USD             | USD Pénztár                     | USD                                  | •                                |                   | •                   |                              | Kiválasztás                             |
| Bizonylatok                                              | 1 | HUF             | HUF Péntár                      | HUF                                  | Novitax Demo (csilla@novitax.hu) |                   | 2022-06-23 11:20:10 | 2022-06-23 11:20:10          | Kiválasztva                             |
| Pénztárjelentések Pénztári tételek                       | W | EUR             | EUR Pénztár                     | EUR                                  | •                                |                   | -                   | EMO                          | Kiválasztás                             |
| 🔊 Elszámolások<br>🗃 Pénztárak                            |   | HUF2            | HUF2-es pénztár                 | HUF                                  |                                  |                   |                     |                              | Kiválasztás                             |

 Bizonylatok – Új beállítás (pénztáraknál): alapértelmezett dátum mai nap. Az új bizonylatok alapértelmezetten az előző bizonylat dátumát kapták eddig, ez új beállítással az alapértelmezett dátum az aktuális nap. Ennek beállítása adott pénztár törzsében található meg:

| Pénztáros                        |   | Utalványozó                   |    |
|----------------------------------|---|-------------------------------|----|
| Én Nevem                         | ~ |                               | Ŷ  |
| Elszámoláshoz használt partner 📈 |   | Alapértelmezett dátum a mai n | ap |
| Partner AZúj                     |   |                               |    |
|                                  |   |                               |    |

A Bizonylatok menüben lehetséges a kiadási és bevételi pénztárbizonylatok elkészítése.

|                      | Ξ  | )              |                            |             |                |           |                     |                  |           | Novitax Kft.  | (10432390-2-42)          | × 🔳              | Novitax Demo         |
|----------------------|----|----------------|----------------------------|-------------|----------------|-----------|---------------------|------------------|-----------|---------------|--------------------------|------------------|----------------------|
| C Számláim           |    | 🔷 Forintos pén | ztár (HUF1) Egyenleg: 3 24 | 19 826 HUF  |                |           |                     |                  |           |               |                          | 🛿 Pénztár váltás | Kilépés a pénztárból |
| 🧾 Piszkozatok        |    | Pénztárbiz     | zonylatok                  |             |                |           |                     |                  |           |               |                          |                  |                      |
| 📲 Bejövő bizonylatok |    | Pénztár:       |                            |             | Pénztárjelente | is száma: |                     | Bizonylat száma: |           |               | Dátum:                   |                  |                      |
| 🗹 Kontírozás         |    | HUF1 Forintos  | pénztár                    | ~           |                |           |                     |                  |           |               |                          |                  |                      |
| 🗹 Jogcímzés          |    | Állapot:       |                            |             | Pfi. partner:  |           |                     | Irány:           |           | Könyvelési ál | lapot:                   |                  |                      |
| 🏛 Bank 🖌             |    |                |                            | ~           |                |           |                     | •                | •         | •             | ~                        | <b>▼</b> Szűrés  |                      |
| 📫 Pénztár 🗸 🗸        |    |                |                            |             |                |           |                     |                  |           |               |                          |                  | -                    |
| Pénztár kiválasztás  |    | PÉNZTÁR 🌣      | PÉNZTÁRJELENTÉS 🗘          | SORSZÁM 🌣   | TÍPUS 🌣        | SZTORNÓ 🌣 | LÉTREHOZVA 🚦        | PFI. PARTNER 🌣   | ÖSSZEG ≑  | BEVÉTEL       | KIADÁS KÖNYVELÉSI ÁLLAPO | т                | ¥ 0-                 |
| Bizonylatok          |    | HUF1           | HUF1/PJ-0006               | HUF1/K-0036 | kiadási        | -         | 2022-06-21 11:14:51 | Pénztáros Petra  | 150 000   | -             | 150 000 nem feladható    |                  | Részletek 🔻          |
| 腔 Pénztárjelentések  |    | HUE1           | HUE1/PL0006                | HUE1/8-0032 | Chevételi      |           | 2022-06-21 11:14:31 |                  | 500.000   | 500.000       | - nem feladható          |                  |                      |
| T Pénztári tételek   | In | HOTI           | 1012/13 0000               | 1014/0 0032 | bereten        |           | 2022 00 21 12.14.51 |                  | 500 000   | 500 000       |                          |                  | Részletek *          |
| S Elszámolások       |    | HUF1           | HUF1/PJ-0006               | HUF1/K-0035 | kiadási        | -         | 2022-06-21 11:11:37 |                  | 3 000 000 | -             | 3 000 000 nem feladható  |                  | Részletek 🔹 🔍        |
| 💣 Pénztárak          |    |                |                            |             |                |           |                     |                  |           |               |                          |                  |                      |

## www.novitax.hu

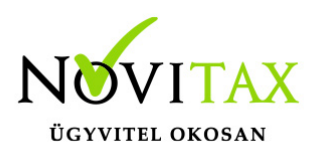

Jobb oldalon felül választható ki, hogy kiadási pénztárbizonylatot, vagy bevételi pénztárbizonylatot szeretne elkészíteni.

#### - kiadási pénztárbizonylat

|                                                                       |                                                    |                                                | Novitax Kft. (10432390-2-42)      | 👻 🔳 Novitax Demo                        |
|-----------------------------------------------------------------------|----------------------------------------------------|------------------------------------------------|-----------------------------------|-----------------------------------------|
| 🖨 Forintos pénztár (HUF1) 🛛 Egyenleg: 3 229 826 HUF 🔶                 |                                                    |                                                |                                   | 😂 Pénztár váltás 🕒 Kilépés a pénztárból |
| Pénztárbizonylatok / Pénztárbizonylat<br>sorszám: HUF3/K-0038         |                                                    |                                                |                                   |                                         |
| Pénztár Ø<br>Forintos pénztár (HUF1)                                  | Irány<br>kiadási                                   | Sorszám<br>HUF1/K-0038                         | Dátum<br>2022-06-21               |                                         |
| Bizonylat tételei<br>Partner                                          | Megjegyzés                                         | Fizetési mód                                   |                                   | +                                       |
| Pénztáros Petra                                                       | elszámolási előleg                                 | készpénz                                       | ~                                 | 50 000                                  |
|                                                                       |                                                    |                                                | Kerekítési különbözet<br>Összesen | 50 000 <sup>°</sup>                     |
| új tétel hozzáadása     Pénzforgalmi partner                          | Pénztáros                                          | Utalványozó                                    | Kiállító                          | Ellenőr                                 |
| Eseménynapló<br>Idópont Esemény                                       | Könyvelési állapot                                 | Felhasználó                                    | Megjegyzés                        |                                         |
| 2022-06-23 11:35:41 rögzítve<br>Esemény típuš<br>Új esemény módasítva | nem feladható Könyvelhetőség feladható/könyvelhető | Novítax Demo (csilla@novitax.hu)<br>Megjegyzés |                                   |                                         |
| Módosttások tárolása<br>▼ …és új tétel rögzítése a bizonylatba        | Tat                                                |                                                |                                   | Torriés                                 |

Látható továbbra is a kiválasztott pénztár egyenlege, a bizonylat sorszáma, iránya, dátuma, kelte.

Majd a Bizonylat tételei következnek. Fenti esetben Pénztáros Petra részére elszámolási előleg kiadása történik 50.000,- Ft összegben.

A tétel mellett található További adatok ikonra kattintás után megadható a munkaszám, költséghely, kontírkód.

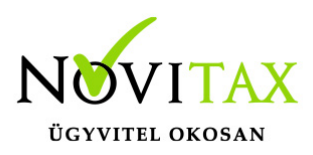

| Munkaszám Költséghely Kontirkód         |   |
|-----------------------------------------|---|
| · • • • • • • • • • • • • • • • • • • • | ~ |
| Klegyenlithető bizonylatok              |   |
| Mégsem OK                               |   |

Ebben az esetben Pénzforgalmi partnert nem szükséges megadni.

Ezt abban az esetben kell használni, ha a Kiadási pénztárbizonylaton számlával/számlákkal számolna el Pénztáros Petra. Ekkor a Partner a számla kibocsátója lesz, a Pénzforgalmi Partner pedig Pénztáros Petra.

| 🔶 Forintos pénztár (HUF1) | Egyenleg: 3 169 666 HUF |            |              | S                     | Pénztár váltás 🛛 🗭 Kilépés a pénztárbó  |
|---------------------------|-------------------------|------------|--------------|-----------------------|-----------------------------------------|
|                           |                         |            |              |                       |                                         |
| Sorszám: HUF1/K-0040      | 102                     |            |              |                       |                                         |
| Pénztár                   |                         | 🔗 Irány    | Sorszám      | Dátum                 |                                         |
| Forintos pénztár (HUF1)   |                         | kiadási    | HUF1/K-0040  | 2022-06-21            |                                         |
|                           |                         |            |              |                       |                                         |
| Planar data (tabla)       |                         |            |              |                       |                                         |
| Bizonylat tetelel         |                         |            |              |                       | Ľ                                       |
| Partner                   |                         | Megjegyzés | Fizetési mód |                       | zÖ                                      |
| Bemutató Cég Kft.         |                         |            | készpénz     | ~                     |                                         |
|                           |                         |            |              | N.                    |                                         |
|                           |                         |            |              | Kerekítési különbözet |                                         |
|                           |                         |            |              | Összesen              |                                         |
| + úi tétel bozzáadása     |                         |            |              |                       | · ~ ~ ~ ~ ~ ~ ~ ~ ~ ~ ~ ~ ~ ~ ~ ~ ~ ~ ~ |
| -,                        |                         |            |              |                       |                                         |

Kitöltésre kerül a Partner neve, ebben az esetben a Bemutató Cég Kft., majd a További adatok gombra kattintás után a WebTax megmutatja a Bemutató Cég Kft. rögzített számláit. Ebből kiválasztható, hogy mely számlával kíván elszámolni.

## www.novitax.hu

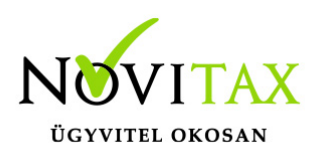

| További    | i adatok         |              |                         |                |                   |             |            |                       |           |            |              |
|------------|------------------|--------------|-------------------------|----------------|-------------------|-------------|------------|-----------------------|-----------|------------|--------------|
| Munkaszá   | ám               |              |                         | Költséghely    |                   |             | Kontírkód  |                       |           |            |              |
| -          |                  |              |                         | ✓              |                   |             | ·          |                       |           |            | ~            |
| Kiegyenlít | hető bizonylatok |              |                         |                |                   |             |            |                       |           |            |              |
|            |                  |              |                         |                |                   |             |            |                       |           | Keresés    |              |
| IRÁNY 1    | N↓ TÍPUS         | ∿ SZÁMLASZÁM | N EREDETI BIZONYLATSZÁM | ☆ RENDELÉSSZÁM | ↑↓ PARTNER        | ↑↓ KELT     | ∾ STÁTUSZ  | $\uparrow \downarrow$ | BRUTTÓ 🖘  | HÁTRALÉK 🖘 | KIEGYENLÍTÉS |
| bejövő     | számla           | 🗹 ÚJBE000599 | 8525185                 |                | Bemutató Cég Kft. | 2022.02.09. | módosítva  |                       | 1 063 500 | 1 063 500  | Kiválasztás  |
| bejövő     | számla           | 🗹 ÚJBE000568 | 8605                    |                | Bemutató Cég Kft. | 2021.12.08. | rögzítve   |                       | 6 350     | 6 350      | Kiválasztás  |
| bejövő     | számla           | ピ ÚJBE000534 | 36555                   |                | Bemutató Cég Kft. | 2021.10.06. | rögzítve   |                       | 50 800    | 50 800     | Kiválasztás  |
| bejövő     | számla           | 🗹 ÚJBE000538 | 52/2021                 |                | Bemutató Cég Kft. | 2021.10.06. | rögzítve   |                       | 10 160    | 10 160     | Kiválasztás  |
| bejövő     | számla           | 🗹 ÚJBE000533 | 894351                  |                | Bemutató Cég Kft. | 2021.10.05. | rögzítve   |                       | 50 800    | 50 800     | Kiválasztás  |
| bejövő     | számla           | 🗹 ÚJBE000530 | al                      |                | Bemutató Cég Kft. | 2021.09.30. | kontírozva |                       | 12 700    | 12 700     | Kiválasztás  |

#### Kiválasztás után,

| További    | i adatok          |              |                         |                 |                   |             |           |        |           |                         |
|------------|-------------------|--------------|-------------------------|-----------------|-------------------|-------------|-----------|--------|-----------|-------------------------|
| Munkasza   | ám                |              |                         | Költséghely     |                   |             | Kontírkód |        |           |                         |
| -          |                   |              |                         | · -             |                   |             | · -       |        |           | ~                       |
| Kiegyenlít | thető bizonylatok |              |                         |                 |                   |             |           |        |           |                         |
|            |                   |              |                         |                 |                   |             |           |        |           | Keresés                 |
| IRÁNY      | †∿ TÍPUS          | ☆ SZÁMLASZÁM | N EREDETI BIZONYLATSZÁM | ↑↓ RENDELÉSSZÁM | N PARTNER         | ∿+ KELT     | ∾ státusz | $\sim$ | BRUTTÓ 🖴  | HÁTRALÉK ↔ KIEGYENLÍTÉS |
| bejövő     | számla            | 🗹 ÚJBE000599 | 8525185                 |                 | Bemutató Cég Kft. | 2022.02.09. | módosítva |        | 1 063 500 | 1 063 500 Kiválasztás   |
| bejövő     | számla            | 🗹 ÚJBE000568 | 8605                    |                 | Bemutató Cég Kft. | 2021.12.08. | rögzítve  |        | 6 350     | 6 350 Kiválasztás       |
| bejövő     | számla            | 🗹 ÚJBE000534 | 36555                   |                 | Bemutató Cég Kft. | 2021.10.06. | rögzítve  |        | 50 800    | 50 800 Kiválasztás      |
| bejövő     | számla            | 🗹 ÚJBE000538 | 52/2021                 |                 | Bemutató Cég Kft. | 2021.10.06. | rögzítve  |        | 10 160    | 10 160 Kiválasztás      |
| bejövő     | számla            | 🗹 ÚJBE000533 | 894351                  |                 | Bemutató Cég Kft. | 2021.10.05. | rögzítve  |        | 50 800    | 50 800 Kiválasztva      |

kék színnel látszik a Kiválasztva gomb. Ha még sem ezt a számlát szeretné, a mellette lévő szemetes ikonra kattintva törölhető és kikereshető másik számla.

Ha a számla megfelel gördítsen le és az OK gombbal mentse le a kiválasztást. Ezt követően a kiadási pénztárbizonylatra áll a rendszer és látható, hogy a bejövő számlán szereplő összeget kitöltötte.

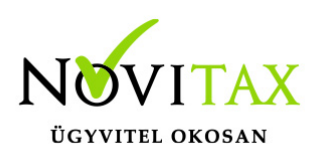

| Ξ   | )                                      |                                                                                            |                       |                                  | Novitax Kft. (10432390-2-42)      | 🖌 🔄 💽 Novitax Demo                      |
|-----|----------------------------------------|--------------------------------------------------------------------------------------------|-----------------------|----------------------------------|-----------------------------------|-----------------------------------------|
|     | 👘 Forintos pénztár (HU                 | F1) Egyenleg: 3 313 346 HUF                                                                |                       |                                  |                                   | 🖉 Pénztár váltás 🚺 Kilépés a pénztárból |
|     | Pénztárbizonyl<br>Sorszám: HUF1/K-0042 |                                                                                            |                       |                                  |                                   |                                         |
|     | Pénztár                                | Irány                                                                                      |                       | Sorszám                          | Dátum                             |                                         |
|     | Forintos pénztár (HU                   | (F1) kiadási                                                                               |                       | HUF1/K-0042                      | 2022-06-21                        |                                         |
|     |                                        |                                                                                            |                       |                                  |                                   |                                         |
|     | Bizonylat tételei                      |                                                                                            |                       |                                  |                                   | +                                       |
|     | Partner                                | Megjegyzés                                                                                 | i                     | Fizetési mód                     |                                   | Összeg                                  |
| 1   | Bemutató Cég Kft.                      |                                                                                            |                       | készpénz                         | ~                                 | 50 800                                  |
|     |                                        |                                                                                            |                       |                                  | Kerekítési különbözet<br>Összesen | 50 800                                  |
|     | + új tétel hozzáadá                    | isa                                                                                        |                       |                                  | 180.                              |                                         |
|     | Pénzforgalmi partner                   | Pénztáros                                                                                  |                       | Utalványozó                      | Kiállító                          | Ellenőr                                 |
|     | Pénztáros Petra                        | Pénztáros1                                                                                 |                       | Főnök1                           | Klállító1                         | Könyvelő1                               |
|     | Eseménynapló                           |                                                                                            |                       |                                  |                                   |                                         |
|     | Időpont                                | Esemény                                                                                    | Könyvelési állapot    | Felhasználó                      | Megjegyzés                        |                                         |
|     | 2022-06-23 15:05:54                    | rögzítve                                                                                   | nem feladható         | Novitax Demo (csilla@novitax.hu) |                                   |                                         |
| de. |                                        | Esemény típus                                                                              | Könyvelhetőség        | Megjegyzés                       |                                   |                                         |
|     | Új esemény                             | módosítva                                                                                  | feladható/könyvelhető | ~                                |                                   |                                         |
|     | Módosítások tárolása                   | - Tat                                                                                      | Tar                   |                                  |                                   | Törlés                                  |
|     |                                        | <ul> <li>… és új tétel rögzítése a bizonylatba</li> <li>… és bizonylat lezárása</li> </ul> |                       |                                  |                                   |                                         |

Ezt követően a Pénzforgalmi Partner, a Pénztáros, Utalványozó, Kiállító és az Ellenőr nevének kiválasztását lehet megtenni.

- Pénztárbizonylatoknál már rögzítéskor is látszik a tételhez kapcsolódó, kiegyenlítendő bizonylat

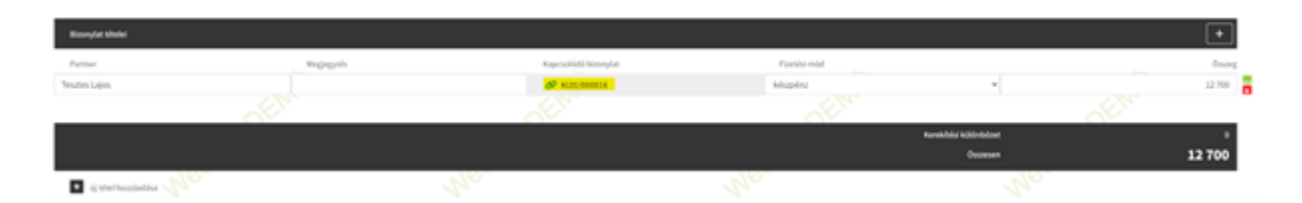

- Új beállítás (pénztáraknál): Kiállító és pénztáros összevonása
- A beállítás a Pénztárak menün belül az adott pénztár törzsében található.

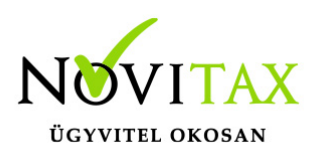

| Pénztárak / Pénztár módosítása    |              |                                   |                     |                      |
|-----------------------------------|--------------|-----------------------------------|---------------------|----------------------|
| Kad                               | Einevezés    | NO NO                             | Pénznem             | 10 m                 |
| 1                                 | Házipénztár  |                                   | HUF (magyar forint) | v                    |
| Feldolgozás kezdete (nyitő dátum) | Nyitö-összeg |                                   |                     |                      |
| 2022-05-05                        | 150000.00    |                                   |                     |                      |
| Alapértelmezett nagió             | Munkaszám    |                                   | Költséghely         |                      |
| P1 Pénztár napló                  | •            | *                                 |                     | v                    |
| Pénztáros a felhasználóból 🗆 💦    |              | xiállitó és pénztáros osszevonása |                     | Pénztárbizonylatok r |
| Pénztáros                         | Utalványozá  |                                   | KLÄITINS            |                      |
| En Nevem                          | •            | *                                 |                     | v                    |

Ennek eredményeként a két adatot új pénztárbizonylat kiállításánál összevonja a program, így lehet egy személyként kezelni:

| Pénztárbizonylatok / Pénz<br>Senzém: 120228/017 | tárbizonylat |                                  |                      |                       |         |                                   |
|-------------------------------------------------|--------------|----------------------------------|----------------------|-----------------------|---------|-----------------------------------|
| Pénztár<br>Hikelpénztár (1)                     | ø            | trány NEV<br>bevételi            |                      | Sorsalm<br>120228/017 |         | Ditum<br>2024-07-18               |
| Bizonylat tételei                               |              |                                  |                      |                       |         |                                   |
| Partner                                         | Meglegiets   |                                  | Kapcselődő bizonylat | Flanti<br>készpé      | simód , | v                                 |
|                                                 |              |                                  |                      |                       |         | tenskibési különbözet<br>Összesen |
| 🔹 új títel hozzásálása 🖉                        |              | 210.                             |                      | 210.                  |         | ~                                 |
| Pénzforgalmi partner                            |              | Prinztáros, kullikó<br>En Nevern |                      | Utahványozó           | tllenór |                                   |
| Eseménynapló                                    |              |                                  |                      |                       |         |                                   |

Az Eseménynaplóban beállítható, hogy Könyvelésbe nem feladható, vagy Könyvelésbe feladható/könyvelhető e a pénztárbizonylat.

Ezek után a pénztárbizonylat lezárható (vagy új tétel rögzíthető a bizonylatba). Lezárás után nyomtatható a pénztárbizonylat. (ha azt a Törzsek/Pénztárak menüben a Kiadási pénztárbizonylat szabályainak beállításakor bepipálta.)

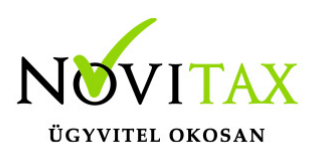

| e Novita      | x 📙      | KIADÁSI PENZTÁRBIZONYLAT                                                                                          | Nyomtatás           | 1 papírlap                | » 📃 További könyvj                     |
|---------------|----------|----------------------------------------------------------------------------------------------------|---------------------|---------------------------|----------------------------------------|
|               |          | Novitax Kft. Bonzalm: HUF14-6009<br>1105 Budgapst, Gilár utca 4. Katt: 3002-06-21<br>Cristica function (19.11/20) | , i jointatao       | · • • • • • • •           | Vovitax Demo                           |
|               | 🌩 Fori   | Eorninz portizit (HUF1)<br>A pinziar fizzoson Penztáros Petra részére<br>HUF 50 000 azaz őtvenezer HUF összeget   | Cél                 | 🖶 HP DeskJet 3830 serie 💌 | Pénztár váltás 🕞 Kilépés a pénztárból  |
| latek         | Pénz     | az alábbiak szorint:<br>Szelmiaszlen<br>elszármolási el/fen bászpéru 50.000                                       |                     | • Téglalap alakú          | rételi bizonylat 📃 — kiadási bizonylat |
| ILLOK         | Pénztár: | Kattis David Utakinyosi Malalat Ossaven 50 000<br>Konsti Pionien Az Insue Bendines Alicia                         | Oldal               | Mind                      |                                        |
|               | Állapot: | Waller1278                                                                                                    | Példányszám         | 1                         |                                        |
| <             | •        | L'                                                                                                    |                     |                           | Szűrés                                 |
| ✓<br>e7tás    | · ·      | No. No. No. No. No. No. No. No. No. No.                                                                           | Színes              | Színes 💌                  |                                        |
| 2.05          |          |                                                                                                    |                     |                           |                                        |
| ések          |          |                                                                                                    | További beállítások | ~                         |                                        |
| ≥k            |          | A A A A A A A A A A A A A A A A A A A                                                                             |                     |                           | Reszletek                              |
|               | HUF1     | 4                                                                                                    |                     |                           | Részletek 👻                            |
| rások         | HUF1     | + ×                                                                                                    |                     |                           | Részletek 🔹                            |
| tár           | HUF1     | X                                                                                                    |                     |                           | Részletek 🔻                            |
| k (1154)<br>د | HUF1     | 4                                                                                                    |                     |                           | Déstaut                                |
| <             |          | Å.                                                                                                    |                     |                           | Reszletek                              |
| <             | HUF1     |                                                                                                    |                     |                           | Részletek 👻                            |
| <             | HUF1     |                                                                                                    |                     |                           | Részletek 🔻                            |
| i i i         | HUF1     |                                                                                                    |                     |                           | Részletek 🝷                            |
|               | HUF1     |                                                                                                    |                     | Nyomtatás Mégse           | Részletek 💌                            |

 Pénztár bizonylat nyomtatási kép optimalizálás: most már elfér egy oldalon 3 példányban egy 5 tételes bizonylat. Ehhez a beállítás a Cégbeállítások/Beállítás fülön található:

| Pénztárbizonylatok száma egy oldalon |   |
|--------------------------------------|---|
| 3                                    | - |

 Beállítás változás (Cég beállításoknál): partner cím adatok megjelenítése a pénztárbizonylaton.
 az eddig igen/nem helyett megadható, hogy csak a bizonylat fejlécén, csak a tételeknél, mindkét helyen, egyik helyen se jelenjen meg az adat

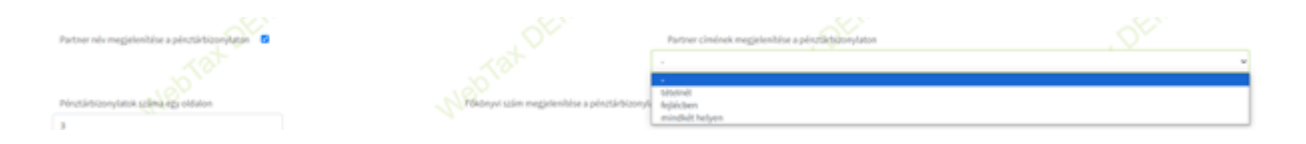

### www.novitax.hu

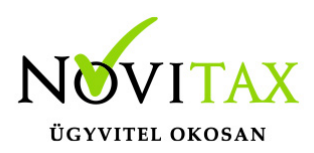

- Új ellenőrzés: a 1.5M forintos partnerenkénti havi határ ellenőrzése pénztárbizonylat zárásakor

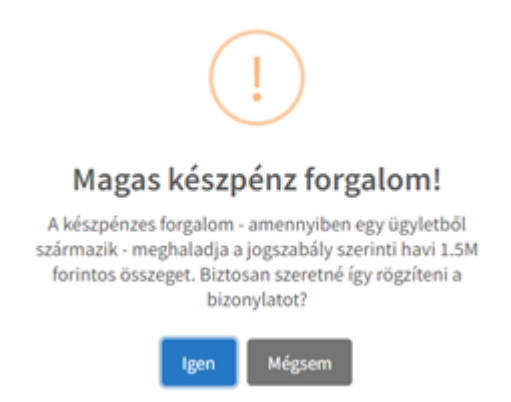

#### WebTax / Cégbeállítások / Beállítások

#### Havi készpénzes határ ellenőrzése költséghelyenként csoportosítva

A cégbeállításoknál található funkcióval a program a pénztári tételhez kapcsolt számlán lévő tételeket is figyeli költséghelyenként összesítve (amennyiben a költséghely, mint szerződés van nyilvántartva a programban). Így, ha a partner egy költséghelyként szerepel vagy egy költséghelyet képvisel a számlán, akkor a figyelmeztetés ekkor is megjelenik, amennyiben költséghelyenkénti összesítésben átlépi a 1,5 milliós készpénzes forgalom határát.

Nyomtatás vagy a mégse gomb megnyomása után a rendszer visszaáll a kiválasztott pénztár listaoldalára.

## www.novitax.hu

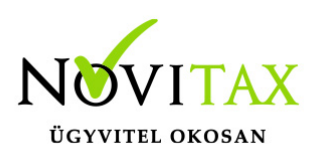

| 📫 Forintos pén | ztár (HUF1) Egyenleg: 31     | 79 826 HUF         |                |           |                     |                  |          |                     | 💋 Pénztár váltás             | G Kilépés a pénztárból |
|----------------|------------------------------|--------------------|----------------|-----------|---------------------|------------------|----------|---------------------|------------------------------|------------------------|
|                |                              |                    |                |           |                     |                  |          |                     |                              |                        |
| Pénztár:       |                              |                    | Pénztárjelenté | s száma:  |                     | Bizonylat száma: |          |                     | Dátum:                       |                        |
| HUF1 Forintos  | pénztár                      | ~                  |                |           |                     |                  |          |                     | •                            |                        |
| Állapot:       |                              |                    | Pfi. partner:  |           |                     | Irány:           |          | Könyvelési állapot: |                              |                        |
| •              |                              | ~                  |                |           |                     | -                | `        | •                   | ✓ Szűrés                     |                        |
|                |                              |                    | -              |           |                     |                  |          |                     |                              |                        |
| 🗸 🖌 A pénz     | tárbizonylat adatait sikeres | en módosítottuk! 🧲 |                |           |                     |                  |          |                     |                              |                        |
| PÉNZTÁR 🗢      | PÉNZTÁRJELENTÉS 🌲            | SORSZÁM 🌣          | típus 🗘        | SZTORNÓ 🌣 | LÉTREHOZVA 🎚        | PFI. PARTNER 🗘   | ÖSSZEG 🌲 | BEVÉTEL KIA         | ADÁS KÖNYVELÉSI ÁLLAPOT      | ± 01                   |
| HUF1           | HUF1/PJ-0006                 | HUF1/K-0038        | kiadási        | -         | 2022-06-23 11:35:41 |                  | 50 000   | - (                 | 50 000 feladható/könyvelhető | Részletek 🝷            |
| HUF1           | HUF1/PJ-0006                 | HUF1/K-0037        | kiadási        | -         | 2022-06-23 11:32:49 |                  | 20 000   | at                  | 20 000 nem feladható         | Részletek 🔫            |

#### - Bevételi pénztárbizonylat

A Bevételi pénztárbizonylat hasonló módon készíthető el, mint a kiadási pénztárbizonylat.

#### • Pénztári tételek

A Pénztári tételek lista oldal abban tér el a Bizonylatok menütől, hogy ott látható a Partner (nem a Pénzforgalmi partner), a kitöltött megjegyzés mező és a kapcsolódó számla sorszáma. Itt hasonló módon készíthetőek el a kiadási és bevételi pénztárbizonylatok, mint a Bizonylatok menüben.

|                        |    | )              |                  |                      |          |           |                     |                   |                     | Novitax Kft. (104            | 32390-2-42) | ~                          |               | Novitax Den          | mo |
|------------------------|----|----------------|------------------|----------------------|----------|-----------|---------------------|-------------------|---------------------|------------------------------|-------------|----------------------------|---------------|----------------------|----|
| 🗋 Számláim             |    | 🔶 Forintos pé  | nztár (HUF1) Egy | enleg: 3 313 346 HUF |          |           |                     |                   |                     |                              |             | 😂 Pénzt                    | ár váltás 🛛 🔂 | Kilépés a pénztárból |    |
| 🍯 Piszkozatok          |    | Pénztári t     | tételek          |                      |          |           |                     |                   |                     |                              |             | + bevétel n                | ögzítése 🛛 🗕  | - kiadás rögzítése   |    |
| - 🛃 Bejövő bizonylatok |    | Pénztár:       |                  |                      |          |           | Pénztárjelentés szi | íma:              |                     | Bizonylat száma:             |             |                            | (             |                      |    |
| 🗹 Kontírozás           |    | HUF1 Forinto   | s pénztár        |                      |          |           | ~                   |                   |                     |                              |             |                            |               |                      |    |
| 🗹 Jogcímzés            |    | Rögzítés dátum | a:               |                      |          |           | Partner:            |                   | Irán                | y:                           |             |                            |               |                      |    |
| 🏛 Bank 🖌               |    |                |                  | -                    |          |           |                     |                   |                     |                              |             | <ul> <li>Szűrés</li> </ul> |               |                      |    |
| 🚔 Pénztár 🗸 🗸          |    |                |                  |                      |          |           |                     |                   |                     |                              |             |                            |               |                      |    |
| Pénztár kiválasztás    |    | PÉNZTÁR ≑      | JELENTÉS 🕀       | BIZONYLAT 🗘          | TÍPUS 🗘  | SZTORNÓ 🌣 | LÉTREHOZVA 🖡        | PARTNER 🗘         | KAPCSOLÓDÓ SZÁMLA 🗘 | MEGJEGYZÉS                   | ÖSSZEG ≑    | BEVÉTEL                    | KIADÁS        | ± ≎*                 |    |
| Bizonylatok            |    | HUF1           | HUF1/PJ-0006     | HUF1/B-0034          | bevételi | -         | 2022-06-23 12:44:49 | Bemutató Cég Kft. | SZ000590            | számla kiegyenlítés          | 112 878     | 112 878                    | -             | Részletek            |    |
| 🌛 Pénztárjelentések    |    |                | UUE1/DL 0000     | UUE1/D 0033          | hauftati |           | 2022.00.22.12.42.22 | Demuteté Các VA   | 67000500            | anámia kieromikás 07000000   | Col con     | 101.000                    |               | _                    |    |
| 🎦 Pénztári tételek     | U. | HUFI           | HUF1/PJ-0006     | HUF1/B-0035          | Deveteti |           | 2022-06-23 12:43:32 | bemutato Ceg Kit. | 52000562            | szamia kiegyeniites S2000562 | 101 800     | 101 800                    | -             | Részletek            |    |
| 🖾 Elszámolások         |    | HUF1           | HUF1/PJ-0006     | HUF1/K-0041          | kiadási  | -         | 2022-06-23 12:39:16 | Pénztáros Petra   |                     | elszámolási előleg           | 20 000      | -                          | 20 000        | Részletek            |    |
| 💣 Pénztárak            |    |                |                  |                      |          |           |                     |                   |                     |                              |             |                            |               |                      |    |
| Pénztárgép zárások     |    | HUF1           | HUF1/PJ-0006     | HUF1/K-0040          | kiadási  | -         | 2022-06-23 12:30:24 | Bemutató Cég Kft. | ÚJBE000533          |                              | 50 800      | -                          | 50 800        | Részletek            |    |
| Dokumentumtár          |    | HUF1           | HUF1/PJ-0006     | HUF1/K-0039          | kiadási  |           | 2022-06-23 12:11:58 | Bemutató Cég Kft. | ÚJBE000540          |                              | 10 160      |                            | 10 160        | Részletek            |    |

## www.novitax.hu

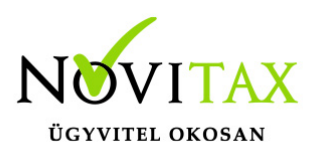

Korábban elkészített pénztárbizonylat megtekintése/módosítási lehetőségek

Egy korábban elkészített pénztárbizonylat megtekinthető képernyőn a Szerkesztés gombra kattintva.

| 🜸 Forintos pénztár (HUF1) Egyer | nleg: 3 313 346 HUF           |                         |                                   |                                          |            | 😂 Pénztáry    | ráltás 🕒 Kilépés a pénztárból |
|---------------------------------|-------------------------------|-------------------------|-----------------------------------|------------------------------------------|------------|---------------|-------------------------------|
| <u>Pénztárbizonylatok</u> / F   | Pénztárbizonylat me           | gtekintése              |                                   |                                          |            |               |                               |
| Sorszám: HUF1/K-0040            |                               | <u> </u>                |                                   |                                          |            |               |                               |
| Pénztár                         | Nev                           | Irány                   | Ner                               | Sorszám                                  | Ner        | Dátum         | Ner                           |
| Forintos pénztár (HUF1)         |                               | kiadási                 |                                   | HUF1/K-0040                              |            | 2022-06-21    |                               |
|                                 |                               |                         |                                   |                                          |            |               |                               |
| Bizonylat tételei               |                               |                         |                                   |                                          |            |               |                               |
| Partner                         |                               | Megjegyzés              |                                   | Fizetési mód                             |            |               | Összeg                        |
| → Bemutató Cég Kft.             |                               | A ÚJBE000533 sz. szám   | hla kiegyenlítése                 | készpénz                                 | *          |               | 50 800                        |
|                                 | 10.                           |                         | نې<br>نو                          | en en en en en en en en en en en en en e |            | SIV           |                               |
|                                 |                               |                         |                                   |                                          | Kerekíté   | si különbözet | 0                             |
|                                 |                               |                         |                                   |                                          |            | Osszesen      | 50 800                        |
| Pénzforgalmi partner            |                               | Pénztáros               |                                   | Utalványozó                              | Kiállító   | Ellenőr       |                               |
| Pénztáros Petra                 |                               | Marika                  |                                   | Főnök1                                   | Csilla     | Könyvelő1     |                               |
|                                 |                               |                         |                                   |                                          |            |               |                               |
| Eseménynapló                    |                               |                         |                                   |                                          |            |               |                               |
| Időpont                         | Esemény                       |                         | Könyvelési állapot                | Felhasználó                              | Megjegyzés |               |                               |
| 2022-06-23 12:13:14             | rögzítve                      |                         | nem feladható                     | Novitax Demo (csilla@novitax.hu)         |            |               |                               |
| 2022-06-23 12:30:25             | lezárva                       |                         | feladható/könyvelhető             | Novitax Demo (csilla@novitax.hu)         |            |               |                               |
|                                 |                               | $\overline{\mathbf{O}}$ |                                   |                                          |            |               |                               |
| 🛓 Pdf letöltés 🛓 NWIN XML       | . letöltés 🛛 💉 Könyvelési ada | tok szerkesztése 🔒 /    | A bizonylat már lezárásra került. |                                          |            |               | Sztornó                       |

Lezárás előtt a dátum, a bizonylat tételei, a Pénzforgalmi Partner, a Pénztáros, a Kiállító, az Utalványozó, az Ellenőr, és a könyvelhetőség is módosítható a Bizonylat szerkesztése gombra kattintás után:

Lezárást követően a bizonylaton csak a Könyvelési adatok szerkeszthetőek!

pl:

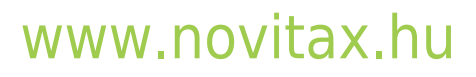

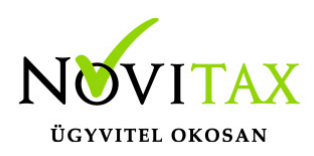

|                                                                            | 13 340 HUF                 |                                      |                                  |                                                                                                    | Penztar valtas              |
|----------------------------------------------------------------------------|----------------------------|--------------------------------------|----------------------------------|----------------------------------------------------------------------------------------------------|-----------------------------|
| Penztarbizonylatok / Penzt                                                 | árbizonylat - könyvelési a | datok módosítása                     |                                  |                                                                                                    |                             |
| Sorszám: HUF1/K-0040                                                       |                            |                                      |                                  |                                                                                                    |                             |
| Pénztár                                                                    | Irány                      |                                      | Sorszám                          | Dátum                                                                                                    |                             |
| Forintos pénztár (HUF1)                                                    | kiadási                    |                                      | HUF1/K-0040                      | 2022-06-21                                                                                                    |                             |
| Pénzforgalmi partner                                                       | Dánztáros                  | Utalványozó                          | Kiállítá                         | Ellenőr                                                                                                    |                             |
| Pénztáros Petra                                                            | Marika                     | Főnök1                               | Csilla                           | Könyvelő1                                                                                                    |                             |
|                                                                            |                            |                                      |                                  |                                                                                                    |                             |
| Bizonvlat tételei                                                          |                            |                                      |                                  |                                                                                                    |                             |
|                                                                            |                            |                                      |                                  | ville de la companya de la companya de la companya de la companya de la companya de la companya de la companya | Ö                           |
| Partner Megjegyzes                                                         | késznénz                   | Ú IBE000533 sz. számla kiegvenlítése | Munkaszam                        | Kottsegnety                                                                                                    | 50.8                        |
| Jennado degina                                                             |                            |                                      |                                  | ~~~~~~~~~~~~~~~~~~~~~~~~~~~~~~~~~~~~~~                                                                         | ~~~                         |
|                                                                            |                            |                                      |                                  | Kerekítési különbözet                                                                                          |                             |
|                                                                            |                            |                                      |                                  | Összesen                                                                                                    | 50 80                       |
|                                                                            |                            |                                      |                                  |                                                                                                    |                             |
| Eseménynapló                                                               |                            |                                      |                                  |                                                                                                    |                             |
| dőpont                                                                     | Esemény                    | Könyvelési állapot                   | Felhasználó                      | Megjegyzés                                                                                                    |                             |
| 022-06-23 12:13:14                                                         | rögzítve                   | nem feladható                        | Novitax Demo (csilla@novitax.hu) |                                                                                                    |                             |
| 022-00-23 12.30.23                                                         | Froménutions               | Kännelhetäsä                         | Meriomatic                       |                                                                                                    |                             |
| )<br>j esemény                                                             | módosítva                  | feladható/könyvelhető                | Megjegyzes                       |                                                                                                    |                             |
|                                                                            |                            | nem feladható                        |                                  |                                                                                                    |                             |
| Módosítások tárolása 🛃 🛃 Pdf letöltés                                      | 🛓 NWIN XML letöltés        | feladható/könyvelhető                |                                  |                                                                                                    |                             |
|                                                                            |                            |                                      |                                  |                                                                                                    |                             |
|                                                                            |                            |                                      |                                  |                                                                                                    |                             |
|                                                                            |                            |                                      |                                  |                                                                                                    |                             |
|                                                                            |                            |                                      |                                  |                                                                                                    |                             |
|                                                                            |                            |                                      |                                  |                                                                                                    |                             |
|                                                                            |                            |                                      |                                  |                                                                                                    |                             |
|                                                                            |                            |                                      |                                  |                                                                                                    |                             |
|                                                                            |                            |                                      |                                  |                                                                                                    |                             |
|                                                                            |                            |                                      |                                  |                                                                                                    |                             |
|                                                                            |                            |                                      |                                  |                                                                                                    |                             |
| Bizonvist tételei                                                          | 6                          |                                      |                                  |                                                                                                    |                             |
| Bizonylat tételei<br>Nacionatio                                            | Environment                | Kantinka                             | Venderaria                       | Villedebu                                                                                                    |                             |
| Sizonylat tételei<br>artner Megjegyzés<br>vráncs Petra elszámolási előlee  | Fizetési mód               | Kontirkód                            | Munkaszám                        | Költséghely                                                                                                    | 0ss<br>20                   |
| Bizonylat tételei<br>artner Megiegyzés<br>nztáros Petra elszámolási előleg | Fizetési mód<br>készpénz   | Kontírkód                            | Munkaszám                        | Költséghely                                                                                                    | 0ss<br>20 (                 |
| Bizonylat tételei<br>artner Megjegyzés<br>nztáros Petra elszámolási előleg | Fizetési mód<br>készpénz   | Kontírkód                            | Munkaszám<br>V                   | Költséghely<br>• • •                                                                                           | 0ss<br>20                   |
| Bizonylat tételel<br>artner Megiegyzés<br>nztáros Petra elszámolási előleg | Fizetési mód<br>készpénz   | Kontírkód                            | Munkaszám<br>V                   | Költséghely<br>• • • • • • • • • • • • • • • • • • •                                                           | 055<br>2017<br><b>20 00</b> |
| Sizonylat tételei<br>artner Megiegyzés<br>nztáros Petra elszámolási előleg | Fizetési mód<br>készpénz   | Kontírkód<br>-                       | Munkaszám                        | Költséghely<br>• • • • • • • • • • • • • • • • • • •                                                           | 0ss<br>20 0<br>20 00        |

PDF-ben megnyitható és nyomtatható, illetve Sztornózható a bizonylat.

Pénztárjelentések

A Pénztárjelentések menüben az elkészíthető/lezárható pénztárjelentések találhatóak.

## www.novitax.hu

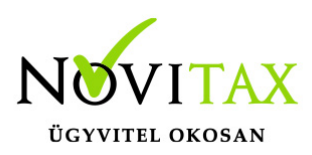

|                           |                    |              |                     |                |                     | Novitax Kft. (10 | 0432390-2-42) | ~ 🖬 😫    | Novitax Demo |
|---------------------------|--------------------|--------------|---------------------|----------------|---------------------|------------------|---------------|----------|--------------|
| 🗅 Számláim                | Pénztáriel         | entések      |                     |                |                     |                  |               |          |              |
| 🚽 Piszkozatok             | Pénztár            | Bizonyla     | it sorszáma:        | Dátum          |                     | állapot:         |               |          |              |
| - 🛐 Bejövő bizonylatok    | -                  | ✓            | Constante.          |                |                     |                  | ~             | ▼ Szűrés |              |
| 🕜 Kontírozás              |                    |              |                     |                |                     |                  |               | 1        |              |
| 🗹 Jogcímzés               | PÉNZTÁR 🗢          | SORSZÁM 🌣    | LÉTREHOZVA 🕹        | NYITÓ ÖSSZEG 🌣 | LEZÁRVA 🗢           |                  | ZÁRÓ ÖSSZEG 🌣 |          | <b>\$</b> *  |
| 🏛 Bank 🖌                  | HUF2               | HUF2-PJ-0001 | 2022-06-21 11:07:20 | 0              |                     |                  |               | Részl    | etek 👻       |
| 🏟 Pénztár 🗸 🗸             |                    |              |                     |                |                     |                  |               |          |              |
| Pénztár kiválasztás       | HUF                | HUF/PJ-0001  | 2022-06-21 10:37:47 | 1 000          | -                   |                  |               | Részl    | etek 🝷       |
| Bizonylatok               | HUF1               | HUF1/PJ-0006 | 2022-06-08 10:13:43 | 2 946 731      |                     |                  |               | Pácel    | otok 🔻       |
| Pénztárjelentések         |                    |              |                     |                |                     |                  |               | - Rest   |              |
| 🚏 Pénztári tételek        | HUF1               | HUF1/PJ-0005 | 2022-05-20 13:26:54 | 3 049 231      | 2022-05-24 13:50:27 |                  | 2 946 731     | Részl    | etek 🔹 📿     |
| 🖾 Elszámolások            | HUEL               | HUE1/PI-0004 | 2022-05-10 10:16:52 | 3 197 816      | 2022-05-20 13:05:06 |                  | 3.049.231     |          |              |
| 🗃 Pénztárak               |                    | 1012/10 0001 | 1011 00 10 101001   | 0151010        | 1011 05 10 15:05:00 |                  | 5015254       | Részl    | etek 🔻       |
| 🔒 Pénztárgép zárások      | HUF1               | HUF1/PJ-0003 | 2022-05-05 10:48:15 | 371 470        | 2022-05-06 12:46:10 |                  | 3 197 816     | Részl    | etek 👻       |
| Dokumentumtár             |                    |              |                     |                |                     |                  |               |          |              |
| 🍰 Feltöltött fájlok 🛛 💶 💶 | HUF1               | HUF1/PJ-0002 | 2022-05-05 10:32:36 | 91 500         | 2022-05-05 10:46:49 |                  | 371 470       | Részl    | etek 🔻       |
| 🏦 Importok 🛛 <            | 💕 EUR              | EUR/PJ-0001  | 2022-04-29 15:15:30 | 1 000          |                     |                  |               | Részl    | etek 🔻       |
| 📩 Exportok 🛛 <            |                    |              |                     |                |                     |                  |               |          |              |
| 🗓 Kimutatások <           | HUF1               | HUF1/PJ-0001 | 2022-04-29 12:10:50 | 1 000          | 2022-04-29 14:46:32 |                  | 91 500        | Részl    | etek 🝷       |
| Törzsek <                 |                    |              |                     |                |                     |                  |               |          |              |
| 👬 Közös törzsek 🛛 <       | összesen 9 találat |              |                     |                |                     |                  |               |          |              |

Nyitott lakattal jelezzük az elkészíthető/lezárható pénztárjelentéseket. Részletek gombra kattintás után láthatóak a bizonylatok, melyeket a pénztárjelentés tartalmaz:

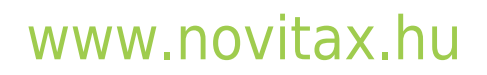

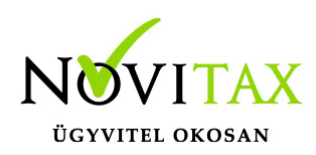

| Pénzt<br>Sorszám: | árjelentések / Pé<br>huf1/PJ-0006 |                |                      |          |                     |                             |                 |                              |         |           |
|-------------------|-----------------------------------|----------------|----------------------|----------|---------------------|-----------------------------|-----------------|------------------------------|---------|-----------|
| Pénz<br>Fori      | tár<br>ntos pénztár (HUF1)        |                | Sorszám<br>HUF1/PJ-0 | 006      | 20 <sup>1</sup> .0. | Nyitó egyenleg<br>2 946 731 |                 | Nyitás<br>2022-06-08 10:13:4 | 3       |           |
|                   |                                   |                |                      |          |                     |                             |                 |                              |         |           |
| Kezdő             | pénzkészlet                       |                |                      |          |                     |                             |                 |                              |         | 2 946 731 |
|                   | Kelte                             | Bizonyla       | at sorszáma          | Típusa   | Sztornó             | Fizetési mód                | Számla          | Bevétel                      | Kiadás  | Egyenleg  |
| #1                | 2022-06-08 10:13:43               | 🗹 HUF          | 1/K-0029             | kiadási  |                     | készpénz                    | 🔀 SZ000604      |                              | 1 525   | 2 945 206 |
| #2                | 2022-06-08 10:16:25               | K HUE          | 1/B-0023             | hevételi |                     | késznénz                    | SZ000605        | 2 030                        |         | 2 947 236 |
|                   | 2022 00 00 10120120               |                | 1,5 0025             | beveten  |                     | Nesepenz                    | 2000005         | ~~~~                         |         | 2047200   |
| #3                | 2022-06-08 10:17:14               | 🗹 HUF          | 1/B-0024             | bevételi |                     | készpénz                    | Z SZ000606      | 2 540                        | -       | 2 949 776 |
| #4                | 2022-06-08 10:17:59               |                | 1/B-0025             | hevételi |                     | kásznánz                    | \$7000607       | 3.050                        |         | 2 952 826 |
|                   | 2022 00 00 10.11.35               |                | 1/0 0025             | beveten  |                     | Resepting                   | 3200001         | 0                            |         | 2 552 620 |
| #5                | 2022-06-08 10:20:46               | 🗹 HUF          | 1/B-0026             | bevételi |                     | készpénz                    | <b>SZ000608</b> | 1 015                        | -       | 2 953 841 |
| #6                | 2022 06 09 11:40:00               | <b>52</b> HUE  | 1/K 0020             | kindási  |                     | káczoácz                    | 57000C04        |                              | 2.050   | 2 050 701 |
| #0                | 2022-06-08 11.40.09               | L HOP          | 1/R-0050             | Kidüdsi  |                     | keszpenz                    | 2 3200004       |                              | 3 0 50  | 2 950 791 |
| #7                | 2022-06-08 11:43:21               | 🗹 HUF          | 1/K-0031             | kiadási  |                     | készpénz                    | 🔀 SZ000610      |                              | 1 220   | 2 949 571 |
| #0                | 2022.00.00.12.27.27               | <b>52</b> 1005 | 1/D 0007             | he stat  |                     | liferafer                   | CZ 57000015     | C 005                        |         | 2055.000  |
| 110               | 2022-06-08 12:37:27               | L HUP          | 1/B-0027             | Deveteti |                     | keszpenz                    | S2000615        | 6095                         | -       | 2 955 666 |
| #9                | 2022-06-21 09:47:35               | 🗹 HUF          | 1/B-0028             | bevételi |                     | készpénz                    | Z SZ000618      | 645 160                      | -       | 3 600 826 |
| )                 |                                   | <b>51</b>      | NO NO                |          |                     | NO NO                       |                 |                              |         |           |
| #10               | 2022-06-21 10:48:36               | L HUF          | ·1/K-0032            | kiadasi  |                     | keszpenz                    |                 |                              | 100 000 | 3 500 826 |
| #11               | 2022-06-21 10:58:27               | 🛃 HUF          | 1/B-0029             | bevételi |                     | készpénz                    |                 | 500 000                      | -       | 4 000 826 |
|                   |                                   | XAV            |                      |          |                     |                             |                 |                              |         |           |
| #12               | 2022-06-21 11:02:46               | C HUF          | 1/B-0030             | bevételi |                     | készpénz                    |                 | 2 000 000                    |         | 6 000 826 |
| #13               | 2022-06-21 11:03:25               | C HUF          | 1/K-0033             | kiadási  |                     | készpénz                    |                 |                              | 500 000 | 5 500 826 |

## www.novitax.hu

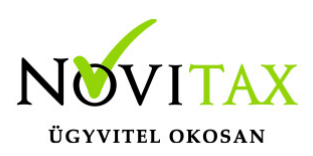

| #14                                                          | 2022-06-21 11:07:04 | L HUF1/K-0034   | kiadási  | készpénz             |                                   | <ul> <li>Téglalap alakú m</li> </ul> | 1 000<br>etszet | 5 499 826              |
|--------------------------------------------------------------|---------------------|-----------------|----------|----------------------|-----------------------------------|--------------------------------------|-----------------|------------------------|
| #15                                                          | 2022-06-21 11:09:47 | HUF1/B-0031     | bevételi | készpénz             |                                   | 400 000                              |                 | 5 899 826              |
| #16                                                          | 2022-06-21 11:11:37 | HUF1/K-0035     | kiadási  | készpénz             |                                   | -                                    | 3 000 000       | 2 899 826              |
| #17                                                          | 2022-06-21 11:14:31 | HUF1/B-0032     | bevételi | készpénz             |                                   | 500 000                              | -               | 3 399 826              |
| #18                                                          | 2022-06-21 11:14:51 | HUF1/K-0036     | kiadási  | készpénz             |                                   | -                                    | 150 000         | 3 249 826              |
| #19                                                          | 2022-06-23 11:32:49 | HUF1/K-0037     | kiadási  | készpénz             |                                   |                                      | 20 000          | 3 229 826              |
| #20                                                          | 2022-06-23 11:35:41 | L HUF1/K-0038   | kiadási  | készpénz             |                                   |                                      | 50 000          | 3 179 826              |
| #21                                                          | 2022-06-23 12:09:09 | HUF1/K-0039     | kiadási  | készpénz             | ÚJBE000540                        |                                      | 10 160          | 3 169 666              |
| #22                                                          | 2022-06-23 12:13:14 | Z HUF1/K-0040   | kiadási  | készpénz             | 🗹 ÚJBE000533                      | -                                    | 50 800          | 3 118 866              |
| #23                                                          | 2022-06-23 12:37:59 | L HUF1/K-0041   | kiadási  | készpénz             |                                   | -                                    | 20 000          | 3 098 866              |
| #24                                                          | 2022-06-23 12:41:58 | HUF1/B-0033     | bevételi | készpénz             | Z SZ000582                        | 101 600                              | -               | 3 200 466              |
| #25                                                          | 2022-06-23 12:44:00 | L HUF1/B-0034   | bevételi | készpénz<br>készpénz | SZ000590<br>Kerekítési különbözet | 112 878<br>2                         |                 | 3 313 344<br>3 313 346 |
| #26                                                          | 2022-06-23 15:05:54 | ピ 🔐 HUF1/K-0042 | kiadási  | készpénz             | ÚJBE000534                        | -                                    | 50 800          | 3 262 546              |
| Forgalon                                                     | n                   | OEMO            |          | OEMO                 |                                   | 4 274 370                            | 3 958 555       | 315 815                |
| Záró pé                                                      | énzkészlet          |                 |          |                      |                                   |                                      |                 | 3 262 546              |
| A pénztárjelentés nem zárható le, még van nyitött bizonylat! |                     |                 |          |                      |                                   |                                      |                 |                        |

Amennyiben a listában/jelentésben van olyan pénztárbizonylat, mely nem került lezárásra azt itt is nyitott lakattal jelöljük. Ebben az esetben a pénztárbiznylatot a Bizonylatok vagy a Pénztári tételek között meg kell keresnie, ellenőriznie, majd, ha mindent rendben talált lezárnia. Ha nem megfelelő a pénztárbizonylat még módosítható vagy törölhető.

Ha rendezte a nyitott pénztárbizonylatot a Pénztárjelentés menüben újra kikeresi az adott jelentést, és ismét a Részletek gombra kattintás után megjelenik a lista.

## www.novitax.hu

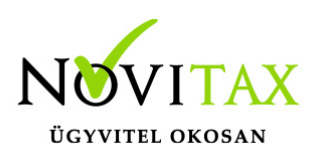

|   | #22       | 2022-06-23 12:13:14          | L HUF1/K-0040 | kiadási  | készpénz | 🖸 ÚJBE000533          | -         | 50 800    | 3 118 866 |
|---|-----------|------------------------------|---------------|----------|----------|-----------------------|-----------|-----------|-----------|
|   |           |                              |               |          |          |                       |           |           |           |
|   | #23       | 2022-06-23 12:37:59          | C HUF1/K-0041 | kiadási  | készpénz |                       | -         | 20 000    | 3 098 866 |
|   |           |                              |               |          |          |                       |           |           |           |
|   | #24       | 2022-06-23 12:41:58          | C HUF1/B-0033 | bevételi | készpénz | Z SZ000582            | 101 600   | -         | 3 200 466 |
|   |           |                              |               |          |          |                       |           |           |           |
|   | #0F       | 2022 05 22 12:44:00          |               | hauftell | készpénz | 🔀 SZ000590            | 112 878   | -         | 3 313 344 |
|   | #25       | 2022-06-23 12:44:00          | C HUF1/6-0034 | Deveten  | készpénz | Kerekítési különbözet | 2         | -         | 3 313 346 |
|   |           |                              |               |          |          |                       |           |           |           |
|   | #26       | 2022-06-23 15:05:54          | HUF1/K-0042   | kiadási  | készpénz | 🖸 ÚJBE000534          | -         | 50 800    | 3 262 546 |
| 5 |           |                              | <u> </u>      |          | <u> </u> |                       |           |           |           |
|   | Forgalom  |                              |               |          |          |                       | 4 274 370 | 3 958 555 | 315 815   |
|   |           |                              |               |          |          |                       |           |           |           |
|   |           |                              |               |          |          |                       |           |           |           |
|   | Záró pén: | zkészlet                     |               |          |          |                       |           |           | 3 262 546 |
|   |           |                              |               |          |          | ·                     | 0         |           |           |
|   | 🔒 Jelent  | tés lezárása: címletezés 🛛 🔫 |               |          |          |                       |           |           |           |
|   |           |                              |               |          |          |                       |           |           |           |

Ha nincs nyitott pénztárbizonylat bal oldalon, alul megjelenik piros alapon a Jelentés lezárása: címletezés gomb.

| 74-4   | ×121                                            | 1 m | スか |           |
|--------|-------------------------------------------------|-----|----|-----------|
| J      | penzesztet<br>elentés lezárása: címletezés      | No  | No | 3 262 546 |
| Cími   | etezés                                          |     |    | 3 262 546 |
| Címl   | et Darabszám Összeg                             |     |    |           |
| 20 0   |                                                 |     |    |           |
| 10 00  |                                                 |     |    |           |
| 5 0    | 00                                              |     |    |           |
| 2.0    |                                                 |     |    |           |
| 10     |                                                 |     |    |           |
| 50     | 00                                              |     |    |           |
| 20     | 00                                              |     |    |           |
| 10     | 00                                              |     |    |           |
| 1      | 50                                              |     |    |           |
| :      | 20                                              |     |    |           |
|        | 10                                              |     |    |           |
|        | 5                                               |     |    |           |
| utalvá | ny                                              |     |    |           |
| Összes | en Kot                                          |     |    |           |
| •      | Automatikus címletezés Pénztárjelentés lezárása |     |    |           |

Itt megadható a pénzkészlet címletezése, de ha nem szeretné tételesen megadni a címletek darabszámát lehetősége van egy úgynevezett Automatikus címletezésre.

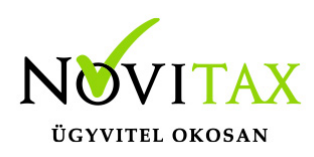

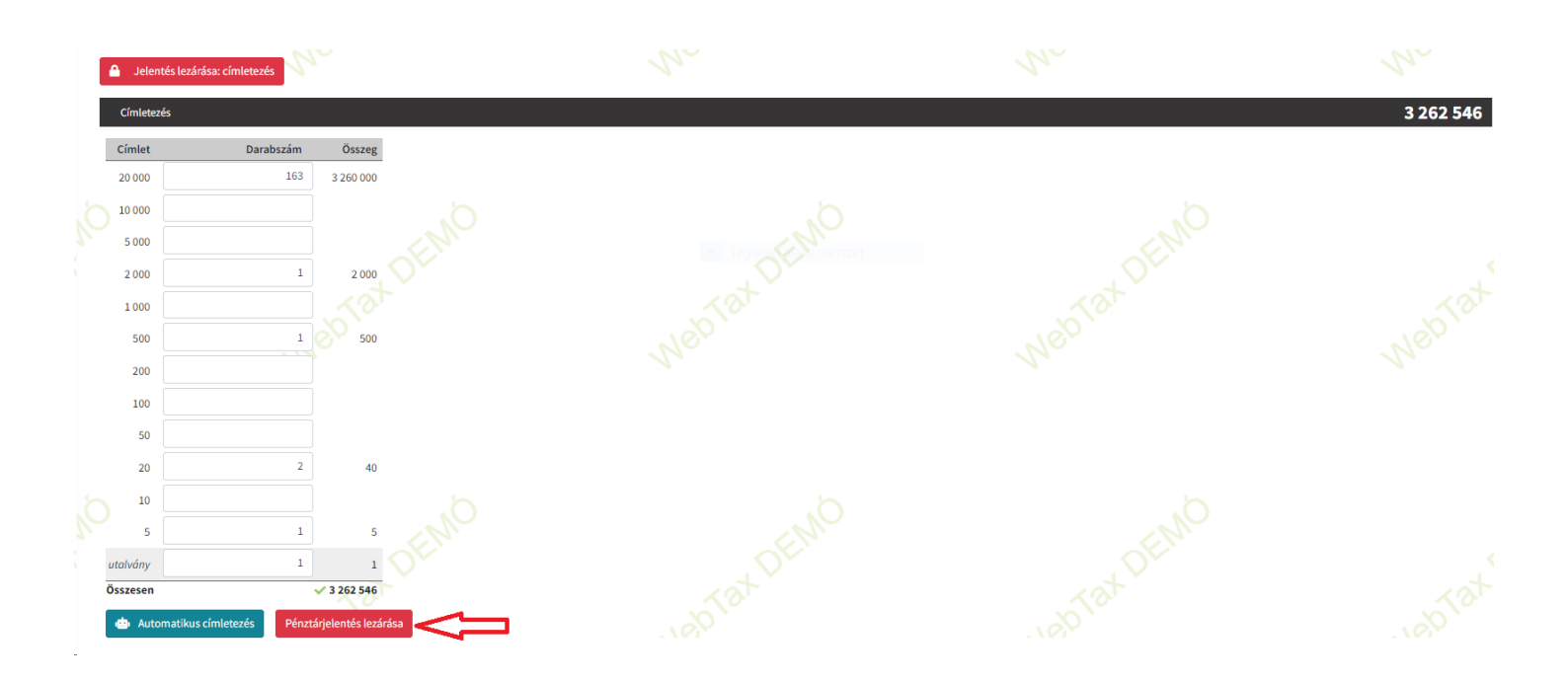

A címletezés utána Pénztárjelentés lezárása következhet, mely előtt a rendszer rákérdez, hogy biztosan le szeretnénk zárni a jelentést:

|    | Jelent    | tés lezárása: címletezés                    |                                                   |           |
|----|-----------|---------------------------------------------|---------------------------------------------------|-----------|
| E  | Címletezé | és                                          |                                                   | 3 262 546 |
|    | Címlet    | Darabszám Összeg                            |                                                   |           |
|    | 20 000    | 163 3 260 000                               |                                                   |           |
| Ó, | 10 000    |                                             |                                                   |           |
|    | 2 000     | 1 2000                                      | !                                                 |           |
|    | 1 000     |                                             | Pénztárjelentés zárása                            |           |
|    | 500       | 1 500                                       | Biztosan szeretné lezárni ezt a pénztárjelentést? |           |
|    | 200       |                                             | Igen Mégsem                                       |           |
|    | 100       |                                             |                                                   |           |
|    | 50        |                                             |                                                   |           |
|    | 20        | 2 40                                        |                                                   |           |
| 5  | 10        |                                             |                                                   |           |
| A. | 5         | 1 5                                         |                                                   |           |
| u  | talvány   | 1 1                                         |                                                   |           |
| ö  | sszesen   | ✓ 3 262 546                                 |                                                   |           |
|    | de Autor  | matikus címletezés Pénztárjelentés lezárása |                                                   |           |

## www.novitax.hu

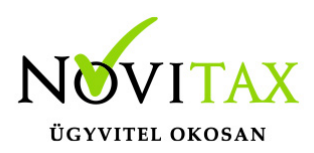

Nem válasz esetén még módosításra van lehetőség, vagy kiléphet a pénztárjelentés lezárásából.

Igen válasz esetén a lezárást folytatni tudja, majd visszatér a rendszer a Pénztárjelentés lista oldalára.

A lezárt Pénztárjelentés mellett található Részletek gomb legördülő menüjében

| 🔹 Forintos pénztár (HU | JF1) Egyenleg: 3 262 546 F | HUF                 |                |                     |          | 🞜 Pénztár     | váltás 🕞 Kilépés a pénztárból                       |  |  |  |
|------------------------|----------------------------|---------------------|----------------|---------------------|----------|---------------|-----------------------------------------------------|--|--|--|
| Pénztárjelenté         | énztárjelentések           |                     |                |                     |          |               |                                                     |  |  |  |
| Pénztár:               | Bizor                      | nylat sorszáma:     | Dátum:         |                     | Állapot: |               |                                                     |  |  |  |
| HUF1 Forintos pénztár  | • •                        |                     |                | •                   | •        | ✓ T Szűrés    |                                                     |  |  |  |
|                        |                            |                     |                |                     |          |               |                                                     |  |  |  |
| PÉNZTÁR ≑              | SORSZÁM ≑                  | LÉTREHOZVA 🌡        | NYITÓ ÖSSZEG 🌐 | LEZÁRVA ≑           |          | ZÁRÓ ÖSSZEG ≑ | <b>\$</b> *                                         |  |  |  |
| HUF1                   | HUF1/PJ-0006               | 2022-06-08 10:13:43 | 2 946 731      | 2022-06-24 11:31:05 |          | 3 262 546     | Részletek 🔫                                         |  |  |  |
| HUF1                   | HUF1/PJ-0005               | 2022-05-20 13:26:54 | 3 049 231      | 2022-05-24 13:50:27 |          | 2 946 731     | <ul> <li>Részletek</li> <li>Pdf letöltés</li> </ul> |  |  |  |

PDF letöltésre van lehetőség.

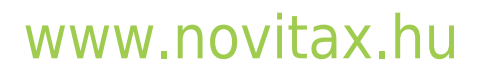

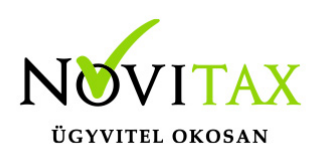

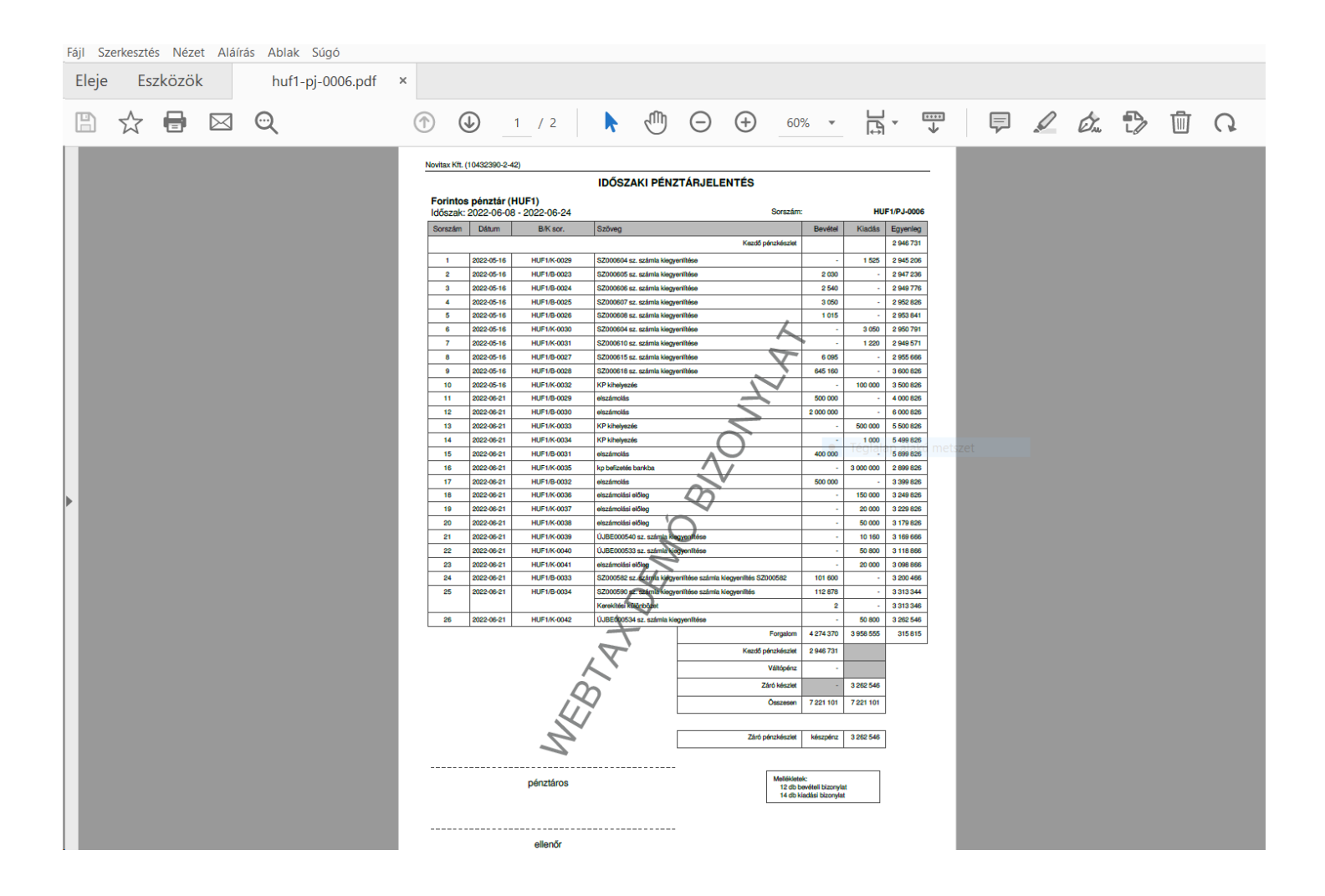

A Részletek gomb kiválasztásakor képernyőn jelenik meg a Pénztárjelentés. Itt is lehetőséget adunk arra, hogy PDF-ben letölthesse azt. A képernyő alján, alul, bal oldalon a PDF letöltés ikonra kattintva.

 Pénztárjelentés zárásnál lehetőség van címletezéstől eltérő összeggel is zárni (eltérés rákerül a jelentésre, de nem görgetjük)

Pl.:

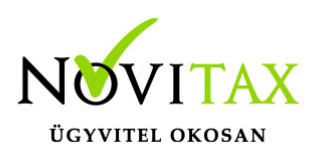

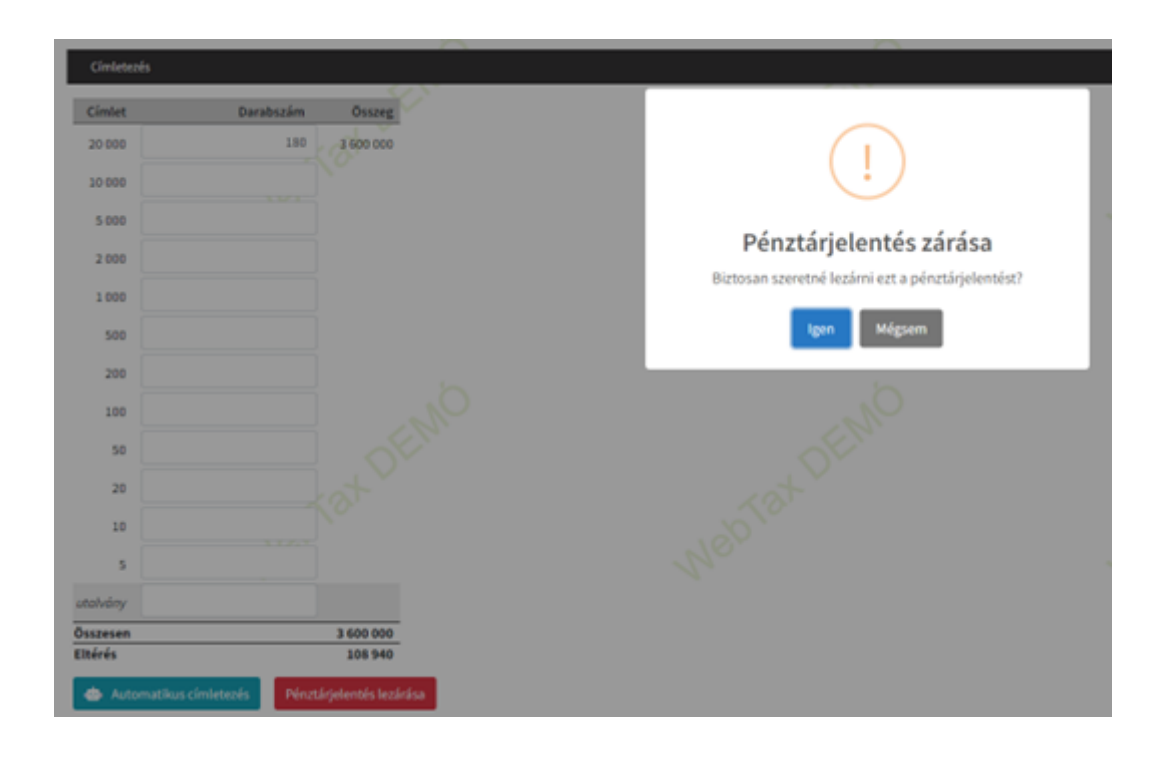

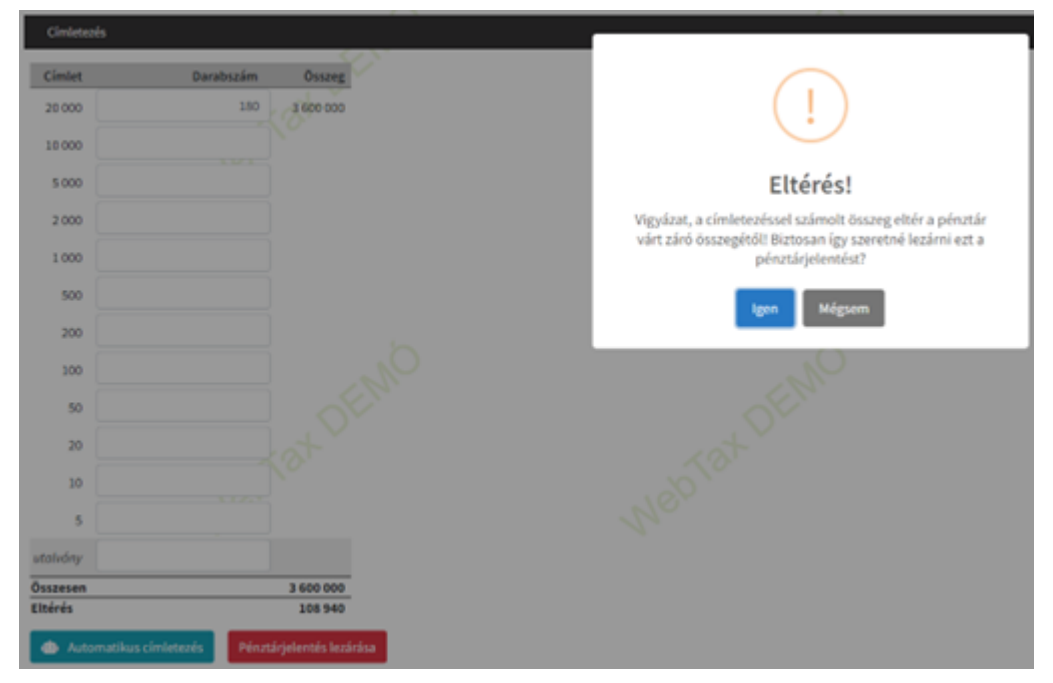

### www.novitax.hu

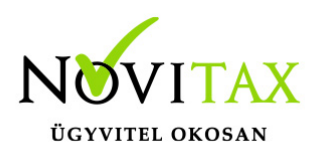

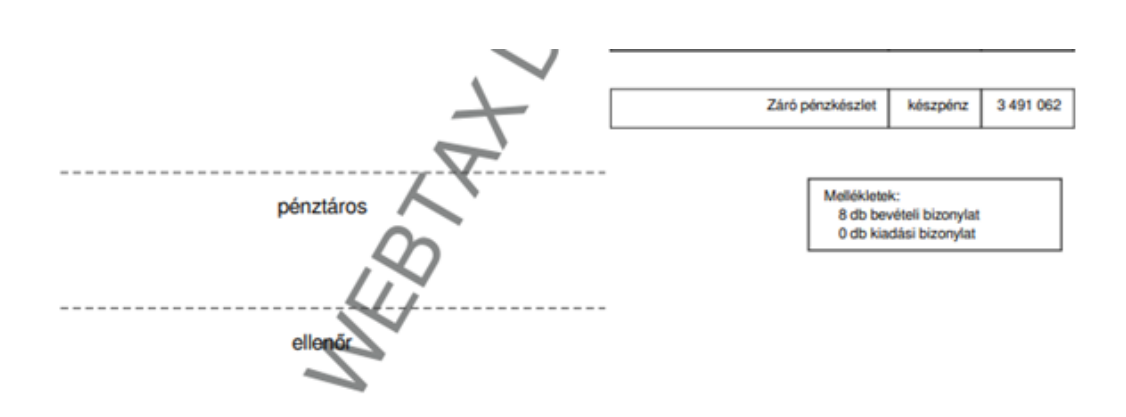

WebTax v1.37.76 1/2 olda

#### Novitax Demo Kft. (11111111-1-42)

|     | elté  | érés | 108 940   |
|-----|-------|------|-----------|
|     | össze | sen  | 3 600 000 |
|     | készp | pénz | 3 600 000 |
| C   |       | 5    |           |
| C   |       | 10   |           |
| C   |       | 20   |           |
| C   |       | 50   |           |
| C   |       | 100  |           |
| C   |       | 200  |           |
| C   |       | 500  |           |
| C   | 1     | 000  |           |
| C   | 2     | 2000 |           |
| C   | 5     | 000  |           |
| C   | 10    | 000  |           |
| 180 | 20    | 000  | 3 600 000 |
| db  | ci    | mlet | összeg    |

### www.novitax.hu

2024-07-

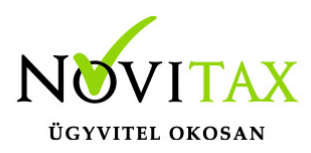

• Elszámolások

Az Elszámolások menüben a Pénztár és Főpénztár között elszámolásokat, Főpénztár-Pénztár, Pénztár-Pénztár között készpénz átadásokat lehet elkészíteni.

|                           |                  |                  |               |                 | Novitax Kft. (      | 10432390-2-42) | Novitax Demo |
|---------------------------|------------------|------------------|---------------|-----------------|---------------------|----------------|--------------|
| 🗅 Számláim                | Elszámolások é   | s kihelvezések   |               |                 |                     |                | +            |
| Piszkozatok               | Entrée pénetér:  | Cál nánztác      | Dátum         |                 | Állanot             |                |              |
| -👌 Bejövő bizonylatok     | i onas penztar.  |                  | •             |                 | Anapot              | V Szűrés       |              |
| 🗹 Kontírozás              |                  |                  |               | C IT            |                     |                |              |
| 🖉 Jogcímzés               | FORRÁS PÉNZTÁR 🗘 | FORRÁS BIZONYLAT | CÉL PÉNZTÁR 🗘 | CÉL BIZONYLAT ≑ | LÉTREHOZVA 💱        | ÖSSZEG ≑       | ¢+           |
| 🏛 Bank <                  | HUF              | HUF/K-0004       | HUF1          | HUF1/B-0032     | 2022-06-21 11:10:34 | 500 000        | Részletek    |
| 🔹 Pénztár 🗸 🗸             |                  |                  |               |                 |                     |                |              |
| Pénztár kiválasztás       | HUF2             | HUF2-KI-0001     | HUF1          | HUF1/B-0031     | 2022-06-21 11:09:35 | 400 000        | Részletek    |
| Bizonylatok               | HUF              | HUF/K-0003       | HUF2          | HUF2-BE-0002    | 2022-06-21 11:08:12 | 500 000        | Dévelopely   |
| 🌛 Pénztárjelentések       |                  |                  |               |                 |                     |                | Reszletek    |
| 🚏 Pénztári tételek        | HUF1             | HUF1/K-0034      | HUF2          | HUF2-BE-0001    | 2022-06-21 11:07:04 | 1 000          | Részletek    |
| 🖾 Elszámolások            | HUEL             | HUE1/K-0033      | HUE           | HIJE/B-0008     | 2022-06-21 11:03:25 | 500.000        | $\sim$       |
| 🗃 Pénztárak               | 1012             | 1012/10000       | 101           | 1101/0 0000     | 1011 00 11 1105125  | 500 000        | Részletek    |
| 🔒 Pénztárgép zárások      | HUF              | HUF/K-0002       | HUF1          | HUF1/B-0030     | 2022-06-21 11:02:29 | 2 000 000      | Részletek    |
| Dokumentumtár             | 1915             |                  |               |                 |                     | 500.000        |              |
| 🏦 Feltöltött fájlok 🛛 💷 🕄 | HUF              | HUF/K-0001       | HUFI          | HUF1/B-0029     | 2022-06-21 10:57:51 | 500 000        | Részletek    |
| 🍰 Importok 🛛 <            | HUF1             | HUF1/K-0032      | HUF           | HUF/B-0001      | 2022-06-21 10:48:36 | 100 000        | Részletek    |
| 🕹 Exportok <              |                  |                  |               |                 |                     |                |              |

A "+" gombbal lehetséges új elszámolást/készpénz átadást elindítani.

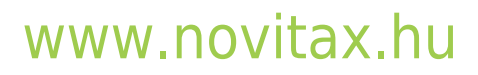

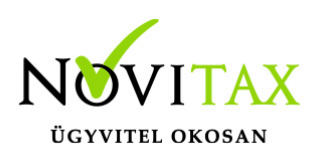

| 🔶 Forintos pénztár (HUF1) | Egyenleg: 3 262 546 HUF        |   |            |        |                               | Pénztár váltás Filépés a pénztárból |
|---------------------------|--------------------------------|---|------------|--------|-------------------------------|-------------------------------------|
|                           |                                |   |            |        |                               |                                     |
|                           | <u> </u>                       |   | <u> </u>   |        | <u> </u>                      | <u> </u>                            |
| i Legutóbb használt pénz  | tár automatikusan kiválasztva! |   |            |        |                               |                                     |
| Pénztár                   | 12                             | ø | Dátum      |        |                               | 1.                                  |
| Forintos pénztár (HUF1)   |                                |   | 2022-06-21 |        |                               |                                     |
|                           |                                |   |            |        |                               |                                     |
| Jelleg                    |                                |   | Célpénztár |        | Elszámolásra használt partner |                                     |
| elszámolás<br>elszámolás  |                                | ~ |            | ~      |                               |                                     |
| KP kihelyezés             |                                |   |            |        | <u>h</u>                      |                                     |
| Bizonylat tételei         |                                |   |            |        |                               |                                     |
| Fizetési mód              |                                |   |            | Összeg |                               | Maximális összeg                    |
| készpénz                  |                                |   |            |        |                               | 3 262 546                           |
|                           |                                |   |            |        |                               |                                     |
| utalvány                  |                                |   |            |        |                               | 0                                   |
|                           |                                |   |            |        |                               |                                     |
|                           |                                |   |            |        | Kerekítési különbözet         | 0                                   |
|                           |                                |   |            |        | Összesen                      | 0                                   |
|                           |                                |   |            |        |                               |                                     |
| Elszámolás létrehozása    |                                |   |            |        |                               |                                     |

Felül látható, hogy mely pénztárban van jelenleg, megadható a dátum, a jelleg; mely elszámolás vagy készpénz átadás lehet. Meg kell adnia a célpénztárt (hova helyez át készpénzt, illetve melyik pénztárral számolna el) Elszámolásra használt Partner (általában a pénztárt kezelő, pénztáros). Majd a bizonylat tételei következnek. A készpénz összeg megadását követően (elszámolás esetén utalvány is lehet) az elszámolás létrehozása gombra kattintás után a rendszer automatikusan elkészíti a kiadási pénztárbizonylatot a pénztárban.

Készpénz átadás

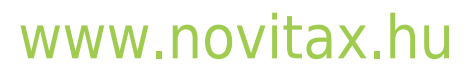

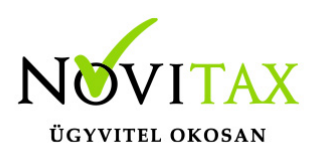

| Forintos pénztár (HUF1) Egyenleg: 3 262 ! | 546 HUF         |                         |         |                               | 😂 Pénztár váltás 🕞 Kilépés a pénztárból |
|-------------------------------------------|-----------------|-------------------------|---------|-------------------------------|-----------------------------------------|
|                                           | pénzkihelyezés  |                         |         |                               |                                         |
|                                           | <u> </u>        | <u> </u>                |         | <u> </u>                      | <u> </u>                                |
| i Legutóbb használt pénztár automatikus   | an kiválasztva! |                         |         |                               |                                         |
| Pénztár                                   | G               | Dátum                   |         | 12                            | 1.                                      |
| Forintos pénztár (HUF1)                   |                 | 2022-06-21              |         |                               |                                         |
| Jelleg                                    |                 | Célpénztár              |         | Elszámolásra használt partner |                                         |
| KP kihelyezés                             | ~               | HUF HUF Péntár          | ~       | Pénztáros Petra               |                                         |
|                                           | 5               | 6                       |         | 6                             |                                         |
| Bizonylat tételei                         |                 |                         |         |                               |                                         |
| Fizetési mód                              | OF.             | - Tegralabengku metszet | Össze   |                               | Maximális össze                         |
| készpénz                                  |                 |                         | 100 000 |                               | 3 262 546                               |
| 100                                       |                 | 1801                    |         | 180                           | 160                                     |
|                                           |                 |                         |         | Kerekítési különbözet         |                                         |
|                                           |                 |                         |         |                               |                                         |

Fenti példa szerint a Forintos Pénztár (HUF1) -ből készpénz átadás történik a HUF HUF Pénztár-ba 100.000 Ft összegben.

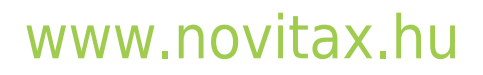

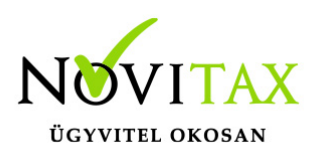

|          |   |                                                              |                                                     |                              |                  |                        |                           |                 |                     |              |             |             | >>                          |    |
|----------|---|--------------------------------------------------------------|-----------------------------------------------------|------------------------------|------------------|------------------------|---------------------------|-----------------|---------------------|--------------|-------------|-------------|-----------------------------|----|
| ∎        |   | Novitax Kft.<br>1105 Budapest, G                             | litár utca 4.                                       | KIADÁSI PÉN                  | TÁRBIZONYLAT     | T<br>Sorszám:<br>Kelt: | HUF1/K-0043<br>2022-06-21 |                 | Nyomtatás           |              | 1 papírlap  | ~           | 🔄 😩 Novitax Der             | mo |
| 🔶 🏟 Fori |   | Eorintos pénztár ()<br>A pénztár fizessen<br>HUF 100 000 aza | HUF1)<br>n Pénztáros Petra ré<br>iz egyszázezer HUF | szére<br>összeget            |                  |                        |                           |                 | Cél                 | HP DeskJet 3 | 830 serie 🔻 | Pénztár vál | tás G+ Kilépés a pénztárból |    |
| Elszá    |   | az alabbiak szerin<br>Számlaszám                             | Szöveg                                              |                              |                  |                        | Összeg                    |                 |                     |              |             |             |                             |    |
| Forrás p | ) | Kullis                                                       | KP kihelyezés<br>Elenér                             | Utalvänyozó                  | Matheoder        | Osszesen               | 100 000                   |                 | Oldal               | Mind         | •           |             |                             |    |
| -        | - | Känyvelö                                                     | Pérutáros                                           | Az összeg átvevőjánek atárás |                  | X                      | WebTax v1.27.78           |                 |                     |              |             |             |                             |    |
|          |   |                                                              |                                                     |                              |                  | S                      |                           |                 | Példányszám         | 1            |             |             |                             |    |
|          |   |                                                              |                                                     |                              | 5                | $\mathcal{T}$          |                           |                 | Színes              | Színes       |             |             |                             |    |
| FORRÁ    | s |                                                              |                                                     |                              | .0               |                        |                           |                 | 5211165             | 02ines       | ·           | •           | ¢*                          |    |
| HUF      |   |                                                              |                                                     |                              | N                |                        |                           |                 |                     |              |             | 000 (       | Részletek                   |    |
| HUF2     |   |                                                              |                                                     | 4                            | 2                |                        |                           |                 | További beállítások |              | ~           | 000         | Részletek                   |    |
|          |   |                                                              |                                                     | -                            | $\sum_{i=1}^{n}$ |                        |                           | p alakú metszet |                     |              |             |             |                             |    |
| HUF      |   |                                                              |                                                     | <u> </u>                     |                  |                        |                           |                 |                     |              |             | 000         | Részletek                   |    |
| HUF      |   |                                                              |                                                     | 2                            |                  |                        |                           |                 |                     |              |             | 000         | Részletek                   |    |
|          |   |                                                              |                                                     | ,F                           |                  |                        |                           |                 |                     |              |             |             | N                           |    |
| összeser | n |                                                              | 0                                                   | 2                            |                  |                        |                           |                 |                     |              |             |             |                             |    |
|          |   |                                                              | L.                                                  |                              |                  |                        |                           |                 |                     |              |             |             |                             |    |
|          |   |                                                              | 7                                                   |                              |                  |                        |                           |                 |                     |              |             |             |                             |    |
|          |   |                                                              |                                                     |                              |                  |                        |                           |                 |                     |              |             |             |                             |    |
|          |   |                                                              |                                                     |                              |                  |                        |                           |                 |                     |              |             |             |                             |    |
|          |   |                                                              |                                                     |                              |                  |                        |                           |                 |                     |              |             |             |                             |    |
|          |   |                                                              |                                                     |                              |                  |                        |                           |                 |                     | Nyomtatás    | Mégse       |             |                             |    |
|          |   |                                                              |                                                     |                              |                  |                        |                           |                 |                     |              |             |             |                             |    |

A bizonylat nyomtatható, majd a rendszer visszatér az Elszámolások menübe:

| 🔹 Forintos pénztár (HUF1) | Egyenleg: 3 162 546 HUF                 |               |                 |                     | 😂 Pénztár válta | ás 🕞 Kilépés a pénztárból |
|---------------------------|-----------------------------------------|---------------|-----------------|---------------------|-----------------|---------------------------|
|                           |                                         |               |                 |                     |                 |                           |
| Forrás pénztár:<br>-      | Cél pénztár:<br>V HUF1 Forintos pénztár | Dátum:        |                 | Állapot:            | ✓ Y Szűrés      | _                         |
| ✓ Az elszámolás/kp kih    | elyezés adatait rögzítettük!            |               |                 |                     |                 |                           |
| FORRÁS PÉNZTÁR 🗢          | FORRÁS BIZONYLAT 👙                      | CÉL PÉNZTÁR 🗢 | CÉL BIZONYLAT 🗘 | LÉTREHOZVA 🎼        | ÖSSZEG 🗘        | ¢*                        |
| HUF                       | HUF/K-0004                              | HUF1          | HUF1/B-0032     | 2022-06-21 11:10:34 | 500 000         | Részletek                 |
| HUF2                      | HUF2-KI-0001                            | HUF1          | HUF1/B-0031     | 2022-06-21 11:09:35 | 400 000         | Részletek                 |
| HUF                       | HUF/K-0002                              | HUF1          | HUF1/B-0030     | 2022-06-21 11:02:29 | 2 000 000       | Részletek                 |
| HUF                       | HUF/K-0001                              | HUF1          | HUF1/B-0029     | 2022-06-21 10:57:51 | 500 000         | Részletek                 |
| összesen 4 találat        |                                         |               |                 |                     |                 |                           |

### www.novitax.hu

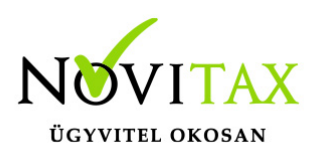

#### Látható a Bizonylatok

| -                     |     |                |                            |             |               |           |                     |                  |          | _             |                |                       |                        |
|-----------------------|-----|----------------|----------------------------|-------------|---------------|-----------|---------------------|------------------|----------|---------------|----------------|-----------------------|------------------------|
| webTax                | Ξ   |                |                            |             |               |           |                     |                  |          | Novitax Kft.  | (10432390-2-42 | • •                   | Novitax Demo           |
| Számláim              |     | 🔶 Forintos pér | nztár (HUF1) Egyenleg: 3 1 | 62 546 HUF  |               |           |                     |                  |          |               |                | 😂 Pénztár váltá       | 🕞 Kilépés a pénztárból |
| 🧾 Piszkozatok         | Г   | Pénztárbi      | zonylatok                  |             |               |           |                     |                  |          |               |                |                       |                        |
| -🏂 Bejövő bizonylatok |     | Pénztár:       |                            |             | Pénztárielent | és száma: |                     | Bizonvlat száma: |          |               | Dátu           | m:                    |                        |
| 🗹 Kontírozás          |     | HUF1 Forintos  | pénztár                    | ~           |               |           |                     |                  |          |               |                |                       |                        |
| 🗹 Jogcímzés           |     | Állapot:       |                            |             | Pfi. partner: |           |                     | Irány:           |          | Könyvelési ál | lapot:         |                       |                        |
| 🏛 Bank 🖌              |     | •              |                            | ~           |               |           |                     | •                | ,        |               |                | ✓ T Szűrés            |                        |
| 🏟 Pénztár 🗸 🗸 🗸       |     |                |                            |             |               |           |                     |                  |          |               |                |                       |                        |
| Pénztár kiválasztás   |     | PÉNZTÁR ≑      | PÉNZTÁRJELENTÉS 🗘          | SORSZÁM ≑   | TÍPUS 🗘       | SZTORNÓ ≑ | LÉTREHOZVA 🖡        | PFI. PARTNER ≑   | ÖSSZEG ≑ | BEVÉTEL       | KIADÁS         | KÖNYVELÉSI ÁLLAPOT    | ± \$*                  |
| Bizonylatok           |     | HUF1           | HUF1/PJ-0007               | HUF1/K-0043 | kiadási       | -         | 2022-06-27 10:32:55 |                  | 100 000  | -             | 100 000        | nem feladható         | Részletek 🔻            |
| 🛃 Pénztárjelentések   | .8  |                |                            |             | <u></u>       |           |                     | and h.           |          |               |                | de la come de co      |                        |
| 🚏 Pénztári tételek    | dr. | - HUF1         | HUF1/PJ-0006               | HUF1/K-0042 | kiadasi       |           | 2022-06-23 15:05:54 | Penztaros Petra  | 50 800   | -             | 50 800         | feladhato/konyvelheto | Részletek 🔻            |
| 🖾 Elszámolások        | 1   | HUF1           | HUF1/PJ-0006               | HUF1/B-0034 | bevételi      |           | 2022-06-23 12:44:00 | Bemutató Ottó    | 112 880  | 112 880       |                | feladható/könyvelhető | Részletek 🔻            |
| 🗃 Pénztárak           |     |                |                            |             |               |           |                     |                  |          |               |                |                       |                        |
|                       |     |                |                            |             |               |           |                     |                  |          |               |                |                       |                        |

#### vagy a Pénztári tételek menüben, hogy

|                          | Ξ  |               |                  |                      |          |           |       |                    |                   |                  |        | Novitax Kft. (1              | 432390-2-42) | ~          |               | Novitax Demo         |
|--------------------------|----|---------------|------------------|----------------------|----------|-----------|-------|--------------------|-------------------|------------------|--------|------------------------------|--------------|------------|---------------|----------------------|
| C Számláim               | *  | Forintos pén  | ztár (HUF1) Egye | enleg: 3 162 546 HUF |          |           |       |                    |                   |                  |        |                              |              | 💋 Pénzti   | ir váltás 🛛 🔂 | Kilépés a pénztárból |
| Piszkozatok              | P  | énztári te    | ételek           |                      |          |           |       |                    |                   |                  |        |                              |              |            |               |                      |
| -     Bejövő bizonylatok | Pé | nztár:        |                  |                      |          |           | P     | énztárjelentés szá | ma:               |                  |        | Bizonylat száma              | c            |            |               |                      |
| 🗹 Kontírozás             |    | HUF1 Forintos | pénztár          |                      |          |           | ~     |                    |                   |                  |        |                              |              |            |               |                      |
| 🗹 Jogcímzés              | Rö | gzítés dátuma |                  |                      |          |           | P     | artner:            |                   |                  | Irány: |                              |              |            |               |                      |
| 🏛 Bank 🖌                 |    |               |                  |                      |          |           |       |                    |                   |                  | •      |                              |              | ✓ T Szűrés |               |                      |
| 🏟 Pénztár 🗸 🗸            |    |               |                  |                      |          |           |       |                    |                   |                  |        |                              |              |            |               |                      |
| Pénztár kiválasztás      | F  | PÉNZTÁR ≑     | JELENTÉS 🗘       | BIZONYLAT 🕀          | TÍPUS 🕀  | SZTORNÓ 🕀 | LÉTRE | HOZVA 18           | PARTNER 🗘         | KAPCSOLÓDÓ SZÁML | A 0    | MEGJEGYZÉS                   | ÖSSZEG 🌣     | BEVÉTEL    | KIADÁS        | ± \$-                |
| Bizonylatok              |    | HUF1          | HUF1/PJ-0007     | HUF1/K-0043          | kiadási  | -         | 2022- | 06-27 10:32:55     | Pénztáros Petra   |                  |        | KP kihelyezés                | 100 000      | -          | 100 000       | Részletek            |
| 🖹 Pénztárjelentések      | E. |               |                  |                      |          | <u> </u>  |       |                    |                   | .( )             |        |                              |              |            |               |                      |
| Pénztári tételek         | N. | HUF1          | HUF1/PJ-0006     | HUF1/K-0042          | kiadási  | $\sim$    | 2022- | 06-23 15:15:15     | Bemutató Cég Kft. | UJBE000534       |        |                              | 50 800       | -          | 50 800        | Részletek            |
| 🖾 Elszámolások           | ł  | HUF1          | HUF1/PJ-0006     | HUF1/B-0034          | bevételi | -         | 2022- | 06-23 12:44:49     | Bemutató Cég Kft. | SZ000590         |        | számla kiegyenlítés          | 112 878      | 112 878    | -             | Részletek            |
| 💣 Pénztárak              |    |               |                  |                      |          |           |       |                    |                   |                  |        |                              |              |            |               |                      |
| • • • • • • •            | ł  | HUF1          | HUF1/PJ-0006     | HUF1/B-0033          | bevételi | -         | 2022- | 06-23 12:43:32     | Bemutató Cég Kít. | SZ000582         |        | számla kiegyenlítés SZ000582 | 101 600      | 101 600    | -             | Décalatali           |

elkészült automatikusan a kiadási pénztárbizonylat:

Ezt követően a Pénztár váltás gombra kattintás után ki kell választani azt a pénztárt, ahova a készpénzt átadta. (jelen esetben a HUF HUF Pénztár-t) (Ez abban az esetben, ha a pénztárakat más és más Felhasználó használja, akkor nem kell átlépni a pénztárakba mert minden Felhasználó a saját pénztárát használja.)

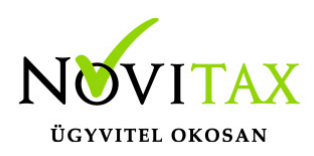

| 🛊 Forintos pénztár (HUF1) Egyenleg: | 3 162 546 HUF             |               |               |                     | 😂 Pénztár vált  | tás 🕞 Kilépés a pénztárból |
|-------------------------------------|---------------------------|---------------|---------------|---------------------|-----------------|----------------------------|
| <u>Elszámolások és kihelye</u> :    |                           |               |               |                     | <u></u>         |                            |
| Forrás pénztár:                     | Cél pénztár:              | Dátum:        |               | Állapot:            | U               |                            |
| •                                   | ✔ HUF1 Forintos pénztár ✔ |               | -             | - <b>v</b>          | <b>▼</b> Szűrés |                            |
| FORRÁS PÉNZTÁR ≑                    | FORRÁS BIZONYLAT 🕀        | CÉL PÉNZTÁR 🖨 | CÉL BIZONYLAT | LÉTREHOZVA 🕽        | összeg ≑        | ¢-                         |
| HUF                                 | HUF/K-0004                | HUF1          | HUF1/B-0032   | 2022-06-21 11:10:34 | 500 000         | Részletek                  |
| HUF2                                | HUF2-KI-0001              | HUF1          | HUF1/B-0031   | 2022-06-21 11:09:35 | 400 000         | Részletek                  |
| HUF                                 | HUF/K-0002                | HUF1          | HUF1/B-0030   | 2022-06-21 11:02:29 | 2 000 000       | Részletek                  |
| HUF                                 | HUF/K-0001                | HUF1          | HUF1/B-0029   | 2022-06-21 10:57:51 | 500 000         | Részletek                  |
| összesen 4 találat                  |                           |               |               |                     |                 |                            |

#### ahova a készpénzt átadta. (jelen esetben a HUF HUF Pénztár-t)

|                         |            |                                                                                                    |                            | Novitax Kft. (10432390-2-42) | Vovitax Demo                        |
|-------------------------|------------|----------------------------------------------------------------------------------------------------|----------------------------|------------------------------|-------------------------------------|
| 🗋 Számláim              | 🔶 HUF P    | éntár (HUF) Egyenleg: 133 685 HUF                                                                                                    |                            |                              | Pénztár váltás Kilépés a pénztárból |
| Piszkozatok             | Pénzta     | irak                                                                                                    |                            |                              |                                     |
| 📲 Bejövő bizonylatok    | Szabadsza  | vas keresés:                                                                                                    |                            |                              |                                     |
| 🗹 Kontírozás            |            |                                                                                                    | ▼ Szűrés                   |                              |                                     |
| 🗹 Jogcímzés             |            | N Contraction of the second second se | ~~~~~                      | 7                            | ~                                   |
| 🏛 Bank 🖌                | × .        |                                                                                                    |                            |                              |                                     |
| 🏟 Pénztár 🛛 🗸           |            |                                                                                                    | a de server a              |                              |                                     |
| Pénztár kiválasztás     | KOD -      | ELNEVEZES 🗢                                                                                                    | PENZNEM                    |                              | <b>*</b> *                          |
| Bizonylatok             | EUR        | EUR Pénztár                                                                                                    | EUR                        |                              | Szerkesztés                         |
| 邌 Pénztárjelentések     | HUF        | HUF Péntár                                                                                                    | HUF                        |                              | Conductor                           |
| 🚏 Pénztári tételek      | M          |                                                                                                    |                            |                              | Szerkesztes                         |
| 🖾 Elszámolások 🛛 🔳 🧲    | HUF1       | Forintos pénztár                                                                                                    | HUF                        |                              | Szerkesztés                         |
| 📑 Pénztárak             | HUED       | LUE? or pópytár                                                                                                    | <b>KO</b> <sup>2</sup> une |                              |                                     |
| Pénztárgép zárások      | 1012       | in the period                                                                                                    |                            |                              | Szerkesztés                         |
| Dokumentumtár           | USD        | USD Pénztár                                                                                                    | USD                        |                              | Szerkesztés                         |
| 🏦 Feltöltött fájlok 🛛 🎫 |            |                                                                                                    |                            |                              |                                     |
| 🏦 Importok 🛛 🖌          | összesen 5 | találat                                                                                                    |                            |                              |                                     |

Átlépést követően látható, hogy a HUF Pénztár (HUF) elnevezésű pénztár Elszámolások menüjénél világoskék mezőben egy szám jelent meg. (1) Ezzel jelzi a rendszer, hogy a HUF Pénztár (HUF)-ba érkezett egy elszámolás/készpénzátadás bizonylat.

Az Elszámolások menüre kattintás után láthatóak az eddigi elszámolások és kihelyezések.

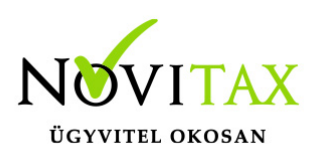

|                      | Ξ | ך נ 🕂              |                       |             |              |                 | No                  | vitax Kft. (10432390-2-42) | ~ E              | i 💄 Novitax Demo       |
|----------------------|---|--------------------|-----------------------|-------------|--------------|-----------------|---------------------|----------------------------|------------------|------------------------|
| Számláim             |   | 🔹 HUF Péntár (HUF) | Egyenleg: 133 685 HUF |             |              |                 |                     |                            | 💋 Pénztár váltás | G Kilépés a pénztárból |
| Piszkozatok          |   | Elszámolások é     | s kihelyezések        |             |              |                 |                     |                            |                  |                        |
| - Bejövő bizonylatok |   | Forrás pénztár:    | Cél pénzti            | in: D       | átum:        |                 | Állapot:            |                            |                  |                        |
| 🗹 Kontírozás         |   | •                  | ✓ HUF HU              | F Péntár 🗸  |              |                 |                     | ✓ T Szűrés                 |                  |                        |
| 🖉 Jogcímzés          |   |                    |                       |             | ~            |                 |                     |                            |                  | N                      |
| 🏛 Bank 🖌             |   | FORRÁS PÉNZTÁR 🕀   | FORRÁS BIZI           | DNYLAT ⊕ CÉ | ÉL PÉNZTÁR ≑ | CÉL BIZONYLAT ≑ | LÉTREHOZVA 🖡        |                            | ÖSSZEG ≑         | <b>\$</b> *            |
| 📫 Pénztár 🗸 🗸        |   | HUF1               | HUF1/K-00             | 13 HU       | UF           | <b>-</b>        | 2022-06-27 10:32:55 |                            | 100 000          | Részletek              |
| Pénztár kiválasztás  |   | 10051              | 111151/// 00          | 22          | 115          | UUE/D 0000      | 2022 05 21 11:02:25 |                            | 500.000          |                        |
| Bizonylatok          |   | HUFI               | H0F1/K-00.            | 53 N        | UF           | HUP/B-0008      | 2022-06-21 11:05:25 |                            | 500 000          | Részletek              |
| 腔 Pénztárjelentések  |   | HUF1               | HUF1/K-00             | 32 HU       | UF           | HUF/B-0001      | 2022-06-21 10:48:36 |                            | 100 000          | Részletek              |
| 🏆 Pénztári tételek   |   |                    |                       |             |              |                 |                     |                            |                  |                        |
| 🖾 Elszámolások 🛛 🔳   |   |                    |                       |             |              |                 |                     |                            |                  |                        |
| Pénztárak            |   |                    |                       |             |              |                 |                     |                            |                  |                        |

Jelen esetben a felső sorban látható a 100.000,- Ft összeg, mely a HUF1 pénztárból került átadásra. A nyitott tételt, melyet még nem "fogadtunk el" nyitott lakattal kerül jelölésre.

A Szerkesztés gombra kattintást követően megnyílik a bizonylat és látható annak minden részlete:

| 1 | HUF Péntár (HUF) Egyen  | leg: 133 685 HUF |         |                            |     |                                 |        | <b>8</b> P                   | énztár váltás 🕒 Kilépés a pénztárból |
|---|-------------------------|------------------|---------|----------------------------|-----|---------------------------------|--------|------------------------------|--------------------------------------|
| E | lszámolások / Els       | zámolás, pénzkih | elyezés | 5                          |     |                                 |        |                              |                                      |
|   | Forrás pénztár          | b la             | ø       | Kiadási (forrás) bizonylat |     | Kiadási bizonylat dátuma        | . b1s. | Létrehozva                   | ab la.                               |
|   | Forintos pénztár (HUF1) |                  |         | HUF1/K-0043                |     | 2022-06-21                      |        | 2022-06-27 10:32:55          |                                      |
|   | Cél pénztár             |                  | ø       | Bevételi (cél) bizonylat   |     | Bevételi bizonylat dátuma       |        | Elfogadva                    |                                      |
|   | HUF Péntár (HUF)        |                  |         | elfogadásra vár            |     | •                               |        |                              |                                      |
|   | Partner                 |                  | L       |                            |     | _                               |        |                              |                                      |
|   | Pénztáros Petra         |                  |         |                            |     |                                 |        |                              |                                      |
|   |                         |                  |         |                            |     |                                 |        |                              |                                      |
|   | Összegek                |                  |         |                            |     |                                 |        |                              | $\bigcirc$                           |
|   | Fizetési mód            | Kat              |         | Megjegyzés                 | 101 |                                 | K3t    |                              | Összeg                               |
|   | készpénz                |                  |         | KP kihelyezés              |     |                                 |        |                              | 100 000                              |
|   |                         |                  |         |                            |     |                                 |        |                              |                                      |
|   |                         |                  |         |                            |     |                                 | Kerek  | útési különbözet<br>Összesen | 。<br>100 000                         |
|   | Dátum                   |                  |         |                            |     |                                 |        |                              |                                      |
|   | 2022-06-21              |                  |         |                            | l   | Elszámolás/KP kihelyezés elfoga | adása  |                              |                                      |

Az Elszámolás/KP kihelyezés elfogadása gombra kattintás után még egy figyelmeztető üzenetet kap, mely arról értesít, hogy:

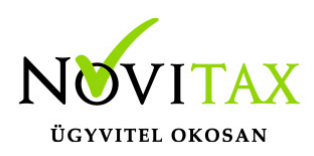

|    | 🖨 HUF Péntár (HUF) 🛛 Egyen                | eg: 133 685 HUF |      |                                           |                                                                                                    |                                                                       |            |                                   | Pénztár váltás 🕞 Kilépés a pénztá | rból         |
|----|-------------------------------------------|-----------------|------|-------------------------------------------|----------------------------------------------------------------------------------------------------|-----------------------------------------------------------------------|------------|-----------------------------------|-----------------------------------|--------------|
|    |                                           |                 |      |                                           |                                                                                                    |                                                                       |            |                                   |                                   |              |
|    | Forrás pénztár<br>Forintos pénztár (HUF1) |                 | G    | Kiadási (forrás) bizonylat<br>HUF1/K-0043 |                                                                                                    | Kiadási bizonylat dátuma<br>2022-06-21                                |            | Létrehozva<br>2022-06-27 10:32:55 |                                   |              |
|    | Cél pénztár<br>HUF Péntár (HUF)           |                 | G    | Bevételi (cél) bizonylat                  |                                                                                                    | Bevételi bizonylat dátuma                                             |            | Elfogadva<br>-                    |                                   |              |
| 04 | Partner<br>Pénztáros Petra                |                 | 2,00 | -                                         |                                                                                                    | alakú metszet                                                         |            | C.MO                              |                                   |              |
|    | Összegek<br>Fizetési mód<br>készpénz      | N2-             |      | Els<br>Az elszán<br>bizon<br>Biztosa      | zámolás/KP kihe<br>nolás/KP kihelyezés elfogadá<br>/lat automatikusan kiállításra<br>n elfogadja az elszámolást/Kl | <b>lyezés</b><br>sával a bevételi<br>a fog kerülni.<br>P kihelyezést? | 14<br>10   | -                                 | C<br>100                          | sszeg<br>000 |
|    |                                           |                 | _    |                                           | lgen Mégsem                                                                                                    |                                                                       | Kert       | ekítési különbözet<br>Összesen    | 100 00                            | 0<br>10      |
| 04 | Dátum<br>2022-06-21                       |                 |      |                                           |                                                                                                    | Elszámolás/KP kihelyezés                                              | elfogadása |                                   |                                   |              |

#### "Elszámolás/KP kihelyezés

Az elszámolás/KP kihelyezés elfogadásával a bevételi bizonylat automatikusan kiállításra fog kerülni. Biztosan elfogadja az elszámolást/KP kihelyezést?

Igen, válasz esetén a rendszer elkészíti automatikusan a bevételi pénztárbizonylatot és visszaáll az Elszámolások/Kihelyezések menü listaoldalára."

Amennyiben a HUF Pénztárban bepipálásra került, hogy a pénztárbizonylatok elkészülését követően nyomtatásra kerüljenek, akkor az, az igen válasz esetén itt is automatikusan megtörténik.

Az elkészült bizonylat megtekinthető a Bizonylatok és/vagy a Pénztári tételek oldalon.

Bizonylatok:

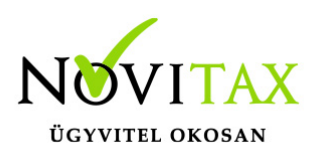

| DEMÓ /                                                                       | _   |                 |                           |            |               |           |                     |                  |          | _                 |              |                    |                        |
|------------------------------------------------------------------------------|-----|-----------------|---------------------------|------------|---------------|-----------|---------------------|------------------|----------|-------------------|--------------|--------------------|------------------------|
| <b>webTax</b>                                                                |     |                 |                           |            |               |           |                     |                  |          | Novitax Kft. (10- | 432390-2-42) | × 🛛                | Novitax Demo           |
| Számláim                                                                     |     | 🔶 HUF Péntár (H | IUF) Egyenleg: 233 685 HI | JF         |               |           |                     |                  |          |                   |              | 💋 Pénztár váltás   | 🗘 Kilépés a pénztárból |
| 👹 Piszkozatok                                                                | Г   | Pénztárbiz      | onylatok                  |            |               |           |                     |                  |          |                   |              |                    |                        |
| 🕂 Bejövő bizonylatok                                                         |     | Pénztár:        |                           |            | Pénztárielent | és száma: |                     | Bizonvlat száma: |          |                   | Dátum        | н.                 |                        |
| 🕜 Kontírozás                                                                 |     | HUF HUF Péntá   | r                         | ~          |               |           |                     |                  |          |                   |              |                    |                        |
| 🖉 Jogcímzés                                                                  |     | Állapot:        |                           |            | Pfi. partner: |           |                     | Irány:           |          | Könyvelési állap  | ot:          |                    |                        |
| 🏛 Bank 🛛 🖌                                                                   |     |                 |                           | Ý          |               |           |                     |                  | ~        | •                 |              | ✓ Szűrés           |                        |
| 🏟 Pénztár 🗸 🗸                                                                |     |                 |                           |            |               |           |                     |                  |          |                   |              |                    |                        |
| Pénztár kiválasztás                                                          |     | PÉNZTÁR ≑       | PÉNZTÁRJELENTÉS 🗘         | SORSZÁM 🗢  | TÍPUS 🗘       | SZTORNÓ ≑ | LÉTREHOZVA 🖡        | PFI. PARTNER 🗘   | ÖSSZEG ≑ | BEVÉTEL           | KIADÁS       | KÖNYVELÉSI ÁLLAPOT | ± 0+                   |
| Bizonylatok                                                                  |     | HUF             | HUF/PJ-0002               | HUF/B-0009 | bevételi      | -         | 2022-06-27 11:19:36 |                  | 100 000  | 100 000           | -            | nem feladható      | Részletek 🔻            |
| 📝 Pénztárjelentések                                                          | L.E |                 |                           |            |               |           |                     |                  |          |                   |              |                    |                        |
| 🚏 Pénztári tételek                                                           |     | HUF             | HUF/PJ-0001               | HUF/K-0004 | kiadási       | -         | 2022-06-21 11:10:34 |                  | 500 000  |                   | 500 000      | nem feladható      | Részletek 🔻            |
| 🖾 Elszámolások                                                               |     | HUF             | HUF/PJ-0001               | HUF/K-0003 | kiadási       |           | 2022-06-21 11:08:12 |                  | 500 000  |                   | 500 000      | nem feladható      | Pácalatak 🔻            |
| 💣 Pénztárak                                                                  |     |                 |                           |            |               |           |                     |                  |          |                   |              |                    | Reszletek              |
| <ul> <li>Penztan tetelek</li> <li>Elszámolások</li> <li>Pénztárak</li> </ul> |     | HUF             | HUF/PJ-0001               | HUF/K-0003 | kiadási       | ·         | 2022-06-21 11:08:12 |                  | 500 000  | ~0                | 500 000      | nem feladható      | Részletek 🔻            |

#### Pénztári tételek:

| ebTax                 | Ξ  | ]               |                   |             |          |           |                        |                 |                     | Novitax Kft. (104 | 32390-2-42) |         | -                | Novitax Demo         |
|-----------------------|----|-----------------|-------------------|-------------|----------|-----------|------------------------|-----------------|---------------------|-------------------|-------------|---------|------------------|----------------------|
| 🗅 Számláim            |    | 🔶 HUF Péntár    | (HUF) Egyenleg: 2 | 233 685 HUF |          |           |                        |                 |                     |                   |             | 🞜 Pé    | nztár váltás 🛛 🖸 | Kilépés a pénztárból |
| Piszkozatok           | ۲. | Pénztári t      | ételek            |             |          |           |                        |                 |                     |                   |             |         |                  |                      |
| -🎦 Bejövő bizonylatok |    | Pénztár:        |                   |             |          |           | Pénztárjelentés száma: |                 |                     | Bizonylat száma:  |             |         | /_               |                      |
| 🗹 Kontírozás          |    | HUF HUF Pént    | ár                |             |          | ~         |                        |                 |                     |                   |             |         |                  |                      |
| 🗹 Jogcímzés           |    | Rögzítés dátuma | E .               |             |          |           | Partner:               |                 | Irány:              |                   |             |         |                  |                      |
| 🏛 Bank 🖌              |    |                 |                   | -           |          |           |                        |                 | •                   |                   |             | 👻 💙 Szű | irés             |                      |
| 🏟 Pénztár 🗸 🗸         |    |                 |                   |             |          |           |                        |                 |                     |                   |             |         |                  |                      |
| Pénztár kiválasztás   |    | PENZTAR ≑       | JELENTES 🗢        | BIZONYLAT 🗢 | TIPUS 🗢  | SZTORNO 🗢 | LETREHOZVA 1           | PARTNER =       | KAPCSOLODO SZAMLA 🗢 | MEGJEGYZES        | OSSZEG ≑    | BEVETEL | KIADAS           | 2 V.                 |
| Bizonylatok           |    | HUF             | HUF/PJ-0002       | HUF/B-0009  | bevételi | -         | 2022-06-27 11:19:36    | Pénztáros Petra |                     | KP kihelyezés     | 100 000     | 100 000 | -                | Részletek            |
| 🖹 Pénztárjelentések   | 5, | HUE             | HUE/PI-0001       | HUE/K-0004  | kiadási  | J.        | 2022-06-21 11:10:34    | Csilla          | ,                   | elszámolás        | 500.000     |         | 500.000          |                      |
| Y Pénztári tételek    |    |                 |                   | ,           | SW       |           |                        | Téglala davi m  |                     |                   | C M         |         |                  | Reszletek            |
| S Elszámolások        |    | HUF             | HUF/PJ-0001       | HUF/K-0003  | kiadási  | -         | 2022-06-21 11:08:12    | Csilla          |                     | KP kihelyezés     | 500 000     | -       | 500 000          | Részletek            |
| 💣 Pénztárak           |    |                 |                   | ~~~         |          |           |                        | ~0              |                     | 20                |             |         |                  |                      |

Elszámolás készítése Pénztár és Főpénztár között

Elszámolás készíthető Pénztár és Főpénztár között. Milyen esetben használható: nap végén, vagy napközben pénztár záráskor. Vagy, ha a Cég pénztárkezelési szabályzata szerint a Pénztárban a nap folyamán több készpénz van, melyet át kell adnia a Főpénztárnak. De egyéb más esetben is használható.

Az Elszámolások menüben "+" gombbal indítható el az elszámolás.

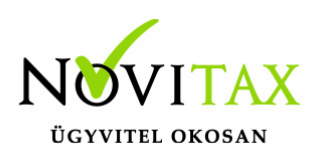

|                      |     |                           |                         |               |               | Novitax Kft. (1043  | 2390-2-42)       | Novitax Demo           |
|----------------------|-----|---------------------------|-------------------------|---------------|---------------|---------------------|------------------|------------------------|
| Számláim             |     | 💮 Forintos pénztár (HUF1) | Egyenleg: 3 923 276 HUF |               |               |                     | 💋 Pénztár váltás | G Kilépés a pénztárból |
| Piszkozatok          |     | Elszámolások és           | kihelyezések            |               |               |                     |                  |                        |
| 📲 Bejövő bizonylatok |     | Forrás pénztár:           | Cél pénztár:            | Dátum:        |               | Állapot:            |                  |                        |
| 🗹 Kontírozás         |     |                           | ✓ HUF1 Forintos pénztár | ¥             |               |                     | ✓ T Szűrés       |                        |
| 🗹 Jogcímzés          |     |                           |                         |               |               |                     |                  | ~                      |
| 🏛 Bank 🖌 🖌           |     | FORRÁS PÉNZTÁR 🗢          | FORRÁS BIZONYLAT        | CÉL PÉNZTÁR 🌣 | CÉL BIZONYLAT | LÉTREHOZVA 🖡        | ÖSSZEG 🗢         | ¢~                     |
| 🌪 Pénztár 🗸 🗸        |     | HUF                       | HUF/K-0004              | HUF1          | HUF1/B-0032   | 2022-06-21 11:10:34 | 500 000          | Részletek              |
| Pénztár kiválasztás  |     | H1152                     | HUE2-KL0001             | U11E1         | ULIE1/B-0021  | 2022.06.21 11:00:25 | 400.000          |                        |
| Bizonylatok          |     | HUF2                      | H0F2-N-0001             | HUFI          | HUF1/B-0051   | 2022-00-21 11.09.55 | 400 000          | Részletek              |
| 📝 Pénztárjelentések  | 3   | HUF                       | HUF/K-0002              | HUF1          | HUF1/B-0030   | 2022-06-21 11:02:29 | 2 000 000        | Részletek              |
| T Pénztári tételek   | Un. |                           |                         |               |               |                     |                  |                        |
| 🖾 Elszámolások       | r   | HUF                       | HUF/K-0001              | HUF1          | HUF1/B-0029   | 2022-06-21 10:57:51 | 500 000          | Részletek              |
| 🗃 Pénztárak          |     |                           |                         |               |               |                     |                  |                        |
| 🔒 Pénztárgép zárások |     | összesen 4 találat        |                         |               |               |                     |                  |                        |

#### Példa: Pénztár és Főpénztár közötti elszámolás

| ۲ | 🗯 HUF Péntár (HUF) 🛛 Egyei | nleg: 233 685 HUF        |                         |        |             |                        | 😂 Pénztár váltás 🚺 🕪 Kilépés a pénztárból |
|---|----------------------------|--------------------------|-------------------------|--------|-------------|------------------------|-------------------------------------------|
|   | Elszámolások / Els         | számolás, pénzkihelyezés |                         |        |             |                        |                                           |
|   | Pénztár                    |                          |                         | Notio. |             | 0.                     | NebTa                                     |
|   | Jelleg                     | <b>-</b>                 | Célpénztár              |        | Elszámo     | lásra használt partner |                                           |
|   | elszámolás                 | 3                        | ✓ HUF1 Forintos pénztár |        | ✔ Pénztáros | Petra                  |                                           |
|   | Bizonylat tételei          |                          |                         |        |             |                        |                                           |
|   | Fizetési mód               |                          |                         |        | Összeg      |                        | Maximális összeg                          |
|   | készpénz                   |                          |                         |        | 200 000     |                        | 233 685                                   |
|   |                            |                          |                         |        |             |                        |                                           |
|   | utalvány                   |                          |                         |        |             |                        | 0                                         |
|   |                            | Neo                      | Ne                      | Śo .   | Nep         |                        | Neb                                       |
|   |                            |                          |                         |        |             | Kerekítési különbözet  | 0                                         |
|   |                            |                          |                         |        |             | Összesen               | 200 000                                   |
|   | Elszámolás létrehozása     |                          |                         |        |             |                        |                                           |

A példa szerint a HUF Pénztár a HUF1 Forintos pénztárral (mely Főpénztárnak van beállítva – alábbi képen látható) elszámol.

## www.novitax.hu

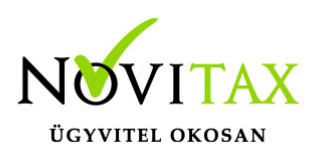

|   | 🖨 Forintos pénztár (HUF1) 🛛 Egyenleg: 4 123 276 HUF 🛛 | <u></u>                          |     |                                          |    | 🤪 Pén     | ztár váltás 🚺 🚱 Kilépés a pénztárból |
|---|-------------------------------------------------------|----------------------------------|-----|------------------------------------------|----|-----------|--------------------------------------|
| Γ | Pénztárak / Pénztár módosítása                        |                                  |     |                                          |    |           |                                      |
|   | Kód                                                   | Elnevezés                        |     | Pénznem                                  |    |           | 1807.0                               |
|   | HUF1<br>Feldolgozás kezdete (nyitó dátum)             | Forintos pénztár<br>Nyitó összeg |     | HUF (magyar forint)                      | ~  |           |                                      |
|   | 2022-04-01                                            | 1000.00                          |     |                                          |    |           |                                      |
|   | Alapértelmezett napló                                 | Munkaszám                        |     | Költséghely                              |    | Kontírkód |                                      |
|   | P1 Pénztár napló                                      | •                                | ~   | -                                        | ~  | -         | ~                                    |
|   | Pénztáros a felhasználóból 🗆                          |                                  |     | Pénztárbizonylatok nyomtatása lezáráskor | 2  |           |                                      |
|   | Pénztáros                                             | Utalványozó                      |     | Kiállító                                 |    | Ellenőr   |                                      |
|   |                                                       | •                                | ~   | -                                        | ~) | -         | <u>~</u> 🗸                           |
|   | Elszámoláshoz használt partner                        | Főpénztár 🗹                      | 131 |                                          |    |           |                                      |
|   |                                                       |                                  | Neb |                                          |    |           |                                      |

A HUF Pénztár egyenlege: 233.685 Ft, ebből 200.000 Ft-tal számol el. A többi 33.685 Ft nyitó pénzkészletnek marad a HUF Pénztárban.

Az Elszámolás létrehozás gomba kattintás után automatikusan elkészül a kiadási pénztárbizonylat, mely nyomtatható:

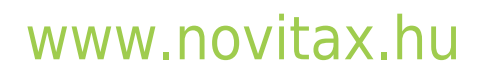

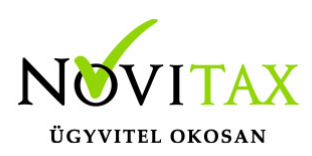

| 🦉 📙 NOVITA) |                                                                                                    | Numeratetés         |                           | » 📙 További könyv |
|-------------|----------------------------------------------------------------------------------------------------|---------------------|---------------------------|-------------------|
|             | KIADASI PENZTARBIZONYLAT<br>Novitax Kft. Sorszám: HUF/K-0005<br>1105 Burlanest Gitárutes 4. Kelt: 2022/06-21                                                                                                    | Nyomtatas           | 1 papirlap                | V Novitax Demo    |
| HUF         | I HUF Pandru HUF I HUF I HUF And A S<br>HUF Pandru HUF I HUF I HUF I HUF I HUF A Pandru HUF I HUF 200 000 azz ketőszérezer HUF čoszogot                                                                                                    | Cél                 | 🖶 HP DeskJet 3830 serie 🔻 | Pénztár váltás    |
| Elszá       | az alábbiak szerint:                                                                                                    |                     |                           | +                 |
| Tanía a     | elszámolás keszelni 200000                                                                                                    | Oldal               | Mind 👻                    |                   |
| Porras p    | Kalito Eleno Ulavieryazo Mantarat Cuazanan 200 000                                                                                                    |                     |                           |                   |
|             | Environ Values and a second and a second a secon | Példányszám         | 1                         | N                 |
| FORRÁS      | The second second                                                                                                    | Színes              | Színes 👻                  | • •               |
| UUE1        | $\Lambda_{i}^{O}$                                                                                                    |                     |                           | 000               |
| nori        |                                                                                                    |                     |                           | Részletek         |
| HUF1        | jo                                                                                                    | További beállítások | ~                         | 000 Részletek     |
| HUF1        | Eller                                                                                                    |                     |                           | 000 Részletek     |
|             | t                                                                                                    |                     |                           |                   |
| összesen    | NEB .                                                                                                    |                     |                           |                   |
|             |                                                                                                    |                     |                           |                   |
|             |                                                                                                    |                     |                           |                   |
|             |                                                                                                    |                     | Nyomtatás Mégse           |                   |
|             |                                                                                                    |                     |                           |                   |

Kinyomtatása után a rendszer visszaáll az Elszámolások/Kihelyezések menübe, ahol látható, hogy az adatok rögzítésre kerültek:

| 🔹 HUF Péntár (HUF) Egye   | enleg: 33 685 HUF              |               |                 |                     | 🞜 Pénztár vá      | áltás 🕞 🔂 Kilépés a pénztárból |
|---------------------------|--------------------------------|---------------|-----------------|---------------------|-------------------|--------------------------------|
| Elszámolások és k         | <u> kihelyezések</u>           |               |                 |                     |                   |                                |
| Forrás pénztár:           | Cél pénztár:                   | Dátum:        |                 | Allapot:            | ✓ <b>▼</b> Szűrés | ~                              |
| ✓ Az elszámolás/kp ki     | ihelyezés adatait rögzítettük! |               |                 |                     |                   |                                |
| FORRÁS PÉNZTÁR 🗢          | FORRÁS BIZONYLAT 🖨             | CÉL PÉNZTÁR 🌻 | CÉL BIZONYLAT 🗢 | LÉTREHOZVA 🚦        | ÖSSZEG ≑          | ¢*                             |
| HUF1                      | HUF1/K-0043                    | HUF           | HUF/B-0009      | 2022-06-27 10:32:55 | 100 000           | Részletek                      |
| HUF1                      | HUF1/K-0033                    | HUF           | HUF/B-0008      | 2022-06-21 11:03:25 | 500 000           | Részletek                      |
| HUF1                      | HUF1/K-0032                    | HUF           | HUF/B-0001      | 2022-06-21 10:48:36 | 100 000           | Részletek                      |
| összesen <b>3</b> találat |                                |               |                 |                     |                   |                                |

## www.novitax.hu

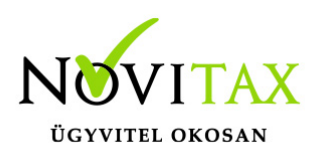

#### A HUF Pénztár egyenlege:

|    | 🔶 HUF Péntár (HUF) Egyenl | leg: 33 685 HUF  |       |                 | 🧭 Pénztár váltás 🛛 📴 Kilépés a pénztárból |
|----|---------------------------|------------------|-------|-----------------|-------------------------------------------|
|    |                           |                  |       |                 |                                           |
|    | Szabadszavas keresés:     |                  |       |                 |                                           |
|    |                           |                  |       | <b>T</b> Szűrés |                                           |
|    | ✓ Pénztár kiválasztva!    |                  |       |                 |                                           |
|    | KÓD 🔺                     | ELNEVEZÉS 🕀      | PÉNZI | €M              | ¢*                                        |
|    | EUR                       | EUR Pénztár      | EUR   |                 | Szerkesztés                               |
| NC | HUF                       | HUF Péntár       | HUF   |                 | Szerkesztés                               |
|    | HUF1                      | Forintos pénztár | HUF   |                 | Szerkesztés                               |
|    | HUF2                      | HUF2-es pénztár  | HUF   |                 | Szerkesztés                               |
|    | USD                       | USD Pénztár      | USD   |                 | Szerkesztés                               |
|    | összesen <b>5</b> találat |                  |       |                 |                                           |

A HUF1 Forintos pénztár Elszámolások menüjénél megjelenik egy szám. Mely jelzi az adott pénztárnak, Elszámolás vagy Készpénz kihelyezés érkezett:

|                                                          | ≡ |                 |                                        |                                     |                                  |                      | Novitax Kft. (10432390-2-42) | V 🔄 🕒 Novitax Demo                  |
|----------------------------------------------------------|---|-----------------|----------------------------------------|-------------------------------------|----------------------------------|----------------------|------------------------------|-------------------------------------|
| C Számláim                                               |   | 🔶 Forintos pér  | nztár (HUF1) Egyenleg: 3               | 923 276 HUF                         |                                  |                      |                              | Pénztár váltás Filépés a pénztárból |
| J Piszkozatok                                            |   |                 |                                        |                                     |                                  |                      |                              |                                     |
| -🗗 Bejövő bizonylatok                                    |   | Dían (na Maria  | and a first for all first to the first | X.0                                 |                                  | 10                   | <u> </u>                     | ~ O                                 |
| 🕼 Kontírozás                                             |   | Penztar muvelet | tek vegzese előtt ki kell valas        | ztani a hasznalni kivant penztarati |                                  |                      |                              |                                     |
| 🗹 Jogcímzés                                              |   | KÓD             | ELNEVEZÉS                              | PÉNZNEM                             | JELENLEGI FELHASZNÁLÓ            | HASZNÁLAT KEZDETE    | LEGUTÓBBI HASZNÁLAT          |                                     |
| 🏛 Bank <                                                 |   | HUF1            | Forintos pénztár                       | HUF                                 | Novitax Demo (csilla@novitax.hu) | 2022-06-29 08:23:43  | 2022-06-29 08:23:43          | Kiválasztva                         |
| <ul> <li>Pénztár</li> <li>Pénztár kiválasztás</li> </ul> |   | USD             | USD Pénztár                            | USD                                 |                                  |                      |                              | Kiválasztás                         |
| Bizonylatok                                              |   | HUF             | HUF Péntár                             | HUF                                 |                                  |                      |                              | Kiválasztás                         |
| Pénztárjelentések Pénztári tételek                       |   | EUR             | EUR Pénztár                            | EUR                                 |                                  | Téglalas dau metszet | EMO                          | Kiválasztás                         |
| 🖾 Elszámolások 🔳                                         |   | HUF2            | HUF2-es pénztár                        | HUF                                 |                                  |                      |                              | Kiválasztás                         |
| Penztarak                                                |   |                 |                                        |                                     |                                  |                      |                              |                                     |

A HUF1 Forintos pénztárt vezető az Elszámolások menübe belépését követően láthatja, hogy nyitott tételt

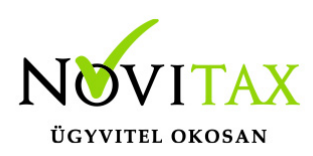

|   | 💮 Forintos pénztár (HUF1) | Egyenleg: 3 923 276 HUF |               |                 |                     | 🞜 Pér             | nztár váltás 🕞 Kilépés a pénztárból |
|---|---------------------------|-------------------------|---------------|-----------------|---------------------|-------------------|-------------------------------------|
| ſ | Elszámolások és           | kihelyezések            |               |                 |                     |                   |                                     |
|   | Forrás pénztár:           | Cél pénztár:            | Dátum:        | •               | Állapot:            | ✓ <b>▼</b> Szűrés |                                     |
|   | FORRÁS PÉNZTÁR 🖨          | FORRÁS BIZONYLAT        | CÉL PÉNZTÁR ≑ | CÉL BIZONYLAT 💠 | LÉTREHOZVA 💱        | összeg ≑          | <b>0</b> -                          |
|   | HUF                       | HUF/K-0005              | HUF1          | -               | 2022-06-28 10:28:52 | 200 000           | Részletek                           |
|   | HUF                       | HUF/K-0004              | HUF1          | HUF1/B-0032     | 2022-06-21 11:10:34 | 500 000           | Részletek                           |
| N | HUF2                      | HUF2-KI-0001            | HUF1          | HUF1/B-0031     | 2022-06-21 11:09:35 | 400 000           | Részletek                           |
|   | HUF                       | HUF/K-0002              | HUF1          | HUF1/B-0030     | 2022-06-21 11:02:29 | 2 000 000         | Részletek                           |
|   | HUF                       | HUF/K-0001              | HUF1          | HUF1/B-0029     | 2022-06-21 10:57:51 | 500 000           | Részletek                           |
|   | összesen <b>5</b> találat |                         |               |                 |                     |                   |                                     |

Részletek gombra kattintás után megjelenik tételesen, ahol látható, hogy a

|    | 🔶 Forintos pénztár (HUF1) | Egyenleg: 3 923 276 HUF 🔫 |          |                            |     |   |                                |                     |                     | 🛿 Pénztár váltás | 😫 Kilépés a pénztárból |   |
|----|---------------------------|---------------------------|----------|----------------------------|-----|---|--------------------------------|---------------------|---------------------|------------------|------------------------|---|
|    | Elszámolások / Els        | zámolás, pénzkił          | nelyezés | s                          |     |   |                                |                     |                     |                  |                        |   |
| Г  | Forrás pénztár            | 2010                      | G        | Kiadási (forrás) bizonylat |     | ø | Kiadási bizonylat dátuma       | - 10 <sup>1.0</sup> | Létrehozva          |                  | . 20 <sup>10</sup>     |   |
|    | HUF Péntár (HUF)          |                           |          | HUF/K-0005                 |     |   | 2022-06-21                     |                     | 2022-06-28 10:28:52 |                  |                        |   |
|    | Cél pénztár               |                           | ø        | Bevételi (cél) bizonylat   |     |   | Bevételi bizonylat dátuma      |                     | Elfogadva           |                  |                        |   |
|    | Forintos pénztár (HUF1)   |                           |          | elfogadásra vár            |     |   |                                |                     | -                   |                  |                        |   |
|    | Partner                   |                           | _        |                            |     |   |                                |                     |                     |                  |                        |   |
|    | Pénztáros Petra           |                           |          |                            |     |   |                                |                     |                     |                  |                        |   |
| N  |                           |                           |          |                            |     |   |                                |                     |                     |                  |                        |   |
| 1  | Összegek                  |                           |          |                            |     |   |                                |                     |                     |                  |                        |   |
|    | Fizetési mód              | 12                        |          | Megjegyzés                 | 105 |   |                                | 12                  |                     |                  | Összeg                 | ٦ |
|    | készpénz                  |                           |          | elszámolá:                 | 5   |   |                                |                     |                     |                  | 200 000                |   |
|    |                           | 14                        |          |                            | 14  |   |                                | 10                  |                     |                  | 19                     |   |
|    |                           |                           |          |                            |     |   |                                | Kerek               | ítési különbözet    |                  | 0                      |   |
|    |                           |                           |          |                            |     |   |                                |                     | Összesen            |                  | 200 000                |   |
|    | Déture                    |                           |          |                            |     |   |                                |                     |                     |                  |                        |   |
|    | 2022-06-21                |                           |          |                            |     |   | Elszámolás/KP kihelyezés elfog | adása               |                     |                  |                        |   |
| 14 |                           |                           |          |                            |     |   | A.                             |                     |                     |                  |                        |   |

HUF Pénztár, mely kiadási bizonylatán a Forintos Pénztárnak készpénzt ad át elszámolásra. Ez pedig elfogadásra vár a Forintos Pénztárba.

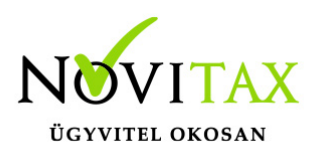

Ha mindent rendben talál, akkor az Elszámolás/KP kihelyezés elfogadás gombra kell kattintania. Érkezik a figyelmeztető üzenet, hogy valóban el akarja e fogadni:

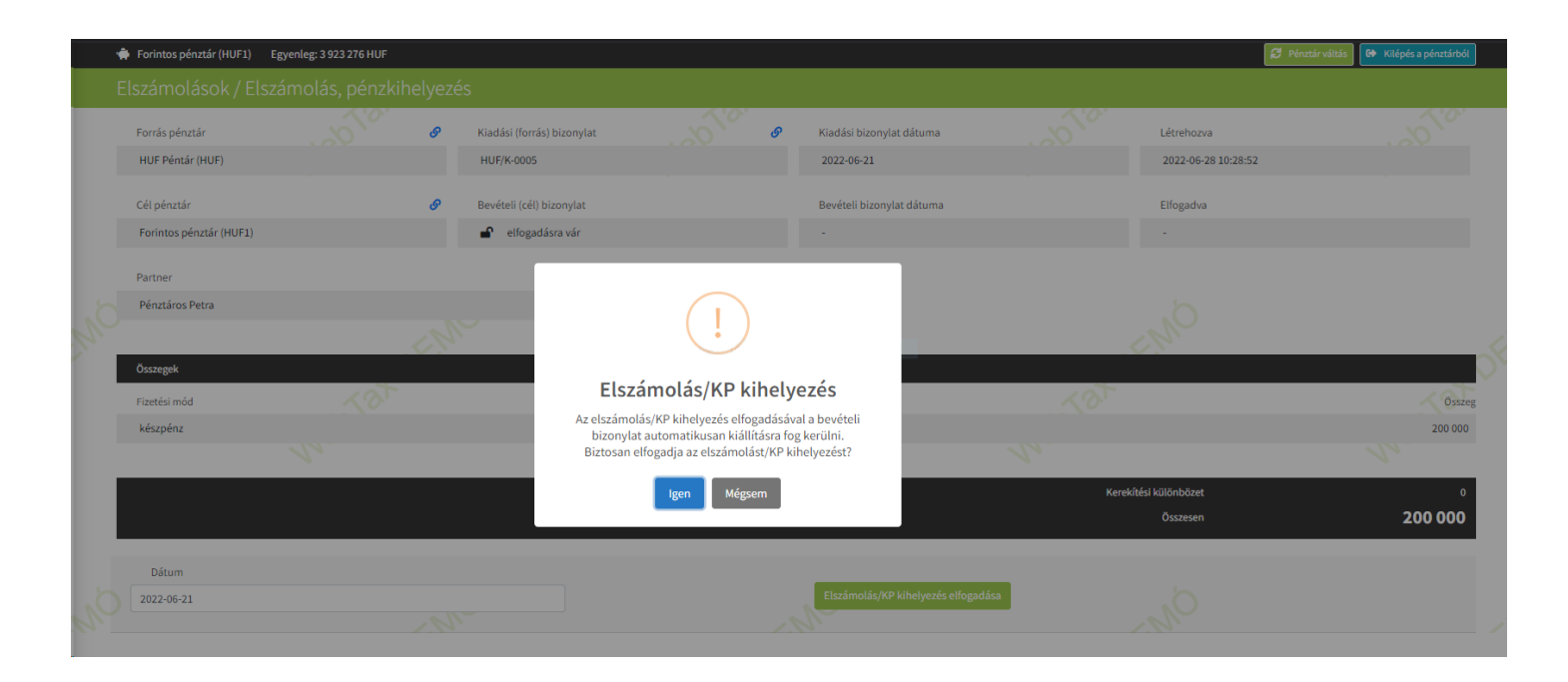

Igen válasz esetén a bevételi pénztárbizonylat automatikusan elkészül, mely nyomtatható:

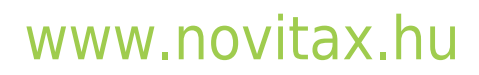

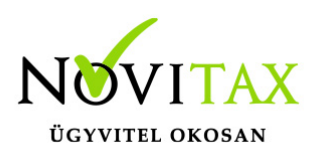

| с 📙 | NOVITAJ  |                                                          |                                                          |                                 |             |                        |                           |                   | Normatati           |            |              |                | » 📙 További köny        | ∕vj |
|-----|----------|----------------------------------------------------------|----------------------------------------------------------|---------------------------------|-------------|------------------------|---------------------------|-------------------|---------------------|------------|--------------|----------------|-------------------------|-----|
| Ξ   | )        | Novitax Kft.<br>1105 Budapest, G                         | Bitár utca 4.                                            | BEVETELI PENZ                   | TARBIZONYLA | T<br>Sorszám:<br>Keit: | HUF1/B-0039<br>2022-06-21 |                   | Nyomlalas           |            | 1 рарігіар   | ~              | 🛛 🔹 Novitax Demo        |     |
|     | 🌸 Fori   | Eorintos pénztár (<br>Pénztáros Petra<br>HUF 200 000 aza | HUE1)<br>i által (megbízásából) f<br>az kettőszázezer HU | lizetett<br>F összeget          |             |                        |                           |                   | Cél                 | HP DeskJet | 3830 serie 🔻 | Pénztár váltás | C+ Kilépés a pénztárból |     |
|     | Elszá    | az alábbiak szerir<br>Számlaszám                         | t kell bevételezni:<br>Szöveg                            |                                 |             |                        | Osszeg                    |                   |                     |            |              |                |                         |     |
|     | Forrás p | Kallo                                                    | elszámolás<br><sup>Elentr</sup>                          | Ulakányozó                      | Mehiliket   | készpénz<br>Oszasen    | 200 000                   |                   | Oldal               | Mind       | •            |                |                         |     |
|     | •        | Könyvelő                                                 | Pératéros                                                | Az összeg belizetőjánek alárása |             | K                      |                           |                   |                     |            |              |                |                         |     |
|     |          |                                                          |                                                          |                                 |             | Z                      | WebTax v1.28.1            |                   | Példányszám         | 1          |              |                |                         |     |
|     |          |                                                          |                                                          |                                 |             | 2                      |                           |                   |                     |            |              |                |                         |     |
|     | FORRÁS   |                                                          |                                                          |                                 | 8           | •                      |                           |                   | Színes              | Színes     | •            | ÷              | <b>\$</b> *             |     |
|     | HUF      |                                                          |                                                          |                                 | $\sim$      |                        |                           |                   |                     |            |              | 000            | Részletek               |     |
| 1.6 | HUE      |                                                          |                                                          |                                 | 27          |                        |                           |                   | További beállítások |            | ~            | 1000           |                         |     |
| N.  | lioi     |                                                          |                                                          | í l                             | )<br>)      |                        |                           | lan alakî metszet |                     |            |              | ,              | Részletek               |     |
| ľ.  | HUF2     |                                                          |                                                          | E.                              |             |                        |                           |                   |                     |            |              | 000            | Részletek               |     |
|     | HUF      |                                                          |                                                          | 0                               |             |                        |                           |                   |                     |            |              | 000            | Részletek               |     |
|     |          |                                                          |                                                          | t t                             |             |                        |                           |                   |                     |            |              |                |                         |     |
|     | HUF      |                                                          | 4                                                        | $\leq$                          |             |                        |                           |                   |                     |            |              | 000            | Részletek               |     |
|     |          |                                                          | L.                                                       | 2                               |             |                        |                           |                   |                     |            |              |                |                         |     |
|     | osszeser |                                                          | 2                                                        |                                 |             |                        |                           |                   |                     |            |              |                |                         |     |
|     |          |                                                          |                                                          |                                 |             |                        |                           |                   |                     |            |              |                |                         |     |
|     |          |                                                          |                                                          |                                 |             |                        |                           |                   |                     |            |              |                |                         |     |
|     |          |                                                          |                                                          |                                 |             |                        |                           |                   |                     |            |              |                |                         |     |
|     |          |                                                          |                                                          |                                 |             |                        |                           |                   |                     | Nyomtatás  | Mégse        |                |                         |     |
|     |          |                                                          |                                                          |                                 |             |                        |                           |                   |                     |            |              |                |                         |     |
|     |          |                                                          |                                                          |                                 |             |                        |                           |                   |                     |            |              |                |                         |     |

Nyomtatás után visszatér a rendszer az Elszámolások menübe, ahol látható, hogy a bevételi pénztárbizonylat elkészült a Főpénztárban:

| bTax 🛛              |                                         |                               |               |                 | Novitax Kft. (1043239 | 0-2-42)          | Novitax Demo           |
|---------------------|-----------------------------------------|-------------------------------|---------------|-----------------|-----------------------|------------------|------------------------|
| Számláim            | 🔶 Forintos pénztár (HUF1)               | Egyenleg: 4 123 276 HUF       |               |                 |                       | 💋 Pénztár váltás | G Kilépés a pénztárból |
| Piszkozatok         |                                         |                               |               |                 |                       |                  |                        |
| Bejövő bizonylatok  | Forrás pénztár:                         | Cél pénztár:                  | Dátum:        |                 | Állapot:              |                  |                        |
| Kontírozás          |                                         | ✓ HUF1 Forintos pénztár       | ~             |                 | · · ·                 | ▼ Szűrés         |                        |
| Jogcímzés           |                                         | N                             | V             |                 | ~                     |                  | N                      |
| Bank <              | <ul> <li>Az elszámolás/kp ki</li> </ul> | helyezés sikeresen elfogadva! | נ             |                 |                       |                  |                        |
| Pénztár 🗸           | roppác péwtrán                          | FORDÁR BITONYI AT             | cέι ρέμττώς 🛎 |                 | ufronuorus II         | öcerre 🛎         | <b>*</b>               |
| Pénztár kiválasztás | FORRAS PENZIAR =                        | FORKAS BIZONYLAT              | CEL PENZIAR U | CEL BIZONYLAI U | LEINEMOZVAIS          | USSZEG 👳         |                        |
| Bizonylatok         | HUF                                     | HUF/K-0005                    | HUF1          | HUF1/B-0039     | 2022-06-28 10:28:52   | 200 000          | Részletek              |
| Pénztárjelentések   | HUF                                     | HUF/K-0004                    | HUF1          | HUF1/B-0032     | 2022-06-21 11:10:34   | 500 000          | Pászlatak              |
| Pénztári tételek    |                                         |                               |               |                 |                       |                  | NCSAICCC N             |
| Elszámolások        | HUF2                                    | HUF2-KI-0001                  | HUF1          | HUF1/B-0031     | 2022-06-21 11:09:35   | 400 000          | Részletek              |
| Pénztárak           | HUE                                     | HUE/K.0002                    | HUE1          | 111E1/B-0030    | 2022-06-21 11:02:20   | 2 000 000        |                        |
| Pénztárgép zárások  | 101                                     | Non None                      | NOT           | 0               | 2022-00-2111.02.25    | 2000000          | Részletek              |
| Dokumentumtár       | HUF                                     | HUF/K-0001                    | HUF1          | HUF1/B-0029     | 2022-06-21 10:57:51   | 500 000          | Részletek              |
| Feltöltött fájlok 💴 |                                         |                               |               |                 |                       |                  |                        |
| Importok <          |                                         |                               |               |                 |                       |                  |                        |

### www.novitax.hu

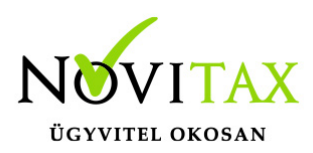

#### A Bevételi pénztárbizonylat és a tételei a Bizonylatok

|                       | Ξ   | )              |                         |             |               |           |                     |                  |          | Novitax Kft.   | 10432390-2-42)                    | × 🛛                                              | Novitax Der            | mo |
|-----------------------|-----|----------------|-------------------------|-------------|---------------|-----------|---------------------|------------------|----------|----------------|-----------------------------------|--------------------------------------------------|------------------------|----|
| C Számláim            |     | 🔶 Forintos pén | ztár (HUF1) Egyenleg: 4 | 123 276 HUF |               |           |                     |                  |          |                |                                   | <section-header> Pénztár váltás</section-header> | G Kilépés a pénztárból |    |
| 🦪 Piszkozatok         | Г   | Pénztárbi      | zonylatok               |             |               |           |                     |                  |          |                |                                   |                                                  |                        |    |
| -🚹 Bejövő bizonylatok |     | Pénztár:       |                         |             | Pénztárjelent | és száma: |                     | Bizonylat száma: |          |                | Dátum:                            |                                                  |                        |    |
| 🕼 Kontírozás          |     | HUF1 Forintos  | pénztár                 | Ŷ           |               |           |                     |                  |          |                |                                   | -                                                |                        |    |
| 🗹 Jogcímzés           |     | Állapot:       |                         |             | Pfi. partner: |           |                     | Irány:           |          | Könyvelési áll | apot:                             |                                                  |                        |    |
| 🏛 Bank 🖌              |     |                |                         | ~           |               |           |                     |                  |          | •              | ~                                 | <b>T</b> Szűrés                                  |                        |    |
| 🏟 Pénztár 🗸 🗸         |     |                |                         |             |               |           |                     |                  |          |                |                                   |                                                  |                        |    |
| Pénztár kiválasztás   |     | PENZTAR ©      | PENZTARJELENTES ©       | SORSZAM ©   | TIPUS 0       | SZTORNO 🌣 | LETREHOZVA 14       | PFI. PARTNER ©   | OSSZEG © | BEVETEL        | KIADAS KONYVELESI ALLAI           | OT                                               | ± ₽-                   |    |
| See Bizonylatok       |     | HUF1           | HUF1/PJ-0007            | HUF1/B-0039 | bevételi      |           | 2022-06-29 08:52:04 |                  | 200 000  | 200 000        | <ul> <li>nem feladható</li> </ul> |                                                  | Részletek 🔫            |    |
| Pénztárjelentések     | NC. | HUF1           | HUF1/PJ-0007            | HUF1/B-0038 | bevételi      |           | 2022-06-27 12:36:48 | NO               | 107 950  | 107 950        | - nem feladható                   |                                                  | Distant.               |    |
| Y Pénztári tételek    |     |                |                         |             |               |           |                     |                  |          |                |                                   |                                                  | Reszletek              |    |
| S Elszámolások        |     | HUF1           | HUF1/PJ-0007            | HUF1/B-0037 | bevételi      |           | 2022-06-27 12:36:10 |                  | 43 180   | 43 180         | <ul> <li>nem feladható</li> </ul> |                                                  | Részletek 🔫            |    |
| 💣 Pénztárak           |     |                |                         |             |               |           |                     |                  |          |                |                                   |                                                  |                        |    |

és a Pénztári tételek menüben megtekinthető.

| мертах               |   | ]                 |                  |                      |          |           |                      |                   |                     |            | Novitax Kft. (1043239 | 0-2-42)  | Ý        |               | Novitax Demo         |
|----------------------|---|-------------------|------------------|----------------------|----------|-----------|----------------------|-------------------|---------------------|------------|-----------------------|----------|----------|---------------|----------------------|
| C Számláim           |   | 🔶 Forintos pé     | nztár (HUF1) Egy | enleg: 4 123 276 HUI |          |           |                      |                   |                     |            |                       |          | 😂 Pénzt  | ár váltás 🚺 🖸 | Kilépés a pénztárból |
| 🍯 Piszkozatok        | Γ | <u>Pénztári t</u> | <u>tételek</u>   |                      |          |           |                      |                   |                     |            |                       |          |          |               |                      |
| - Bejövő bizonylatok |   | Pénztár:          |                  |                      |          |           | Pénztárjelentés szár | na:               |                     |            | Bizonylat száma:      |          |          | (             |                      |
| 🗹 Kontírozás         |   | HUF1 Forinto      | s pénztár        |                      |          |           | ~                    |                   |                     |            |                       |          |          |               |                      |
| 🖉 Jogcímzés          |   | Rögzítés dátum    | a:               |                      |          |           | Partner:             |                   | Ir                  | ány:       |                       |          |          |               |                      |
| 🏛 Bank 🖌             |   |                   |                  |                      |          |           |                      |                   |                     |            |                       |          | ✓ Szűrés | 5             |                      |
| 🏟 Pénztár 🗸 🗸        |   |                   |                  |                      |          |           |                      |                   |                     |            |                       |          |          |               | -                    |
| Pénztár kiválasztás  |   | PÉNZTÁR ≑         | JELENTÉS ≑       | BIZONYLAT 🗘          | TÍPUS ≑  | SZTORNÓ ≑ | LÉTREHOZVA 🚦         | PARTNER 🗢         | KAPCSOLÓDÓ SZÁMLA 🗢 | MEGJEGYZÉS |                       | ÖSSZEG ≑ | BEVÉTEL  | KIADÁS        | ± ≎·                 |
| 5= Bizonylatok       |   | HUF1              | HUF1/PJ-0007     | HUF1/B-0039          | bevételi | -         | 2022-06-29 08:52:04  | Pénztáros Petra   |                     | elszámolás |                       | 200 000  | 200 000  | -             | Részletek            |
| Pénztárjelentések    | 5 | HUF1              | HUF1/PJ-0007     | HUF1/B-0038          | bevételi | 0         | 2022-06-27 12:36:48  | Bemutató Cég Kft. | SZ000636            |            |                       | 107 950  | 107 950  |               |                      |
| 🚏 Pénztári tételek   |   |                   |                  |                      |          |           |                      | 6                 |                     |            |                       |          |          |               | Reszletek            |
| S Elszámolások       |   | HUF1              | HUF1/PJ-0007     | HUF1/B-0037          | bevételi | -         | 2022-06-27 12:36:10  | Bemutató Cég Kft. | SZ000635            |            |                       | 43 180   | 43 180   | -             | Részletek            |
| Pénztárak            |   |                   |                  |                      |          |           |                      |                   |                     |            |                       |          |          |               |                      |

• Pénztárak

Itt láthatóak a létrehozott pénztárak, itt lehetséges a "+" gombra kattintás után új pénztárt létrehozni. Vastagon szedve látható, hogy jelenleg mely pénztárban van. (ezt felül fekete alapon is mutatja a rendszer minden menüpontban)

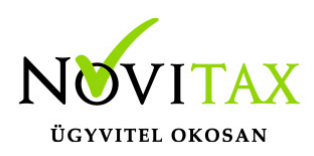

| webTax                |                          |                            |                 | Novitax Kft. (10432390-2-42) | 👻 🔳 Novitax Demo                        |
|-----------------------|--------------------------|----------------------------|-----------------|------------------------------|-----------------------------------------|
| C Számláim            | 🔶 Forintos pénztár (HUF1 | 1) Egyenleg: 3 162 546 HUF |                 |                              | 🥩 Pénztár váltás 🕩 Kilépés a pénztárból |
| 🧾 Piszkozatok         | Pénztárak                |                            |                 |                              |                                         |
| -🎦 Bejövő bizonylatok | Szabadszavas keresés:    |                            |                 |                              |                                         |
| 🕜 Kontírozás          |                          |                            | <b>▼</b> Szűrés |                              |                                         |
| 🕜 Jogcímzés           |                          |                            | ~               |                              | ~                                       |
| 🏛 Bank <              | KÓD 🔺                    | ELNEVEZÉS 🗢                | PÉNZNEM         |                              | ¢*.                                     |
| 📫 Pénztár 🛛 🗸 🗸       | EUR                      | EUR Pénztár                | EUR             |                              | Szerkesztés                             |
| Pénztár kiválasztás   | 1005                     | 100775 ( ( .               |                 |                              |                                         |
| Bizonylatok           | HUF                      | HUF Pentar                 | HUF             |                              | Szerkesztés                             |
| 🖹 Pénztárjelentések   | HUF1                     | Forintos pénztár           | HUF             |                              | Szerkesztés                             |
| T Pénztári tételek    | 10 million               |                            |                 |                              |                                         |
| 🖾 Elszámolások        | HUF2                     | HUF2-es pénztár            | HUF             |                              | Szerkesztés                             |
| 💣 Pénztárak           | USD                      | USD Pénztár                | USD             |                              | Storkoettés                             |
| 🔒 Pénztárgép zárások  |                          |                            |                 |                              | SZELKESZLES                             |
| Dokumentumtár         | öccracan 5 találat       |                            |                 |                              |                                         |
|                       | USSZESEN 3 tatatat       |                            |                 |                              |                                         |

Lehetséges itt is Pénztárváltás, a fenti gombra kattintással és Kilépés a pénztárból.

| webTax                |                           |                            |                 | Novitax Kft. (10432390-2-42) | 🗸 💽 🔝 Novitax Demo                    |
|-----------------------|---------------------------|----------------------------|-----------------|------------------------------|---------------------------------------|
| Számláim              | 🔶 Forintos pénztár (HUF   | 1) Egyenleg: 3 162 546 HUF |                 |                              | Pénztár váltás 📴 Kilépés a pénztárból |
| 🍯 Piszkozatok         | Pénztárak                 |                            |                 |                              | <b>↓ ↓</b>                            |
| -🎦 Bejövő bizonylatok | Szabadszavas keresés:     |                            |                 |                              |                                       |
| 🕜 Kontírozás          |                           |                            | <b>▼</b> Szűrés |                              | U                                     |
| 🗹 Jogcímzés           |                           |                            | ~               |                              | ~                                     |
| 🏛 Bank 🛛 🖌            | KÓD 🔺                     | ELNEVEZÉS 🗢                | PÉNZNEM         |                              | <b>\$</b> *                           |
| 🏟 Pénztár 🛛 🗸 🗸       | EUR                       | EUR Pénztár                | EUR             |                              | Szerkesztés                           |
| Pénztár kiválasztás   |                           | une pára (r.               |                 |                              |                                       |
| Bizonylatok           | HUF                       | HUFPentar                  | HUF             |                              | Szerkesztés                           |
| 🖹 Pénztárjelentések   |                           | Forintos pénztár           | HUF             |                              | Szerkesztés                           |
| T Pénztári tételek    | 10 m                      |                            |                 |                              |                                       |
| 🖾 Elszámolások        | HUF2                      | HUF2-es pénztár            | HUF             |                              | Szerkesztés                           |
| 💣 Pénztárak           | USD                       | USD Pénztár                | USD             |                              | Starbasthe                            |
| 🔒 Pénztárgép zárások  |                           |                            |                 |                              | Szerkesztes                           |
| Dokumentumtár         | összesen <b>5</b> találat |                            |                 |                              |                                       |

A Részletek gombra kattintva megnyílik a kiválasztott Pénztár, melyben az adott pénztárra vonatkozó beállításokat teheti meg. (erről a leírás elején olvashatott)

## www.novitax.hu

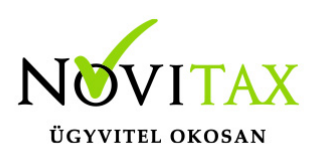

| 💠 Forintos pénztár (HUF1) Egyenleg: 3 162 546 HUF |                                                                                                    |                                            | 💋 Pénztár váltás 🛛 🕫 Kilépés a pénztárból |
|---------------------------------------------------|----------------------------------------------------------------------------------------------------|--------------------------------------------|-------------------------------------------|
|                                                   |                                                                                                    |                                            |                                           |
| Kod                                               | Floevezás                                                                                                    | Dépanem                                    | 0                                         |
| HUF1                                              | Forintos pénztár                                                                                                | HUF (magyar forint)                        |                                           |
| Feldolaczás kezdete (nvitó dátum)                 | Nvitó összer                                                                                                    |                                            |                                           |
| 2022-04-01                                        | 1000.00                                                                                                    |                                            |                                           |
| Alapértelmezett napló                             | Munkaszám                                                                                                    | Költséghely                                | Kontírkód                                 |
| P1 Pénztár napló 🗸                                | . *                                                                                                    | . 🗸                                        | · • •                                     |
| Pénztáros a felhasználóból 🗆                      |                                                                                                    | Pénztárbizonylatok nyomtatása lezáráskor 🗹 |                                           |
| Pénztáros                                         | Utalványozó                                                                                                    | Kiállító                                   | Ellenör                                   |
| · · · · ·                                         | . <b>v</b>                                                                                                    | · •                                        | · · · · · · · · · · · · · · · · · · ·     |
| Elszámoláshoz használt partner                    | Főpénztár 🗹                                                                                                    |                                            |                                           |
|                                                   |                                                                                                    |                                            |                                           |
| Bruételi nénztárhizorodat adatal                  | 10°                                                                                                    | ), , , , , , , , , , , , , , , , , , ,     | , OC                                      |
|                                                   | Curreir Isua Industrial                                                                                         | p al <u>aki metszet</u>                    | Bilds samely                              |
| Elotag<br>/B-                                     | Sofiszam Hossza (S-zu Karakter)                                                                                 | Nezdo Sorszam                              | Peroa sorszam                             |
|                                                   |                                                                                                    |                                            |                                           |
| Kladási pénztárbizonylat adatai                   |                                                                                                    |                                            |                                           |
| Előtag                                            | Sorszám hossza (3-10 karakter)                                                                                  | Kezdő sorszám                              | Példa sorszám                             |
| /K-                                               | 4                                                                                                    | 1                                          | HUF1/K-0123                               |
| Northeling and a start                            |                                                                                                    |                                            |                                           |
| Pertutar Jenemics adatan                          | A CONTRACTOR OF A CONTRACTOR OF A CONTRACTOR OF A CONTRACTOR OF A CONTRACTOR OF A CONTRACTOR OF A CONTRACTOR OF |                                            | ×0.                                       |
| Elotag                                            | Sorszám hossza (3-10 karakter)                                                                                  | Kezdó sorszám                              | Példa sorszám                             |
| ////                                              |                                                                                                    |                                            | HUP1/19-0123                              |
| Nalificit penziarbizonyratok szama. 77 do         |                                                                                                    |                                            |                                           |
| Penztar modositasa                                |                                                                                                    |                                            |                                           |
| Pénztárat jelenleg használja                      |                                                                                                    |                                            |                                           |
| JELENLEGI FELHASZNÁLÓ                             | HASZNÁLAT KEZDETE                                                                                               | LEGUTÓBBI HASZNÁLAT                        |                                           |
| Novitax Demo (csilla@novitax.hu)                  | 2022-06-27 11:33:26                                                                                             | 2022-06-27 11:33:26                        | 🛇 Kiléntetés a pérutárból                 |
|                                                   |                                                                                                    |                                            |                                           |

#### FONTOS VÁLTOZÁS!

A számlák/előlegszámlák automatikus kiegyenlítése beállítási lehetőség a Cégbeállítások/Számla beállítások menü alól további módosítással átkerült a Törzsek/Számlatömbök beállításokhoz.

(Eddig a beállítástól függetlenül automatikus egyszerű kiegyenlítést kapott minden készpénzes számla/előlegszámla.)

A változtatással a készpénzes bizonylatok automatikus kiegyenlíthetőségére 3 féle lehetőség közül választhatnak.

A Pénztárt használók, avagy nem használók részére is fontos beállítás található itt!

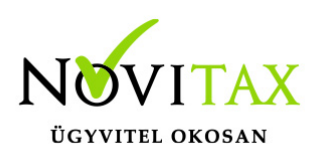

| Számlatömbök / Számlatömb módosítása                                   |                                |                                         |                            |       |
|------------------------------------------------------------------------|--------------------------------|-----------------------------------------|----------------------------|-------|
| Tömb előtagja                                                          | Sorszám hossza (3-10 karakter) |                                         | Példa sorszám              |       |
| SZ                                                                     | 6                              |                                         | SZ000123                   |       |
| Tömb iránya                                                            | Tömb típusa                    |                                         | Alapért. pénzátvételi hely |       |
| kimenő 🗸                                                               | számla                         | ~                                       |                            | ~     |
| Alapértelmezett napló                                                  | Alapértelmezett kp. napló      |                                         | Alapértelmezett iktatótömb |       |
| KI Kimenő számla napló 🗸 🗸 🗸 🗸 🗸 🗸 🗸 🗸 🗸 V V V V V V                   | P1 Pénztár napló               | ~                                       | -                          | ~     |
| Jellemző (követel) fkv-i szám                                          | Alapért. fizetési mód          |                                         | Alapért, jogcím            |       |
| - v                                                                    | átutalás                       | ~                                       | -                          | ~     |
| Alapértelmezett pénzforgalmi hely                                      |                                | Alapértelmezett kp-s pénzforgalmi hely  |                            |       |
| - •                                                                    | ~                              |                                         | ~                          | ~ 🗸 * |
| Alapértelmezett tömb 🖬 Tömb elrejtése 🗆                                |                                | Bizonylatok nyomtatása kiállításkor 🗆   | Technikai tömb             |       |
| KPs bizonylatok automatikus kiegyenlítése                              |                                | Nem KPs bizonylatok automatikus kiegyen | lítése                     |       |
| pénztári kiegyenlítés                                                  | ~                              | nincs kiegyenlítés                      |                            | ~     |
| nincs kiegyenlítés O<br>egyszerű kiegyenlítés<br>pénztári kiegyenlítés |                                |                                         |                            |       |
|                                                                        |                                |                                         |                            |       |

• nincs kiegyenlítés

Ebben az esetben a készpénzes számlák nem kerülnek automatikusan kiegyenlítésre, azokat külön pénztárbizolnylaton lehetséges kiegyenlíteni.

Pl: kimenő készpénzes számla elkészítését követően a rendszer visszaáll a Számláim lista oldalra és látható, hogy a Hátralék oszlopban összeg található.

| zámlaszám:                                                                  | Partner:                                            |               | Tömb: |   | Fizetés módja: | Kie        | gyenlítve: |   | Bizonyla     | t státusz: |  |
|-----------------------------------------------------------------------------|-----------------------------------------------------|---------------|-------|---|----------------|------------|------------|---|--------------|------------|--|
|                                                                             |                                                     |               | •     | ~ | •              | <b>~</b> . |            |   | ¥ -          |            |  |
| zonylat kelte:                                                              |                                                     | Teljesítés:   |       |   | Rendelésszám:  | Tét        | el név:    |   |              |            |  |
|                                                                             |                                                     |               |       |   |                |            |            |   |              |            |  |
| ✓ A számlát sikeresen lé                                                    | rehoztuk! Automatikusan elk                         | üldve 1 címre |       |   |                |            |            |   | <b>▼</b> Szű | rés        |  |
| ✔ A számlát sikeresen lé                                                    | trehoztuk! Automatikusan elk                        | üldve 1 címre |       |   |                |            |            | П | <b>▼</b> Szű | rés        |  |
| <ul> <li>A számlát sikeresen lé</li> <li>Automatikusan rögzített</li> </ul> | -<br>rrehoztuk! Automatikusan elk<br>kiegyenlítések | üldve 1 címre |       |   |                |            |            | ĥ | Ϋ́Szű        | rés        |  |

Ha nem használ pénztárt, de még sem szeretné, hogy a rendszer automatikusan kiegyenlítse a

## www.novitax.hu

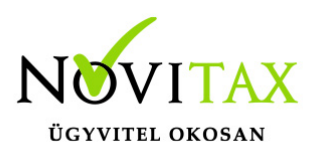

számláit, akkor a Részletek legördülő menüben a Kiegyenlítések-nél egyenlítse ki a számlát.

Ha használ pénztárt, de a nincs kiegyenlítést választja (nem szeretné az automatikus kiegyenlítést), akkor készítsen a számlára bevételi pénztárbizonylatot a már fent leírtak alapján.

|     | 🔶 Forintos pénztár (HUF1) | Egyenleg: 3 162 546 HUF                                      |            |                         |                                  |                | 💋 Péna   | tár váltás 🕞 Kilépés a pénztárból |
|-----|---------------------------|--------------------------------------------------------------|------------|-------------------------|----------------------------------|----------------|----------|-----------------------------------|
|     | Pénztárbizonylato         | k / Pénztárbizonylat                                         |            |                         |                                  |                |          |                                   |
|     | Sorszám: HUF1/B-0035      |                                                              |            |                         |                                  |                |          |                                   |
|     | Pénztár                   | Ner                                                          | Irány      | Ner                     | Sorszám                          | Nev            | átum     | Ner                               |
|     | Forintos pénztár (HUF1)   |                                                              | bevételi   |                         | HUF1/B-0035                      | 202            | 2-06-21  |                                   |
|     |                           |                                                              |            |                         |                                  |                |          |                                   |
|     | Bizonylat tételei         |                                                              |            |                         |                                  |                |          | +                                 |
| l d | Partner                   |                                                              | Megjegyzés |                         | Fizetési mód                     |                |          | Összeg                            |
|     | Bemutató Cég Kft.         |                                                              |            |                         | készpénz                         | ~              |          | 101 600                           |
| 14  |                           |                                                              |            |                         |                                  | Kerekítési kül | önbözet  | 0                                 |
|     |                           |                                                              |            |                         |                                  | c              | bsszesen | 101 600 🗡                         |
|     | + úitátal borrándára      | 201                                                          |            | .'O'                    |                                  | 2010           |          | 20                                |
|     | Pénzforgalmi partner      |                                                              | Pénztáros  |                         | Utalványozó                      | Kiállító       | Ellenőr  |                                   |
|     |                           |                                                              |            |                         |                                  |                |          |                                   |
|     |                           | ,                                                            |            |                         |                                  |                |          |                                   |
|     | Eseménynapló              |                                                              |            |                         |                                  |                |          |                                   |
|     | Időpont                   | Esemény                                                      |            | Könyvelési állapot      | Felhasználó                      | Megjegyzés     |          |                                   |
|     | 2022-06-27 12:06:10       | rögzítve                                                     |            | nem feladható           | Novitax Demo (csilla@novitax.hu) |                |          |                                   |
| dr. |                           | Esemény típus                                                |            | Könyvelhetőség          | Megjegyzés                       |                |          |                                   |
|     | Uj esemény                | módosítva                                                    | ~          | feladható/könyvelhető 🗸 |                                  |                |          |                                   |
|     | Módosítások tárolása 🔹    | rat                                                          |            |                         |                                  |                |          | Törlés                            |
|     | ₹<br>2                    | és új tétel rögzítése a bizonylatba<br>és bizonylat lezárása |            |                         |                                  |                |          |                                   |

• egyszerű kiegyenlítés

Pl: a számla elkészítését követően a készpénzes számlát automatikusan kiegyenlíti a rendszer.

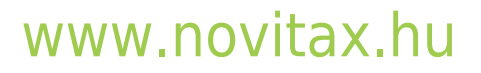

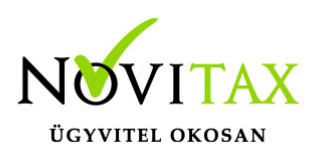

| Kimenő bizonylatok             |                                           |                                                   |                             |                                    |                     |          |                         |             |                     |                       |            |                | +      |
|--------------------------------|-------------------------------------------|---------------------------------------------------|-----------------------------|------------------------------------|---------------------|----------|-------------------------|-------------|---------------------|-----------------------|------------|----------------|--------|
| Számlaszám:                    | Partner:                                  | Tör                                               | nb:                         |                                    | Fizetés módja:      |          | Ki                      | egyenlítve: |                     | Bizonyla              | t státusz: |                |        |
|                                |                                           | ][-                                               |                             | ~                                  | ·                   |          | ~                       | -           |                     | •                     |            |                | ~      |
| Bizonylat kelte:               |                                           | Teljesítés:                                       |                             |                                    | Rendelésszám:       |          | Té                      | tel név:    |                     |                       |            |                |        |
| -                              |                                           |                                                   |                             |                                    |                     |          |                         |             |                     | 💙 Szű                 | rés        |                |        |
| i Automatikusan rögzített kier | monlítócok                                |                                                   |                             |                                    |                     |          |                         |             |                     |                       |            |                |        |
|                                | gyennesek                                 |                                                   |                             |                                    |                     |          |                         |             |                     |                       |            |                | +      |
| SZÁMLASZÁM                     | atszám ≑ vevő ≑ f                         | €<br>FIZETÉS MÓDJA ≑ KELT ≑                       | TELJESÍTÉS \$               | FIZETÉSI HATÁRIDŐ 🗘                | €<br>RENDELÉSSZÁM ¢ | NETTÓ ‡  | BRUTTÓ 🗘                | VÉGÖSSZEG ≑ | hátralék \$         | STÁTUSZ               | E-MAIL \$  |                | +<br>• |
| SZÁMLASZÁM 🌣 EREDETI BIZONYL   | ATSZÁM © VEVŐ © I<br>Bemutató<br>Cég Kft. | FIZETÉS MÓDJA († KELT (†<br>készpénz) 2022.06.27. | TELJESÍTÉS ≑<br>2022.06.27. | FIZETÉSI HATÁRIDÖ 💠<br>2022.06.27. | €<br>RENDELÉSSZÁM ≑ | NETTÓ \$ | BRUTTÓ ≑<br>152 400 HUF | VÉGÖSSZEG 🗢 | HÁTRALÉK ≑<br>0 HUF | STÁTUSZ<br>jóváhagyva | E-MAIL \$  | ع<br>Részletek | •<br>• |

Hátralék nem mutatkozik. (ez a korábbi működés)

Akkor érdemes ezt választania, ha nem vezet pénztárt.

• pénztári kiegyenlítés

A számla kiegyenlítését követően a rendszer automatikusan megnyitja az Ön számára a Péntárbizonylatot (jelen esetben bevételi) abban a pénztárban, melyet legutóbb használt:

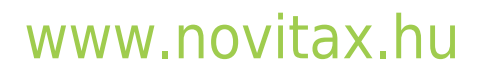

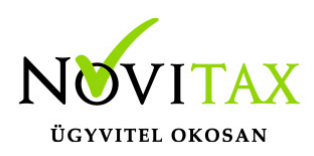

|   | 🔶 Forintos pénztár (HUF: | 1) Egyenleg: 3 772 146 HUF           |                         |                                               |                       | 🞜 Pénztár váltás | 🕞 Kilépés a pénztárból                                                                                                    |    |
|---|--------------------------|--------------------------------------|-------------------------|-----------------------------------------------|-----------------------|------------------|----------------------------------------------------------------------------------------------------|----|
| 1 | Pénztárbizonyla          | atok / Pénztárbizonylat              |                         |                                               |                       |                  |                                                                                                    |    |
|   | Sorszám: HUF1/B-0036     |                                      |                         |                                               |                       |                  |                                                                                                    |    |
|   |                          | 107                                  | 10                      | Ŷ                                             | NON CONTRACTOR        |                  | 102                                                                                                    |    |
|   | i Legutóbb használ       | t pénztár automatikusan kiválasztva! |                         |                                               |                       |                  |                                                                                                    |    |
|   | Pénztár                  | Ø                                    | Irány                   | Sorszám                                       | Dátum                 |                  |                                                                                                    |    |
|   | Forintos pénztár (HUF    | 1)                                   | bevételi                | HUF1/B-0036                                   | 2022-06-21            |                  |                                                                                                    |    |
|   |                          |                                      |                         |                                               |                       |                  |                                                                                                    |    |
|   | Bizonylat tátelei        |                                      |                         |                                               |                       |                  | +                                                                                                    |    |
|   | bizonylat teteler        |                                      |                         |                                               |                       |                  |                                                                                                    | _  |
| 2 | Partner                  | 2. N. 1                              | Megjegyzés              | Fizetési mód                                  |                       |                  | Összeg                                                                                                    | 40 |
|   | Bemutató Cég Kft.        |                                      |                         | készpénz                                      | ~                     |                  | 508 000                                                                                                    |    |
|   |                          |                                      |                         |                                               | Kerekítési különbözet | l i              | 0                                                                                                    |    |
|   |                          |                                      |                         |                                               | Összesen              |                  | 508 000                                                                                                    | I  |
|   |                          |                                      | <i>A</i> .              |                                               | <i>A</i> .            |                  |                                                                                                    |    |
|   | Dénzformalmi partner     | d                                    | Dénatóros               | Italványozó                                   | Kiállíta              | Ellepőr          |                                                                                                    |    |
|   | Penziorganni partner     |                                      | Penztalos               | Gtatvanyozo                                   | Klanto                | Ellenor          |                                                                                                    |    |
|   |                          |                                      |                         |                                               |                       |                  |                                                                                                    |    |
|   | Eseménynapló             |                                      |                         |                                               |                       |                  | l in the second second s |    |
|   | Időpont                  | Esemény                              | Könvvelés               | isi állanot Felhasználó                       | Megiegyzés            |                  |                                                                                                    |    |
|   | 2022-06-27 12:26:26      | rögzítve                             | nem fela                | dható Novitax Demo (csilla@novitax.hu)        | 100000                |                  |                                                                                                    |    |
|   |                          | Esemény tínus                        | Könvvelhetőség          | Megiegyzás                                    |                       |                  |                                                                                                    |    |
|   | Új esemény               | és úi tétel rögzítése a bizonvlatba  | ✓ feladható/könyvelhető |                                               |                       |                  |                                                                                                    |    |
|   |                          | 🔒 és bizonylat lezárása              |                         | <b>, , , , , , , , , , , , , , , , , , , </b> |                       |                  |                                                                                                    |    |
|   | Módosítások tárolása     | · la                                 |                         |                                               |                       |                  | Törlés                                                                                                    |    |
|   |                          | _                                    |                         |                                               |                       |                  |                                                                                                    |    |

Itt még kiegészítheti a pénztárbizonylatot, könyvelhetőséget állíthat, majd lezárhatja a pénztárbizonylatot. Ha a nyomtatás be van állítva a Pénztárnál, akkor nyomtatható is. Mind a Bizonylatok, mind a Péntári tételek menüben látható lesz a pénztárbizonylat.

| webTax               |                                                        |                      | Novitax Kft. |                     |                  |                            |         | 10432390-2-4 | •                     | Novitax Demo           |
|----------------------|--------------------------------------------------------|----------------------|--------------|---------------------|------------------|----------------------------|---------|--------------|-----------------------|------------------------|
| C Számláim           | 🔶 Forintos pénztár (HUF1) 🛛 Egyenleg: 3 🕯              | 72 146 HUF           |              |                     |                  |                            |         |              | 🖉 Pénztár váltás      | G Kilépés a pénztárból |
| Piszkozatok          | Pénztárbizonylatok                                     |                      |              |                     |                  |                            |         |              |                       |                        |
| 📲 Bejövő bizonylatok | Pénztár:                                               | Pénztárjek           | ntés száma:  |                     | Bizonylat száma: |                            |         | Dát          |                       |                        |
| ピ Kontírozás         | HUF1 Forintos pénztár                                  | · ·                  |              |                     |                  |                            |         |              |                       |                        |
| 🗹 Jogcímzés          | Állapot:                                               | Pfi. partne          |              |                     | Irány:           | Irány: Könyvelési állapot: |         |              |                       |                        |
| 🏛 Bank <             | •                                                      | ~                    |              |                     | •                | ```                        | •       |              | ✓ Szűrés              |                        |
| 🏟 Pénztár 🗸 🗸 🗸      |                                                        |                      |              |                     |                  |                            |         |              |                       |                        |
| Pénztár kiválasztás  | <ul> <li>A pénztárbizonylat adatait sikere:</li> </ul> |                      |              |                     |                  |                            |         |              |                       |                        |
| Bizonylatok          | ρένττάρ 😄 ρένττάρ μι εντές 🚖                           | SODSTÁM 😄 TÍDUS 🛎    | SZTORNÓ 🗎    | LÉTREHOZVA LE       |                  | ÖSSZEG                     | REVÉTEL | KIADÁS       | KÖNV/ELÉSLÁLLADOT     | 4 A-                   |
| 📝 Pénztárjelentések  |                                                        | 30K32AH + 11F03 +    | SETONIO V    | LEINENOLVATV        | FILTRATING V     | 033220 +                   | DEVETEE | NINDAJ       |                       |                        |
| 🚏 Pénztári tételek   | HUF1 HUF1/PJ-0007                                      | HUF1/B-0036 beveteli | -            | 2022-06-27 12:26:26 |                  | 508 000                    | 508 000 | -            | feladhato/konyvelheto | Részletek 🔫            |

A Számláim menüben pedig látható a kiegyenlített készpénzes számla:

## www.novitax.hu

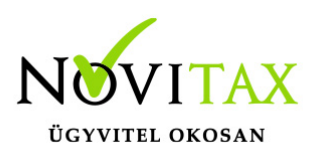

| 🔶 Forintos    | pénztár (HUF1) Egyenleg: 3 772     | 2 146 HUF            |                 |             |              |                           |                |             |             |             |            | 🞜 Pér      | oztár váltás | 🕀 Kilépés a p | énztárból |
|---------------|------------------------------------|----------------------|-----------------|-------------|--------------|---------------------------|----------------|-------------|-------------|-------------|------------|------------|--------------|---------------|-----------|
| Kimenć        | bizonylatok                        |                      |                 |             |              |                           |                |             |             |             |            |            | 15 C         |               |           |
| Számlaszám    |                                    | Partner:             |                 | Töm         | b:           |                           | Fizetés módja: |             | Kieg        | gyenlítve:  |            | Bizonylat  | státusz:     |               |           |
|               |                                    |                      |                 |             |              | ~                         | · .            |             | <b>~</b> -  |             |            | • ·        |              |               | ~         |
| Bizonylat kel | e:                                 |                      | Teljesítés:     |             |              |                           | Rendelésszám:  |             | Téte        | el név:     |            |            | _            |               |           |
|               | •                                  |                      |                 |             |              |                           |                |             |             |             |            | T Szűr     | rés          |               |           |
| i Auto        | matikusan rögzített kiegyenlítések | k                    |                 |             |              |                           |                |             |             |             | Д          |            |              |               | +         |
| SZÁMLASZÁ     | 4                                  | VEVÕ \$              | FIZETÉS MÓDJA ≑ | KELT \$     | TELJESÍTÉS 🗘 | FIZETÉSI HATÁRIDŐ 🗘       | RENDELÉSSZÁM 🕀 | NETTÓ ≑     | BRUTTÓ 🗘    | VÉGÖSSZEG 🗘 | HÁTRALÉK ¢ | STÁTUSZ    | E-MAIL 🗘     | ٤             | ¢+        |
| ► SZ0006      | 34                                 | Bemutató<br>Cég Kft. | készpénz        | 2022.06.27. | 2022.06.27.  | 2022.06.27.<br>Téglalap a |                | 400 000 HUF | 508 000 HUF | 508 000 HUF | 0 HUF      | jóváhagyva | ~            | Részletel     |           |
|               |                                    |                      |                 |             |              |                           |                |             |             |             |            |            |              |               |           |

#### Exportálás

A pénztárakba rögzített pénztári tételek és bizonylatok különböző szűrési lehetőséggel listázhatók és exportálhatóak xls (excel) fájl formátumba.

#### Bizonylatok exportálási lehetősége

Különböző szűrések beállítása után az export gombra kattintás után

| webTax                |      |                    |                          |                       |              |           |                     |            |                |            | Novitax Kft. | (10432390-2-42)      | × 🔳              | Novitax Demo           |
|-----------------------|------|--------------------|--------------------------|-----------------------|--------------|-----------|---------------------|------------|----------------|------------|--------------|----------------------|------------------|------------------------|
| C Számláim            |      | Forintos pénztár   | (HUF1) Egyenleg: 3 679 4 | 1 HUF                 |              |           |                     |            |                |            |              |                      | 😂 Pénztár váltás | 6 Kilépés a pénztárból |
| 📓 Piszkozatok         | Pé   | enztárbizor        | nylatok                  |                       |              |           |                     |            |                |            |              |                      |                  |                        |
| -🛐 Bejövő bizonylatok | Pén  | ıztár:             |                          | Pénztárjelentés száma |              | Biz       | zonylat száma:      | Biz        | onylat dátuma: |            |              | Létrehozás dátuma:   | JI               |                        |
| 🕼 Kontírozás          | н    | IUF1 Forintos péna | tár                      | •                     |              |           |                     |            |                |            |              |                      |                  |                        |
| 😰 Jogcímzés           | Álla | ipot:              |                          |                       | Pfi. partner |           |                     | Irá        | ny:            | Könyvelési | állapot:     |                      |                  | -                      |
| û Bank <              |      |                    |                          |                       | •            |           |                     |            |                | ▼ .        |              | ✓ [                  | Szűrés           | ų,                     |
| r Pénztár 🗸           | pć   | N7TÁD 🔿            |                          | sopszám ≜             | TÍDUS 🗎      | SZTORNÓ 🖨 | LÉTREHOZIA LE       | DÁTUM ≏    |                | Ö557EG ⇔ B | EVÉTEI       |                      | POT              |                        |
| Penztar kivalasztas   |      |                    |                          |                       | he de la     | 32101110  | 2022.05.15.10.40.22 | 0000 00 01 | Mar Mada       | 0.100      |              | 2 100 and faladhati  |                  |                        |
| Bizonylatok           |      | 011                | HUF1/H3-0011             | HUF1/K-0069           | Kiadasi      |           | 2023-05-16 10:49:23 | 2022-06-21 | Kiss virag     | 2 190      |              | 2 190 nem retadnato  |                  | Részletek -            |
| Pénztári tételek      | Юн   | UF1                | HUF1/PJ-0011             | HUF1/K-0068           | kiadási      |           | 2023-05-16 10:46:35 | 2022-06-21 | Kiss Virág     | 13 110     |              | 13 110 nem feladható |                  | Részletek -            |
| Elszámolások          |      |                    | 11151/01 0011            |                       | No.464       |           |                     | 2022.05.21 | Mine Miné e    | 10,000     |              | 10.000 and faladest  |                  |                        |
| 🗃 Pénztárak           | n.   | 011                | 1011/12/021              | 1011/1-0007           | Kiauasi      |           | 2023-03-10 10:32:03 | 2022-00-21 | russ andg      | 10 000     |              | 10 000 nem letadhato |                  | Részletek -            |

elkészül az xls fájl, mely megnyitható, megjeleníthető mappában és onnan lementhető.

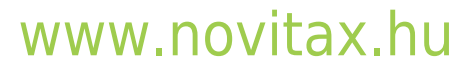

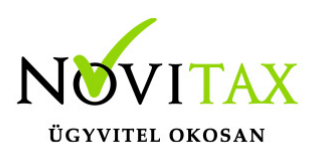

| webTax                |   | כ                 |                                 |                        |               |           |                     |            |                   |           | Novitax K    | ft. (10432390-2- | 42) ~               | Novitax Demo             |
|-----------------------|---|-------------------|---------------------------------|------------------------|---------------|-----------|---------------------|------------|-------------------|-----------|--------------|------------------|---------------------|--------------------------|
| 🗋 Számláim            |   | 🔶 Forintos pénztá | ár (HUF1) Egyenleg: 3 679 471 H | IUF                    |               |           |                     |            |                   |           |              |                  | 😂 Pénztár váltá     | s 🚱 Kilépés a pénztárból |
| J Piszkozatok         | Г | Pénztárbizc       | onvlatok                        |                        |               |           |                     |            |                   |           |              |                  | + bevételi bizonyla | t – kiadási bizonylat    |
| -🛐 Bejövő bizonylatok |   | Pénztár:          | - <b>-</b>                      | Pénztárielentés száma: |               |           | Bizonylat száma:    |            | Bizonylat dátuma: |           |              | Létrebozás r     | látuma:             |                          |
| 🕜 Kontírozás          |   | HUF1 Forintos pé  | nztár 🗸                         |                        |               |           |                     |            | [                 |           |              |                  |                     |                          |
| 🖉 Jogcímzés           |   | Állapot:          |                                 |                        | Pfi. partner: |           |                     |            | Irány:            | Könyvel   | ísi állapot: |                  |                     |                          |
| 童 Bank く              |   |                   |                                 |                        | •             |           |                     |            |                   | · -       |              |                  | ✓ Szűrés            | Л                        |
| 🏟 Pénztár 🗸 🗸         |   |                   |                                 |                        |               |           |                     |            |                   |           |              |                  |                     | V                        |
| Pénztár kiválasztás   |   | PÉNZTÁR 🌣         | PÉNZTÁRJELENTÉS ©               | SORSZÁM ©              | TÍPUS 0       | SZTORNÓ © | LÉTREHOZVA 14       | DÁTUM 0    | PFI. PARTNER      | ÖSSZEG 🌣  | BEVÉTEL      | KIADÁS           | KÖNYVELÉSI ÁLLAPOT  | ± \$*                    |
| Bizonylatok           |   | HUF1              | HUF1/PJ-0011                    | HUF1/K-0069            | kiadási       |           | 2023-05-16 10:49:23 | 2022-06-21 | Kiss Virág        | 2 190     |              | 2 190            | nem feladható       | Részletek 🝷              |
| Pénztárjelentések     |   | HUFI              | HUF1/PI-0011                    | HUE1/K-0068            | kiadási       |           | 2023-05-16 10:46:35 | 2022-06-21 | KissVirág         | 13 110    |              | 13 110           | nem feladható       |                          |
| 🚏 Pénztári tételek    |   |                   |                                 | 21                     |               |           | C.M.                |            |                   | SW        |              |                  | <i></i>             | Részletek -              |
| S Elszámolások        |   | HUF1              | HUF1/PJ-0011                    | HUF1/K-0067            | kiadási       |           | 2023-05-16 10:32:03 | 2022-06-21 | Kiss Virág        | 10 000    |              | 10 000           | nem feladható       | Részletek 🔫              |
| Pénztárak             |   | HUEL              | HUEL/DL 0011                    | HUELKOOSE              | kindóri       |           | 2022-05-16 10-21-19 | 2022.06.21 |                   | 1000.000  |              | 1 000 000        | nom faladhatá       |                          |
| ₩ Készletkezelés <    |   | 1011              |                                 | 1011/0000              | Kiduasi       |           | 2023-03-10-10.31.16 | 2022-00-21 |                   | 1000000   |              | 1000000          | hein leiaunao       | Részletek -              |
| Pénztárgépzárások     |   | HUF1              | HUF1/PJ-0011                    | HUF1/K-0065            | kiadási       |           | 2023-05-16 10:26:35 | 2022-06-21 |                   | 4 000 000 |              | 4 000 000        | nem feladható       | Részletek 🝷              |
| Dokumentumtar         |   |                   | 11151/01/0011                   | 11151/20004            | No. 44-1      |           | 2022 05 16 10 10 05 | 2022.05.21 |                   | 107.000   |              | 127.000          | and falled back     |                          |
|                       |   | HUFI              | H0F1/P5-0011                    | HUP1/K-0004            | KIdüdsi       |           | 2023-05-16 10:19:06 | 2022-06-21 |                   | 127 000   |              | 127 000          | nem letadhato       | Részletek -              |
| Eurostala             |   | HUF1              | HUF1/PJ-0011                    | HUF1/K-0063            | kiadási       |           | 2023-05-16 10:16:13 | 2022-06-21 |                   | 127 000   |              | 127 000          | nem feladható       | Részletek -              |
| Kimutatások (         |   |                   |                                 |                        |               |           |                     |            |                   |           |              |                  |                     |                          |
| Törzsek K             |   | DHOLI             | HUF1/PJ-0010                    | HUF1/B-0064            | bevételi      |           | 2023-05-02 12:19:57 | 2022-06-21 |                   | 381 000   | 381 000      |                  | nem feladható       | Részletek -              |
| 🚓 Közös törzsek 🛛 🖌   |   | HUF1              | HUF1/PJ-0010                    | HUF1/K-0062            | kiadási       |           | 2023-05-02 12:16:02 | 2022-06-21 | Kiss Virág        | 38 210    |              | 38 210           | nem feladható       | Részletek -              |
| Lo Szuperuser <       |   | HUF1              | HUF1/PJ-0010                    | HUF1/B-0063            | bevételi      |           | 2023-05-02 12:15:42 | 2022-06-21 |                   | 100 000   | 100 000      |                  | nem feladható       | Részletek 🝷              |
| Y Tudástár            |   | HUF1              | HUF1/PJ-0010                    | HUF1/K-0061            | kiadási       |           | 2023-05-02 12:14:53 | 2022-06-21 |                   | 100 000   |              | 100 000          | nem feladható       | Részletek -              |
|                       |   | Megnyitás 😽       | 🗖<br>okat mindig nyissa meg 🛛 📥 | HUF1/B-0062            | bevételi      |           | 2023-05-02 12:13:13 | 2022-06-21 |                   | 2 000 000 | 2 000 000    |                  | nem feladható       | Részletek -              |
|                       |   | Megjelenítés mapp | lában <                         | HUF1/K-0060            | kiadási       |           | 2023-05-02 12:06:57 | 2022-06-21 |                   | 1 270     |              | 1 270            | nem feladható       | Részletek -              |
| penztar_bizonylatxlsx | ~ | Törlés            |                                 |                        |               |           |                     |            |                   |           |              |                  |                     | Összes megjelenítése     |

#### Az xls fájl megnyitás után:

| Au    | utomatikus me                                                                                                    | entés 💽 🗄 り~                              | (⊴ ≠              |              | penz         | tar_bizonylatok (3) 🗸                                                                                                    |            |                                        |                                             |             |               |                             | 1           |
|-------|----------------------------------------------------------------------------------------------------|-------------------------------------------|-------------------|--------------|--------------|----------------------------------------------------------------------------------------------------|------------|----------------------------------------|---------------------------------------------|-------------|---------------|-----------------------------|-------------|
| Fáj   | Kezdől                                                                                                    | lap Beszúrás Lap                          | elrendezés K      | épletek A    | datok Vé     | leményezés Nézet                                                                                                    | Automatizá | ás Súgó                                |                                             |             |               |                             |             |
| Beill | Canal Control Control | ágás<br>solás ~<br>mátummásoló <b>F</b> D | • 11<br>▲ •   ⊞ • | • A^ A*      | = = <u>=</u> | Image: White Sort     Image: White Sort       Image: White Sort     Image: White Sort       Image: White Sort | bb sorba   | Általános ✓                            | Feltételes Formázi<br>formázás ~ táblázatké | Ás<br>nt ~  | Jó<br>Bevitel | Rossz ~<br>Ellenőrzőcella ~ | Beszúr<br>V |
|       | Vágólap 😼 Betűtípus                                                                                                    |                                           |                   | آ <u>م</u> ا |              | Igazítás                                                                                                    | ۲ <u>م</u> | Szám 🕞                                 |                                             |             | Stílusok      |                             |             |
| F15   | -                                                                                                    | : × ✓ fx                                  | 2023-04-05 11:5   | 57:00        |              |                                                                                                    |            |                                        |                                             |             |               |                             |             |
|       | А                                                                                                    | B C D                                     |                   |              |              | F                                                                                                    | G          | н                                      | 1                                           | J           | к             | L                           | 1           |
| 1     | Pénztár 🔻                                                                                                    | Pénztárjelentés 💌                         | Sorszám 💌         | Típus 💌      | Sztornó 🔻    | Létrehozva                                                                                                    | Dátum      | <ul> <li>Pénzforgalmi partr</li> </ul> | ▼ Összeg ▼                                  | Bevétel 💌   | Kiadás 💌      | Könyvelési állapot          | ¥           |
| 2     | HUF1                                                                                                    | HUF1/PJ-0011                              | HUF1/K-0069       | kiadási      | -            | 2023-05-16 10:49:23                                                                                                    | 2022-06-   | 21 Kiss Virág                          | 2190,0000                                   |             | 2190,0000     | nem feladható               |             |
| 3     | HUF1                                                                                                    | HUF1/PJ-0011                              | HUF1/K-0068       | kiadási      | -            | 2023-05-16 10:46:35                                                                                                    | 2022-06-   | 21 Kiss Virág                          | 13110,0000                                  |             | 13110,0000    | nem feladható               |             |
| 4     | HUF1                                                                                                    | HUF1/PJ-0011                              | HUF1/K-0067       | kiadási      | -            | 2023-05-16 10:32:03                                                                                                    | 2022-06-   | 21 Kiss Virág                          | 10000,0000                                  |             | 10000,0000    | nem feladható               |             |
| 5     | HUF1                                                                                                    | HUF1/PJ-0011                              | HUF1/K-0066       | kiadási      | -            | 2023-05-16 10:31:18                                                                                                    | 2022-06-   | 21                                     | 100000,0000                                 |             | 1000000,0000  | nem feladható               |             |
| 6     | HUF1                                                                                                    | HUF1/PJ-0011                              | HUF1/K-0065       | kiadási      | -            | 2023-05-16 10:26:35                                                                                                    | 2022-06-   | 21                                     | 400000,0000                                 |             | 400000,0000   | nem feladható               |             |
| 7     | HUF1                                                                                                    | HUF1/PJ-0011                              | HUF1/K-0064       | kiadási      | -            | 2023-05-16 10:19:06                                                                                                    | 2022-06-   | 21                                     | 127000,0000                                 |             | 127000,0000   | nem feladható               |             |
| 8     | HUF1                                                                                                    | HUF1/PJ-0011                              | HUF1/K-0063       | kiadási      | -            | 2023-05-16 10:16:13                                                                                                    | 2022-06-   | 21                                     | 127000,0000                                 |             | 127000,0000   | nem feladható               |             |
| 9     | HUF1                                                                                                    | HUF1/PJ-0010                              | HUF1/B-0064       | bevételi     | -            | 2023-05-02 12:19:57                                                                                                    | 2022-06-   | 21                                     | 381000,0000                                 | 381000,0000 |               | nem feladható               |             |
| 10    | HUF1                                                                                                    | HUF1/PJ-0010                              | HUF1/K-0062       | kiadási      | -            | 2023-05-02 12:16:02                                                                                                    | 2022-06-   | 21 Kiss Virág                          | 38210,0000                                  |             | 38210,0000    | nem feladható               |             |

#### Pénztári tételek exportálási lehetősége

### www.novitax.hu

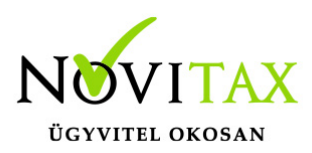

Különböző szűrések beállítása után az export gombra kattintás után

| <b>WebTax</b>        |   |                  |                   |                    |          |                         |                     |            |                 |                |                    | Novitax Kfr | t. (10432390-2-42) | ```        | - 🖻          | Novitax Demo           |
|----------------------|---|------------------|-------------------|--------------------|----------|-------------------------|---------------------|------------|-----------------|----------------|--------------------|-------------|--------------------|------------|--------------|------------------------|
| C Számláim           |   | 🔶 Forintos pén   | ztár (HUF1) Egyen | leg: 3 679 471 HUF |          |                         |                     |            |                 |                |                    |             |                    | 😂 Pér      | nztár váltás | B Kilépés a pénztárból |
| J Piszkozatok        | ſ | Pénztári te      | ételek            |                    |          |                         |                     |            |                 |                |                    |             |                    |            |              |                        |
| 📲 Bejövő bizonylatok |   | Pénztár:         |                   |                    |          | Pénztárielen            | tés száma:          |            | Bi              | zonvlat száma: |                    |             | Partner:           |            | )            |                        |
| 🕜 Kontírozás         |   | HUF1 Forintos    | pénztár           |                    |          | ~   · · · ·             |                     |            |                 |                |                    |             |                    |            |              |                        |
| 🖉 Jogcímzés          |   | Bizonylat dátuma | a:                |                    |          | Rögzítés dátuma: Irány: |                     |            |                 |                |                    |             |                    |            |              |                        |
| 🏛 Bank <             |   |                  |                   |                    |          |                         | 2023.05.01.         | 2023.05.   | 12.             |                |                    |             | ~                  | 💙 Szűrés 📲 |              | Л                      |
| 🏟 Pénztár 🗸 🗸        |   |                  |                   |                    |          |                         |                     |            |                 |                |                    |             |                    |            |              | <u> </u>               |
| Pénztár kiválasztás  |   | PÉNZTÁR 🗘        | JELENTÉS 🌣        | BIZONYLAT 🌲        | TÍPUS 🗘  | SZTORNÓ 🌣               | LÉTREHOZVA 💱        | DÁTUM 🗘    | PARTNER ≑       | KAPCSOLÓDÓ S   | ZÁMLA © MEGJEGYZÉS |             | ÖSSZEG ≑           | BEVÉTEL    | KIADÁS       | ± •-                   |
| Bizonylatok          |   | HUF1             | HUF1/PJ-0010      | HUF1/B-0064        | bevételi |                         | 2023-05-02 12:20:46 | 2022-06-21 | Bemutató Cég Kf | t. SZ000967    | számla kiegy.      |             | 381 000            | 381 000    |              | Részletek              |
| 🛃 Pénztárjelentések  |   |                  |                   |                    |          |                         |                     |            |                 |                |                    |             |                    |            |              |                        |
| Pénztári tételek     |   | HUFI             | HUF1/PJ-0010      | HUF1/K-0062        | Kiadasi  |                         | 2023-05-02 12:19:33 | 2022-06-21 | Bemutato Ceg Kr | t. UJBE000/1/  |                    |             | 38 100             |            | 38 100       | Részletek              |
| 🖾 Elszámolások       |   | HUF1             | HUF1/PJ-0010      | HUF1/K-0062        | kiadási  |                         | 2023-05-02 12:19:33 | 2022-06-21 | Bemutató Cég Kf | t. ÚJBE000740  |                    |             | 108                |            | 108          | Részletek              |
| na Pénztárak         |   |                  |                   |                    |          |                         |                     |            |                 |                |                    |             |                    |            |              | inconteten             |

elkészül az xls fájl, mely megnyitható, megjeleníthető mappában és onnan lementhető.

|                                                                                        |          |                                  |                        |                   |          |              |                     |            |                   |                     |                            |                   |            | _               |                                  |
|----------------------------------------------------------------------------------------|----------|----------------------------------|------------------------|-------------------|----------|--------------|---------------------|------------|-------------------|---------------------|----------------------------|-------------------|------------|-----------------|----------------------------------|
| webTax                                                                                 |          |                                  |                        |                   |          |              |                     |            |                   |                     | Novitax Kft                | . (10432390-2-42) | ~          |                 | Novitax Demo                     |
| Számláim                                                                               | 1        | Forintos péna                    | ttár (HUF1) Egyenl     | eg: 3 679 471 HUF |          |              |                     |            |                   |                     |                            |                   | 😂 Pén      | ztár váltás 🚺 🚱 | Kilépés a pénztárból             |
| Piszkozatok                                                                            |          |                                  |                        |                   |          |              |                     |            |                   |                     |                            |                   |            |                 |                                  |
| 📲 Bejövő bizonylatok                                                                   | P        | énztár:                          |                        |                   |          | Pénztárjeler | ntés száma:         |            | Bizor             | ıylat száma:        |                            | Partner:          |            |                 |                                  |
| 🗭 Kontírozás                                                                           |          | HUF1 Forintos                    | pénztár                |                   |          | •            |                     |            |                   |                     |                            |                   |            |                 |                                  |
| 🗹 Jogcímzés                                                                            | В        | izonylat dátuma                  |                        |                   |          | Rögzítés dát | uma:                |            | Irány             |                     |                            |                   |            |                 |                                  |
| 🟛 Bank <                                                                               |          |                                  |                        |                   |          |              | 2023.05.01.         | 2023.05.   | 12                |                     |                            | ~                 | 🍸 Szűrés 🥃 |                 | П                                |
| 🏟 Pénztár 🗸 🗸                                                                          |          |                                  |                        |                   |          |              |                     |            |                   |                     |                            |                   |            |                 | V                                |
| Pénztár kiválasztás                                                                    |          | PÉNZTÁR 0                        | JELENTÉS 🌣             | BIZONYLAT 0       | TÍPUS 0  | SZTORNÓ 🌣    | LÉTREHOZVA 🚦        | DÁTUM 🕀    | PARTNER 0         | KAPCSOLÓDÓ SZÁMLA 🗘 | MEGJEGYZÉS                 | ÖSSZEG ≑          | BEVÉTEL    | KIADÁS          | ± ≎*                             |
| Bizonylatok                                                                            |          | HUF1                             | HUF1/PJ-0010           | HUF1/B-0064       | bevételi |              | 2023-05-02 12:20:46 | 2022-06-21 | Bemutató Cég Kft. | SZ000967            | számla kiegy.              | 381 000           | 381 000    |                 | Részletek                        |
| Pénztárjelentések Pénztári tételek                                                     |          | HUF1                             | HUF1/PJ-0010           | HUF1/K-0062       | kiadási  |              | 2023-05-02 12:19:33 | 2022-06-21 | Bemutató Cég Kft. | ÚJBE000717          |                            | 38 100            |            | 38 100          | Részletek                        |
| 🖾 Elszámolások<br>🗃 Pénztárak                                                          |          | HUF1                             | HUF1/PJ-0010           | HUF1/K-0062       | kiadási  |              | 2023-05-02 12:19:33 | 2022-06-21 | Bemutató Cég Kft. | ÚJBE000740          |                            | 108               |            | 108             | Részletek                        |
| ₩ Készletkezelés <                                                                     |          | HUF1                             | HUF1/PJ-0010           | HUF1/B-0063       | bevételi |              | 2023-05-02 12:15:58 | 2022-06-21 | Kiss Virág        |                     | elszámolási előeleg vissza | 100 000           | 100 000    |                 | Részletek                        |
| <ul> <li>Penztargepzarasok</li> <li>Dokumentumtár</li> </ul>                           |          | HUF1                             | HUF1/PJ-0010           | HUF1/K-0061       | kiadási  |              | 2023-05-02 12:15:21 | 2022-06-21 | Kiss Virág        |                     | elszámolási előleg         | 100 000           |            | 100 000         | Részletek                        |
| ▲ Feltöltött fájlok 2137                                                               |          | HUF1                             | HUF1/PJ-0010           | HUF1/B-0062       | bevételi |              | 2023-05-02 12:14:24 | 2022-06-21 | Bank              |                     | kp felvét                  | 2 000 000         | 2 000 000  |                 | Részletek                        |
| Ł Exportok <                                                                           |          | HUF1                             | HUF1/PJ-0010           | HUF1/K-0060       | kiadási  |              | 2023-05-02 12:06:57 | 2022-06-21 | BAlázs ev ev.     | ÚJBE000744          |                            | 1 270             |            | 1 270           | Részletek                        |
| <ul> <li>Kimutatások &lt;</li> <li>Törzsek &lt;</li> <li>Közös törzsek &lt;</li> </ul> | NO       | összesen <b>7</b> talál          | at                     |                   |          |              |                     |            |                   |                     |                            |                   |            |                 |                                  |
| Los Szuperuser <                                                                       |          |                                  |                        |                   |          |              |                     |            |                   |                     |                            |                   |            |                 |                                  |
| ? Tudástár Videótár                                                                    |          |                                  |                        |                   |          |              |                     |            |                   |                     |                            |                   |            |                 |                                  |
|                                                                                        | Mı<br>Az | egnyitás <<br>z ilyen típusú fáj | jlokat mindig nyissa i | meg               |          |              |                     |            |                   |                     |                            |                   |            |                 |                                  |
|                                                                                        | M        | egjelenítés map                  | opában                 |                   |          |              |                     |            |                   |                     |                            |                   | Cor        | wright © 2023   | Novitay Kfr. All rights reserved |
|                                                                                        | To       | irles                            |                        |                   |          |              |                     |            |                   |                     |                            |                   |            | ryright © 2023  | ROWHER RIC AN OPTIMIS TESETVED.  |
| penztari_tetelek (6).xlsx                                                              | ~        |                                  |                        |                   |          |              |                     |            |                   |                     |                            |                   |            |                 | Osszes megjelenítése             |

Az xls fájl megnyitás után:

## www.novitax.hu

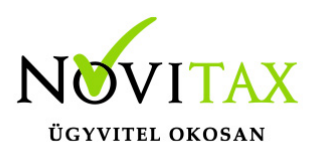

| A     | utomatikus me                                                                                                    | ntés 💽 🖫 り~ 🤇                        | × ≠                                                                                                    | F        | oenztari_tetelek                   | i6) ~                                                                               |                                              |                                                  |                                       | <u> </u>                       | Sze                       | entgyörgyi Csilla                                 | sc 🖉 🖽                                                       | N  |
|-------|----------------------------------------------------------------------------------------------------|--------------------------------------|----------------------------------------------------------------------------------------------------|----------|------------------------------------|-------------------------------------------------------------------------------------|----------------------------------------------|--------------------------------------------------|---------------------------------------|--------------------------------|---------------------------|---------------------------------------------------|--------------------------------------------------------------|----|
| Fá    | jl Kezdőla                                                                                                    | ap Beszúrás Lapelr                   | endezés Képletek .                                                                                                    | Adatok \ | /éleményezés                       | Nézet Automatizá                                                                    | álás Súgó                                    |                                                  |                                       |                                |                           |                                                   | 🖓 Megjegyzés                                                 | ek |
| Beill | Canada Canada C | gás<br>olás ~ Calibri<br>nátummásoló | <ul> <li>11 → A<sup>*</sup> A<sup>*</sup></li> <li>A<sup>*</sup>   ⊞ ~   Δ<sup>*</sup> ~ A<sup>*</sup></li> <li>Betütipus</li> </ul> |          | ■ ** * {<br>= • = • = [<br> gazīta | <ul> <li>Sortöréssel több sorba</li> <li>Cellaegyesítés ~</li> <li>is Is</li> </ul> | Általános ~<br>☞ ~ % 000 50 50 40<br>Szám 53 | Feltételes Formázás<br>formázás v táblázatként v | rmál Jó<br>mieges Bevitel<br>Stílusok | Rossz<br>Ellenőrzőcella v<br>v | Törlés Formátum<br>Cellák | ∑ AutoSzum ~<br>↓ Kitöltés ~<br>∲ Törlés ~<br>Sze | AZV<br>Rendezés Keresés<br>és szűrés – kijelölés<br>rkesztés | és |
| H13   | 2 *                                                                                                    | : × ✓ fx                             |                                                                                                    |          |                                    |                                                                                     |                                              |                                                  |                                       |                                |                           |                                                   |                                                              |    |
|       | А                                                                                                    | в                                    | с                                                                                                    | D        | E                                  | F                                                                                   | G                                            | н                                                | 1                                     | L                              | к                         | L                                                 | м                                                            |    |
| 1     | Pénztár 🔻                                                                                                    | Jelentés sorszám 💌                   | Bizonylat sorszám 💌                                                                                                    | Típus 🔻  | Sztornó 🔻                          | Létrehozva                                                                          | 💌 🛛 Bizonylat dátuma 🔄                       | Partner                                          | <ul> <li>Kapcsolódó számla</li> </ul> | Megjegyzés                     | Össz                      | Bevétel                                           | 👻 Kiadás 🖉                                                   | -  |
| 2     | HUF1                                                                                                    | HUF1/PJ-0010                         | HUF1/B-0064                                                                                                    | bevételi | -                                  | 2023-05-02 12:20:46                                                                 | 2022-06-21                                   | Bemutató Cég Kft.                                | SZ000967                              | számla kiegy.                  | 381 000,0                 | 0 381000,0000                                     |                                                              |    |
| 3     | HUF1                                                                                                    | HUF1/PJ-0010                         | HUF1/K-0062                                                                                                    | kiadási  | -                                  | 2023-05-02 12:19:33                                                                 | 2022-06-21                                   | Bemutató Cég Kft.                                | ÚJBE000740                            |                                | 108,0                     | 0                                                 | 108,0000                                                     |    |
| 4     | HUF1                                                                                                    | HUF1/PJ-0010                         | HUF1/K-0062                                                                                                    | kiadási  | -                                  | 2023-05-02 12:19:33                                                                 | 2022-06-21                                   | Bemutató Cég Kft.                                | ÚJBE000717                            |                                | 38 100,0                  | 0                                                 | 38100,0000                                                   |    |
| 5     | HUF1                                                                                                    | HUF1/PJ-0010                         | HUF1/B-0063                                                                                                    | bevételi | -                                  | 2023-05-02 12:15:58                                                                 | 2022-06-21                                   | Kiss Virág                                       |                                       | elszámolási előeleg vissza     | 100 000,0                 | 0 100000,0000                                     |                                                              |    |
| 6     | HUF1                                                                                                    | HUF1/PJ-0010                         | HUF1/K-0061                                                                                                    | kiadási  | -                                  | 2023-05-02 12:15:21                                                                 | 2022-06-21                                   | Kiss Virág                                       |                                       | elszámolási előleg             | 100 000,0                 | 0                                                 | 100000,0000                                                  |    |
| 7     | HUF1                                                                                                    | HUF1/PJ-0010                         | HUF1/B-0062                                                                                                    | bevételi | -                                  | 2023-05-02 12:14:24                                                                 | 2022-06-21                                   | Bank                                             |                                       | kp felvét                      | 2 000 000,0               | 0 2000000,0000                                    |                                                              |    |
| 8     | HUF1                                                                                                    | HUF1/PJ-0010                         | HUF1/K-0060                                                                                                    | kiadási  | -                                  | 2023-05-02 12:06:57                                                                 | 2022-06-21                                   | BAlázs ev                                        | ÚJBE000744                            |                                | 1 270,0                   | 0                                                 | 1270,0000                                                    |    |
| 0     |                                                                                                    |                                      |                                                                                                    |          |                                    |                                                                                     |                                              |                                                  |                                       |                                |                           |                                                   |                                                              |    |

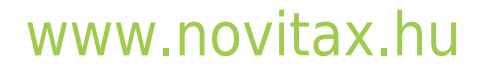